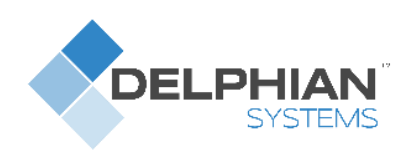

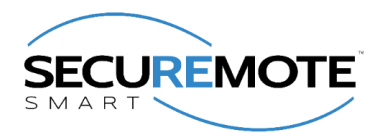

# **KEELER-3.0 User Manual**

Version 01.01.10

Delphian Systems, LLC | 975 Weiland Rd. Suite 150, Buffalo Grove, IL 60089 | (847) 305-8076 | www.delphiansystems.com

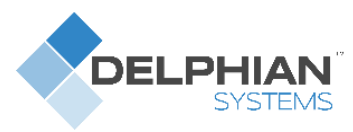

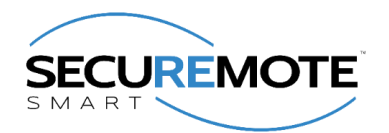

# **Table of Contents**

| 1. General Description                                | 5  |
|-------------------------------------------------------|----|
| 1.1. Introduction                                     | 5  |
| 1.2. Purpose                                          | 5  |
| 1.3. Scope                                            | 5  |
| 2. Definition(s) and Abbreviation(s)                  | 6  |
| 3. Reference(s)                                       | 6  |
| 4. Installation of SR Keeler                          | 7  |
| 4.1. Tools Required                                   | 7  |
| 4.2. Safety                                           | 7  |
| 4.3. Install SR Keeler                                | 7  |
| 4.4. SR KEELER detail for different buttons and LED's | 7  |
| 5. Symbol Explanations for SR Keeler                  | 8  |
| 6. SR Keeler Overview                                 | 9  |
| 6.1. Local Mode                                       | 9  |
| 6.2. Remote Mode                                      | 10 |
| 7. Download SR Smart App for iOS                      | 11 |
| 7.1. Download the SR Smart App through App Store      | 11 |
| 8. Download SR Smart App for Android                  | 13 |
| 8.1. Download the SR Smart App through Play Store     | 13 |
| 9. Register and Operate SR Keeler                     | 15 |
| 9.1. Register Devise using scan QR code               | 15 |
| 9.2. Register Device Manually                         | 17 |
| 9.3. Choose Existing Account                          | 19 |
| 10. Operate SR Keeler using SR Smart App              | 21 |
| 11. Check Status of SR Keeler                         | 22 |
| 12. Setting Management                                | 23 |
| 12.1. SR Device Settings                              | 23 |
| 12.1.1. Battery                                       | 24 |
| 12.1.2. Auto Lock Timer                               | 24 |
| 12.1.3. LAN Scan Timer                                | 25 |
| 12.2. SR Smart App Settings                           | 26 |
| 12.2.1. SR Device Name                                | 26 |
| 12.2.2. Set Location                                  | 27 |
| 12.2.3. Notification                                  | 28 |
| 12.2.4. User PIN                                      | 29 |
|                                                       |    |

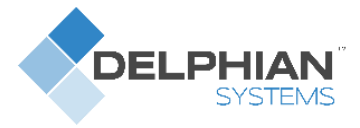

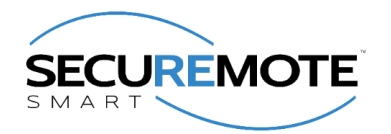

| 12.2.5. Set User PIN                |
|-------------------------------------|
| 12.2.6. Sound Notification          |
| 12.2.7. Sound Details               |
| 12.3. Audit Trail                   |
| 12.4. Login                         |
| 12.5. About SR Device               |
| 12.6. Firmware Upgrade              |
| 13. Device Management               |
| 13.1. Add Device                    |
| 13.2. Create Group                  |
| 13.3. Manage Group 40               |
| 13.4. Rename Group 41               |
| 13.5. Delete Group                  |
| 13.6. Status All                    |
| 13.7. Rename Devices                |
| 13.8. Delete Device                 |
| 13.9. Status All 46                 |
| 13.10. Switching Between Devices 47 |
| 14. Users management                |
| 14.1. Add User from Contact Book 48 |
| 14.2. About User Device             |
| 14.3. Delete User Device            |
| 14.4. Keyfob 53                     |
| 14.5. Add Keyfob 54                 |
| 14.6. About Keyfob Device           |
| 14.7. Delete Keyfob Device          |
| 15. Help Option                     |
| 15.1. Help                          |
| 15.2. Developer Option              |
| 15.2.1. Camera Settings 59          |
| 15.2.2. Battery Information 61      |
| 15.2.3. Device Diagnostics          |
| 16. SR Portal                       |
| 16.1. Sign-In Page                  |
| 16.2. Secure Home Page64            |
| 16.3. Add SR Device                 |

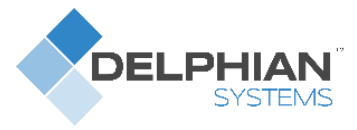

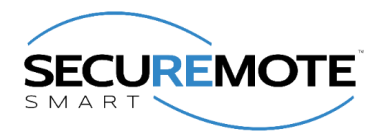

| 16.4. All SR Devices                                           | 67 |
|----------------------------------------------------------------|----|
| 16.5. Invite a New User Device                                 | 68 |
| 16.6. All Users                                                | 70 |
| 16.7. Audit Logs                                               | 71 |
| 16.8. Register SR Bridge                                       | 72 |
| 16.9. Configure SR Bridge                                      | 74 |
| 16.10. Dashboard Option                                        | 77 |
| 16.11. Invites Option                                          | 78 |
| 16.12. Enable Push Notification                                | 79 |
| 17. Remote Mode                                                | 80 |
| 17.1. Lock Operation                                           | 80 |
| 17.2. Unlock Operation                                         | 81 |
| 17.3. Status operation                                         | 82 |
| 18. Update the SR Smart <sup>®</sup> App                       | 84 |
| 18.1. Update the SR Smart <sup>®</sup> App for iOS Devices     | 84 |
| 18.2. Update the SR Smart <sup>®</sup> App for Android Devices | 84 |
| 19. Remove the SR Smart <sup>®</sup> App from your Smartphone  | 85 |
| 20. Factory Reset                                              | 86 |
| 21. SR Keeler LED Indication                                   | 87 |
| 22. Keyfob LED Indication                                      | 88 |
| 23. Frequently Ask Question                                    | 89 |
| 24. Contact Detail                                             | 90 |

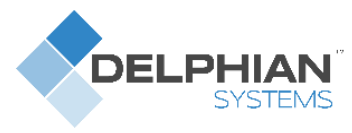

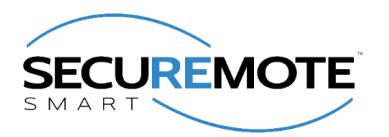

# **1. General Description**

## 1.1. Introduction

This document provides detailed information regarding SecuRemote<sup>®</sup> KEELER lock, functionalities and features, supported SR Portal and smartphone application.

### 1.2. Purpose

This document provides installation, configuration and operation information for the *SecuRemote*<sup>®</sup> KEELER device using iOS devices and Android devices.

**Note:** The application will run on mobile devices that support Bluetooth Smart. The application will also run on iOS 6 and Android OS version 4.3 onwards.

- iPhone 4S & onwards
- iPad 3rd Generation & onwards
- iPad Mini
- iPod 5th Generation & onwards

Supports smart phone for Android<sup>™</sup> OS 4.3 and higher operating system version.

- Motorola®
- HTC<sup>®</sup>
- Samsung<sup>®</sup>
- Google<sup>™</sup>
- Dell<sup>®</sup>
- Android<sup>™</sup> Tablet\*

#### **1.3. Scope**

This document covers all information required for a user to operate the SR KEELER.

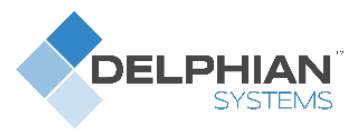

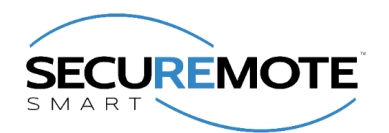

# 2. Definition(s) and Abbreviation(s)

| Abbreviation | Definition                                           |
|--------------|------------------------------------------------------|
| SR           | SecuRemote®                                          |
| SR Device    | Device which used SecuRemote <sup>®</sup> Technology |
| App (app)    | Application                                          |
| SR KEELER    | SecuRemote® KEELER device                            |
| Admin        | Administrator                                        |
| LED          | Light Emitting Diode                                 |
| SR Smart     | SecuRemote <sup>®</sup> Smart                        |
| UDI Portal   | UDI Portal (Online Server)                           |
| BT           | Bluetooth®                                           |
| m sec        | Millisecond                                          |
| Sec          | Seconds                                              |
| Async Event  | Asynchronous Event                                   |

Table 1 Definition(s) and Abbreviation(s)

# 3. Reference(s)

| Document # | Title |
|------------|-------|
|            |       |
|            |       |
|            |       |
|            |       |

Table 2 Reference(s)

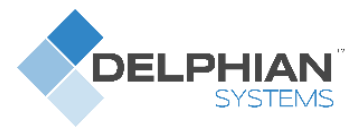

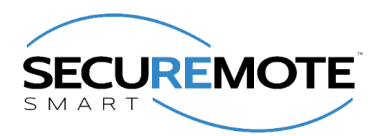

# 4. Installation of SR Keeler

## 4.1. Tools Required

Refer to Keeler *SecuRemote®* enabled Mortise lock installation instructions for tooling requirements, which has been received with the lock

## 4.2. Safety

Refer to Keeler *SecuRemote®* enabled Mortise lock installation instructions which has been received with the lock

### 4.3. Install SR Keeler

Refer to Keeler *SecuRemote®* enabled Mortise lock installation instructions which has been received with the lock

## 4.4. SR KEELER detail for different buttons and LED's

- LED Indication:
  - **Blue LED** Blinks when smartphone is connected to SR KEELER
  - Green LED Glows as operation performed successfully
  - Red LED Glows as operation is failed

**Note:** For more detail refer Chapter # 21 LED Indication of SR Keeler.

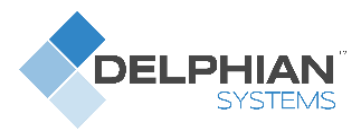

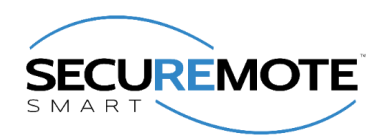

# 5. Symbol Explanations for SR Keeler

| Ø             | The SR Smart App is performing an operation                  |
|---------------|--------------------------------------------------------------|
| Status        | Press this button to check the status of the selected device |
| UN-<br>LOCKED | The device is "Unlocked"                                     |
| LOCKED        | The device is "Locked"                                       |

**Table 3 Symbol Explanation** 

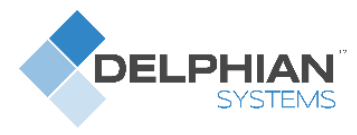

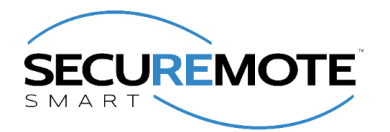

## 6. SR Keeler Overview

SR KEELER represents a new era of user-friendly security, control and convenience. It will provide many smart features that are not possible with standard conventional door lock. Here is a list of key features that are provided by the SR KEELER.

- Operate SR KEELER using SR Smart application installed in iOS or Android devices. User can operate it within radius of up to 80 feet from SR KEELER without obstacles in Local Mode.
- User can operate device from remote location.
- User can operate device by Keyfob within 40 feet range of SR Keeler.
- Provide access to other users.
- Notification alerts are triggered when you have forgot to lock the door and moved a mile away from the SR Keeler location. (NOTE: Location based services must be enabled. Location needs to be saved during setup)
- Audit trail shows last 255 operations in smartphone with detail about each operation executed by any user.
- Configure user PIN so it prompts user to enter PIN every time user operates SR KEELER.
- User can upgrade firmware from SR Smart app.
- User can manage other user and device access settings from SecuRemote® Portal.

#### How it works

The *SecuRemote*® Smart app uses unique technology to transparently deliver powerful communication, authentication and functionality. The communication process begins when the primary User pairs his/her smartphone with a SecuRemote<sup>®</sup> device. The device will register the first users as an "Administrator".

The Administrator can add 10 users (total of 10 users including Administrator/Keyfob) from his/her smartphone. Each user will receive a text Message with a link to download the App. Users can operate device within range of 80 feet in Local Mode depends on obstacle and Remote Location also.

#### 6.1. Local Mode

In this mode the communication between an SR Keeler and a Smartphone is direct (between the two devices) using enable Bluetooth. Communication distance can be up to 80 feet depending on communication obstructions or the product application. This mode also supports Administration (Users are stored on the device itself), and Notification within Bluetooth range.

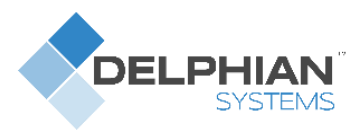

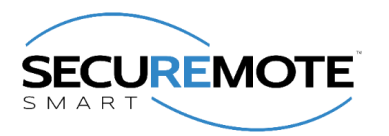

## 6.2. Remote Mode

This mode offers all the previous benefits, but it also add the ability for an SR device to be connected to SR online portal all the time, thus allowing a remote operation through SR online portal and event monitoring even when a user's Smartphone is not present. This mode requires the use of the SR Bridge device. The SR Bridge comes in two form factors that enable Internet access. One version provides an Ethernet port which can be connected to a router port. The other version operates over the Sprint cellular network using a CDMA modem. The SR Bridge setup and configuration are automatic.

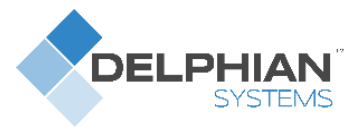

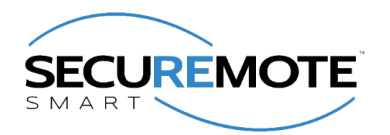

# 7. Download SR Smart App for iOS

The SR Smart App will operate any SR devices. Upon selecting the SR device user wants to operate the app will automatically display menu features and functionality for the selected device. The app is available for download through the App Store on your Smartphone. Search for "SecuRemote" or "SR Smart" or *"SecuRemote®* Smart" word. The user should always download the SR Smart App directly from your smartphone's store as this practice ensures future automatic app improvements/updates.

**Note:** Data Services must be turned on in Settings before accessing the App Store.

## 7.1. Download the SR Smart App through App Store

- 1. Click on "App Store" Icon to open app store. Refer Figure 1.
- 2. Search "securemote" keyword to find SecuRemote® Smart application. Refer Figure 2.
- 3. Click on "GET" it will prompt for an Apple ID and password to begin SR Smart application download. Refer Figure 3.

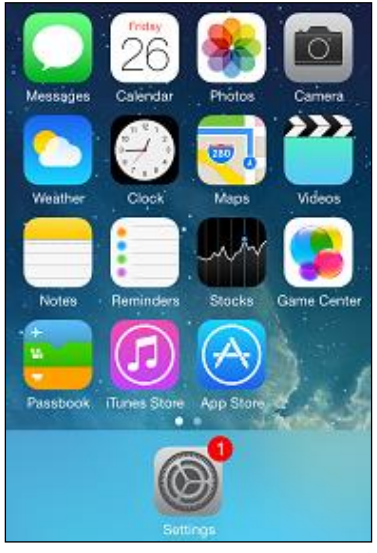

Figure 1 Smart Phone Home Screen

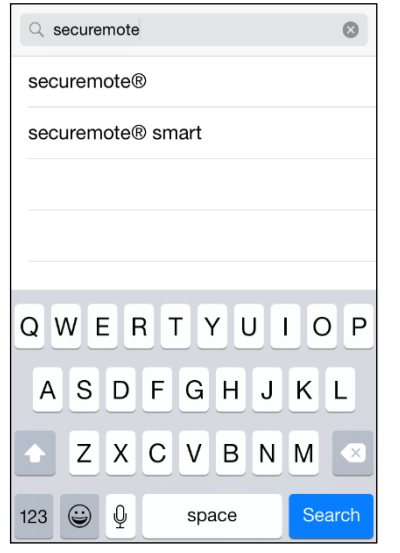

Figure 2 Search for SR Smart App

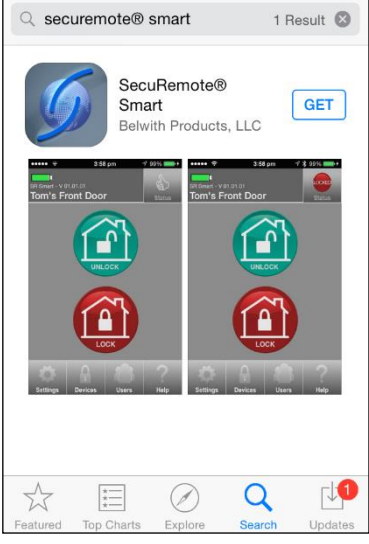

Figure 3 App Store Search Screen

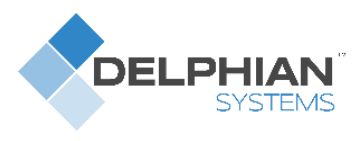

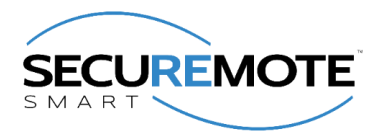

- 4. Click on "INSTALL", to start installation of SR Smart application. Refer Error! Reference source not f ound.
- 5. By default, the "SR Smart" App icon will be placed in the first available spot on your home screen. Refer Figure 5.

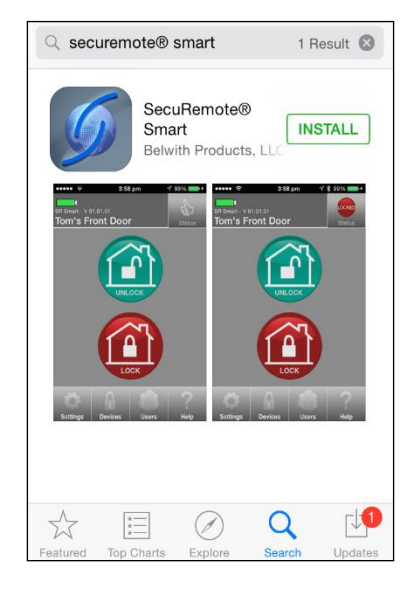

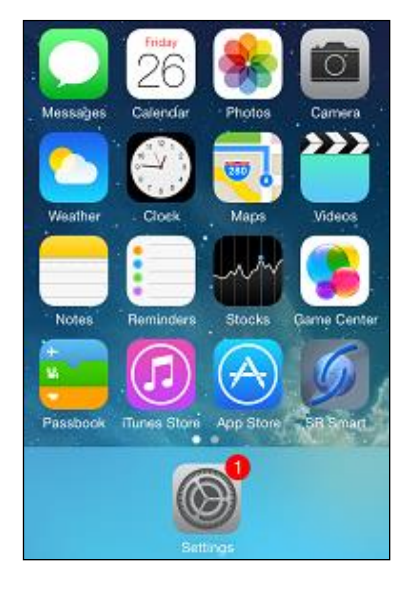

Figure 4 Installation Screen

Figure 5 App Icon in Home Screen

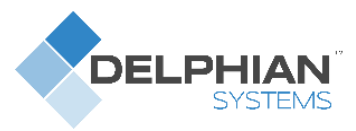

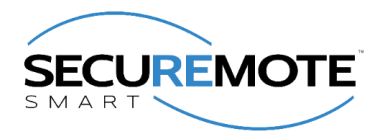

# 8. Download SR Smart App for Android

The SR Smart App will operate any SR devices. Upon selecting the SR device user wants to operate the app will automatically display menu features and functionality for the selected device. The app is available for download through the Google Play Store on your Smartphone. Search for "SecuRemote" or "SR Smart" or "SecuRemote® Smart" word. The user should always download the SR Smart App directly from your smartphone store as this practice ensures in future app will automatic require improvements/updates.

Note: Data Services must be turned on in Settings before accessing the App Store.

## 8.1. Download the SR Smart App through Play Store

- 1. Click on "Play Store" icon to download SR Smart App. Refer Figure 6.
- 2. Search "securemote" keyword to find SR Smart application. Refer Figure 7.
- 3. Click on "FREE" to begin SR Smart application download. Refer Figure 8.

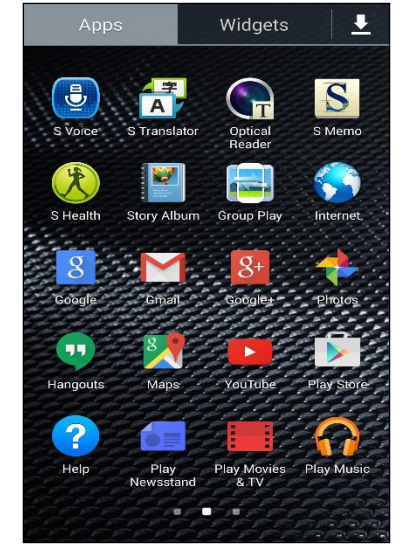

Figure 6 Smart phone Home Screen

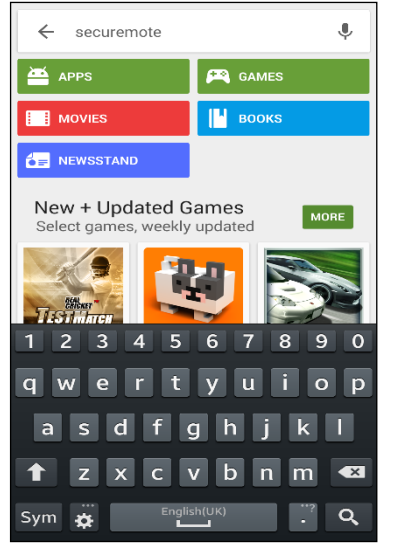

Figure 7 Search for SR Smart App

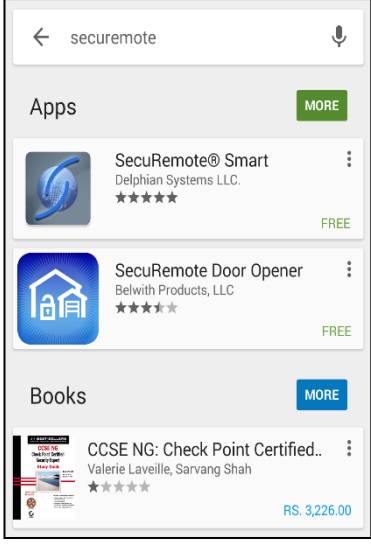

Figure 8 App Store Search Screen

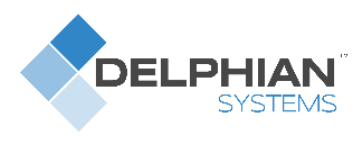

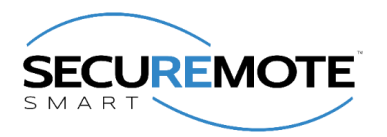

- 4. Click on "INSTALL", to start installation of SR application. Refer Figure 9.
- 5. By default, the "SR Smart" App icon is placed in the first available spot on your home screen. Refer Figure 10.

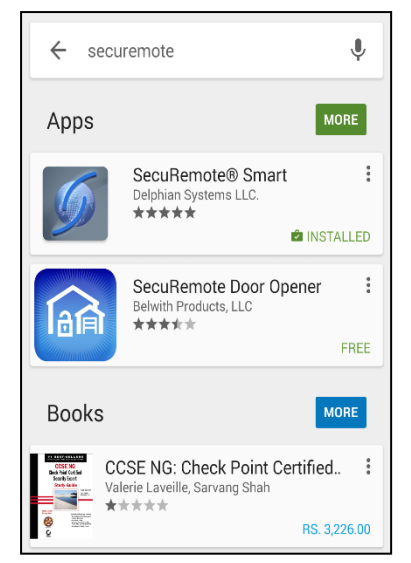

Figure 9 Install SR Smart App

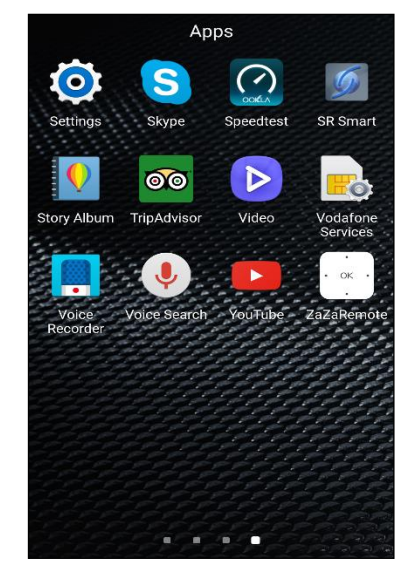

Figure 10 Installation Completed

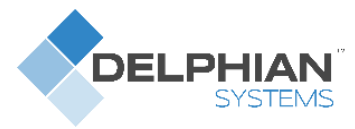

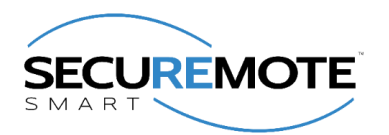

# 9. Register and Operate SR Keeler

After successful installation of "SR Smart" app, SR Smart app icon will appear on smartphone home screen. User can register SR device using "SCAN QR CODE" or "Enter SR # manually" options, after successful activation user can pair and operate SR KEELER.

Note: Turn on data services and Bluetooth service before accessing the app store.

#### 9.1. Register Devise using scan QR code

- 1. Click on the "SR Smart" app icon to launch the SR Smart app. "ADD SR DEVICE" screen will open. Refer Figure 11.
- 2. Click on "SCAN QR CODE" option to add device, "Scan QR Code" will launch Camera to scan SR # from user manual or interior part of SR KEELER. Refer Figure 12.
- After QR Code is scanned successfully, SR Device information will fill automatically in "ADD SR DEVICE" screen. Enter "SR Device Name" manually and click on "Create New Account" option. Refer Figure 13.

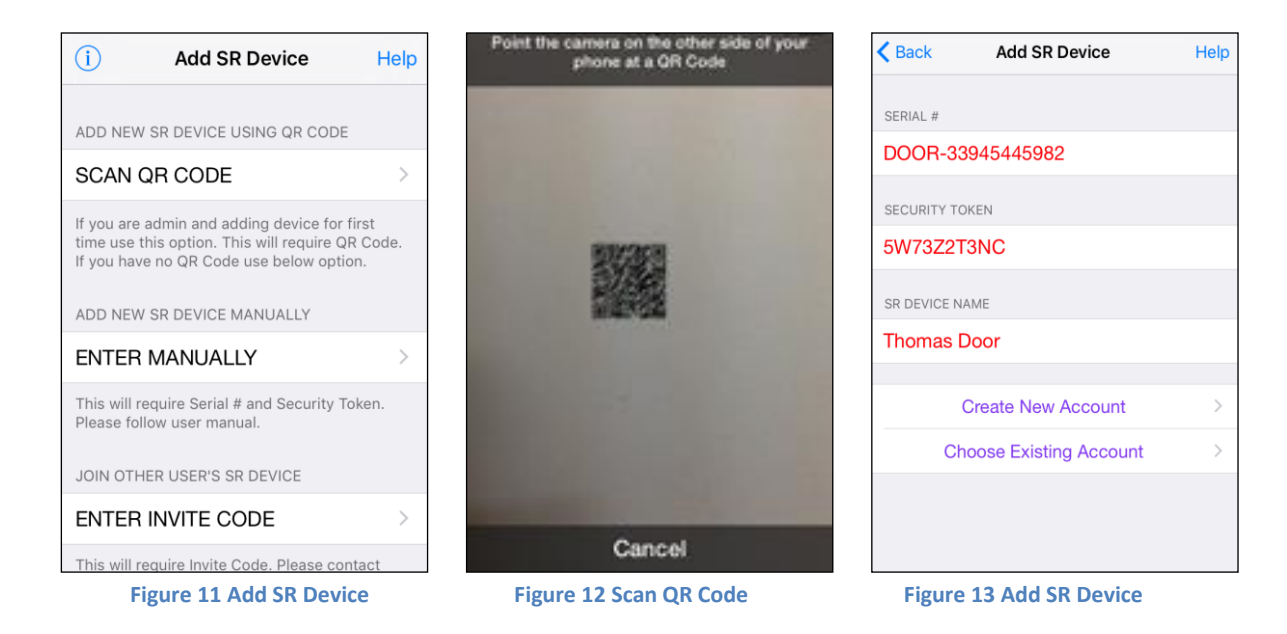

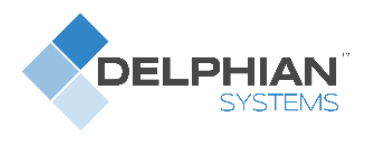

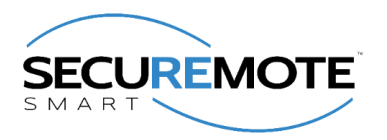

- 4. Enter all mandatory information in "Create SR Account" screen and click on "Register SR Device" option. Refer Figure 14.
- 5. It will display "Registering SR Device" activity message in "Create SR Account" screen. Refer Figure 15.
- 6. After device is registered on server it will redirect to app home screen and display toast message like "Keeler is paired successfully, you can start operate it." Refer Figure 16.

| Back Create SR Account      | Help       | < Back      | Create SR Account             | Help  | 97%                                                       |
|-----------------------------|------------|-------------|-------------------------------|-------|-----------------------------------------------------------|
| EMAIL ID                    |            | EMAIL ID    |                               |       | Thomas Door st                                            |
| TYPE EMAIL ID HERE          |            | thomas1@gn  | nail.com                      |       |                                                           |
| PASSWORD                    |            | PASSWORD    |                               |       |                                                           |
| TYPE PASSWORD HERE          | Show       | ••••••      |                               | Show  |                                                           |
| CONFIRM PASSWORD            |            | CONFIRM PA  | SSWORD                        |       |                                                           |
| TYPE CONFIRM PASSWORD HERE  | Show       | ••••••      |                               | Show  | UNLOCK                                                    |
| Remember Me                 | $\bigcirc$ | Remember    | Registering Thomas Door<br>Me |       |                                                           |
| USER ACCOUNT NAME           |            | USER ACCOL  | JNT NAME                      |       |                                                           |
| TYPE USER ACCOUNT NAME HERE |            | Thomas      |                               |       | LOCK                                                      |
| USER DEVICE NAME            |            | USER DEVICE | ENAME                         |       |                                                           |
| TYPE USER DEVICE NAME HERE  |            | Thomas Doo  | or                            |       | Thomas Door is paired<br>successfully. You can operate it |
| Register SR Device          |            |             | Register SR Device            |       | Settings Devices Users He                                 |
| Figure 14 Create SR Acco    | ount       | Figure      | 15Registering SR D            | evice | Figure 16 Home Screen                                     |

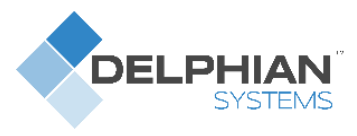

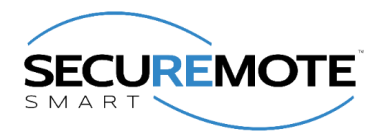

## 9.2. Register Device Manually

- 1. Click on the "SR Smart" app icon to launch the SR Smart app. "ADD SR DEVICE" screen will open, click on "Enter MANUALLY" option to add device manually. Refer Figure 17.
- 2. It will display "ADD SR DEVICE" screen. Refer Figure 18.
- 3. Enter all require SR Device information and click on "Create New Account" or "Choose Existing Account" option to add SR Device information. Refer Figure 19.

| Back Add SR Device                                                                                         | Help         | Back Add SR Device       | Help | < Back      | Add SR Device         | Help |
|----------------------------------------------------------------------------------------------------|--------------|--------------------------|------|-------------|-----------------------|------|
| ADD NEW SR DEVICE USING QR CODE                                                                            |              | SERIAL #                 |      | SERIAL #    |                       |      |
| SCAN QR CODE                                                                                               | >            | TYPE SERIAL # HERE       |      | DOOR-33     | 945445982             |      |
| If you are admin and adding device for first time u<br>option. This will require QR Code. If you have no Q | se this<br>R | SECURITY TOKEN           |      | SECURITY TO | KEN                   |      |
| ADD NEW SR DEVICE MANUALLY                                                                                 |              | TYPE SECURITY TOKEN HERE |      | 5W73Z2T     | 3NC                   |      |
| ENTER MANUALLY                                                                                             | >            | SR DEVICE NAME           |      | SR DEVICE N | AME                   |      |
| This will require Serial # and Security Token. Pleas follow user manual.                                   | e            | TYPE SR DEVICE NAME HERE |      | TYPE SR     | DEVICE NAME HERE      |      |
| JOIN OTHER USER'S SR DEVICE                                                                                |              | Create New Account       | >    | (           | Create New Account    | >    |
| ENTER INVITE CODE                                                                                          | >            | Choose Existing Account  | >    | Ch          | oose Existing Account | >    |
| This will require Invite Code. Please contact administrator for Invite Code.                               |              |                          |      |             |                       |      |

Figure 17 Add SR Device

Figure 18 Add SR Device

Figure 19 Add SR Device Detail

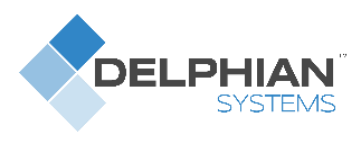

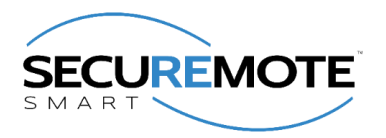

- 4. It will display "Create SR Account" screen. Refer Figure 20.
- 5. Enter all require SR Account details and click on "Registering SR Device" option, it will appear "Registering SR Device" activation message. Refer Figure 21.
- 6. After device is registered on server it will redirect to app home screen and display toast message like "Keeler Lock is paired successfully. You can start operate it now." Refer Figure 22.

| Kerken Kerken | Help       | < Back      | Create SR Account       | Help   | 97%                                                    |
|----------------------------------------------------------------------------------------------------|------------|-------------|-------------------------|--------|--------------------------------------------------------|
| EMAIL ID                                                                                                    |            | EMAIL ID    |                         |        | Thomas Door Sta                                        |
| TYPE EMAIL ID HERE                                                                                                    |            | thomas1@gn  | nail.com                |        |                                                        |
| PASSWORD                                                                                                    |            | PASSWORD    |                         |        |                                                        |
| TYPE PASSWORD HERE                                                                                                    | Show       | ••••••      |                         | Show   |                                                        |
| CONFIRM PASSWORD                                                                                                    |            | CONFIRM PA  | SSWORD                  |        |                                                        |
| TYPE CONFIRM PASSWORD HERE                                                                                                    | Show       | ••••••      |                         | Show   | UNLOCK                                                 |
|                                                                                                    |            |             | Registering Thomas Door |        |                                                        |
| Remember Me                                                                                                    | $\bigcirc$ | Remember    | Me                      | 0      |                                                        |
| USER ACCOUNT NAME                                                                                                    |            | USER ACCOU  | JNT NAME                |        |                                                        |
| TYPE USER ACCOUNT NAME HERE                                                                                                    |            | Thomas      |                         |        | LOCK                                                   |
| USER DEVICE NAME                                                                                                    |            | USER DEVICE | ENAME                   |        |                                                        |
| TYPE USER DEVICE NAME HERE                                                                                                    |            | Thomas Doc  | or                      |        | Thomas Door is paired successfully. You can operate it |
| Register SR Device                                                                                                    |            |             | Register SR Device      |        | now<br>Settings Devices Users Helt                     |
| Figure 20 Create SR Ac                                                                                                    | count      | Figure      | e 21 Registering SR     | Device | Figure 22 Home Screen                                  |

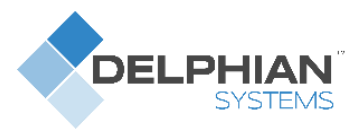

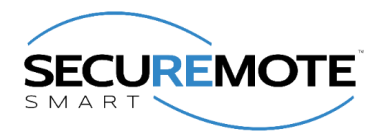

### 9.3. Choose Existing Account

- 1. Click on the "SR Smart" app icon to launch the SR Smart app. "ADD SR DEVICE" screen will open. Refer Figure 23.
- 2. Click on "SCAN QR CODE" option to add device, "Scan QR Code" will launch Camera to scan SR # from user manual or interior part of SR KEELER device. Refer Figure 24.
- After QR Code is scanned successfully, SR Device information fills in automatically in "ADD SR DEVICE" screen. Enter "SR Device Name" and click on "Choose Existing Account" option. Refer Figure 25.

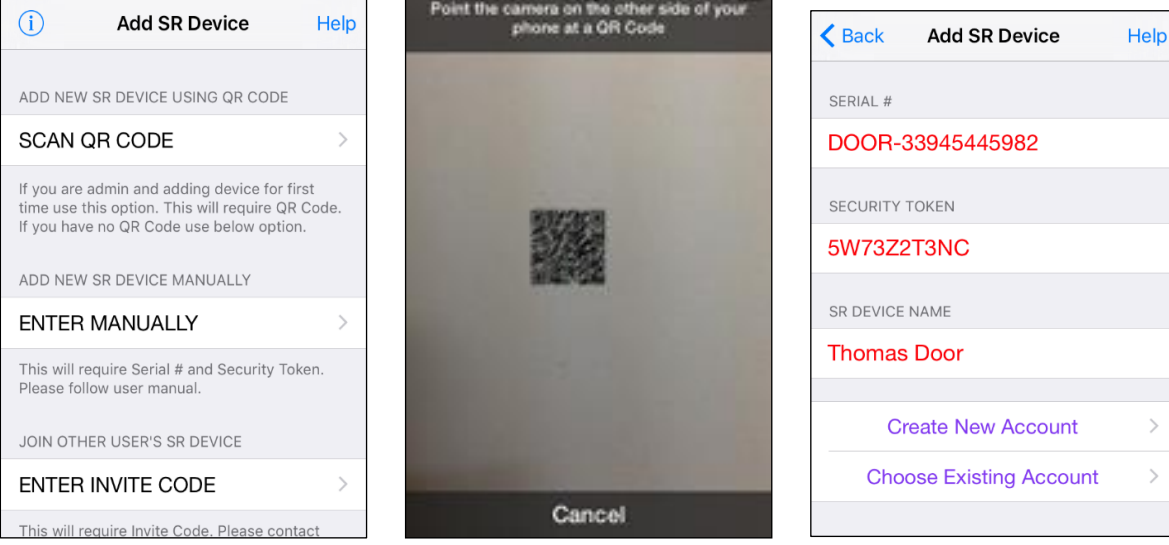

Figure 23 Add SR Device

Figure 24 Scan QR Code

Figure 25 Add SR Device

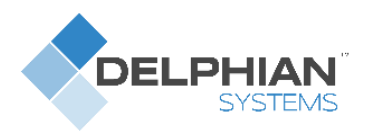

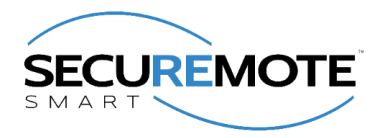

- 4. Searching device screen will be displayed. Refer Figure 26.
- 5. It will display "Administrator Details" screen. Fill detail and click on "Validate Details" option. Refer Figure 27.
- 6. It will display "Validating Administrator" screen. Refer Figure 28.

| Key Add SR Device Help                         | Back Administrator Details Help | Back Administrator Details Help    |
|------------------------------------------------|---------------------------------|------------------------------------|
| SERIAL #                                       | EMAIL ID                        | EMAIL ID                           |
| DOOR-33945445982                               | thomas2@gmail.com               | thomas2@gmail.com                  |
| SECURITY TOKEN                                 | PASSWORD                        | PASSWORD                           |
| 5W73Z2T3NC                                     | ••••••                          | v Show                             |
| Searching Thomas Door device<br>SR DEVICE NAME | Forgot Password                 | Validating Administrator Password? |
| Thomas Door                                    | Remember Me                     | Remember Me                        |
| Create New Account >                           | Validate Details                | Validate Details                   |
| Choose Existing Account >                      |                                 |                                    |
| Figure 26 Searching SR Device Screen           | Figure 27 Administrator Details | Figure 28 Validation Screen        |

- 7. Existing Account screen will be displayed enter User Device Name and click on "Register SR Device" option. Refer Figure 29.
- 8. Registering device screen will be displayed. Refer Figure 30.
- 9. Device home screen will display after pair with device. Refer Figure 31.

| Back Existing Accounts                                                                                   | Back Existing Accounts                                                                                   | 95%<br>SR Smart - V 01.03.01                                     |
|----------------------------------------------------------------------------------------------------|----------------------------------------------------------------------------------------------------|------------------------------------------------------------------|
| Accounts registered in thomas2@gmail.com,<br>please select the account that you would like to<br>manage. | Accounts registered in thomas2@gmail.com,<br>please select the account that you would like to<br>manage. | Thomas Door Status                                               |
| Thomas 🗸                                                                                                 | Thomas                                                                                                   |                                                                  |
| USER DEVICE NAME                                                                                         |                                                                                                    | UNLOCK                                                           |
| Thomas iPhone                                                                                            | ThomaRegistering Thomas Door                                                                             |                                                                  |
| Register SR Device                                                                                       | Register SR Device                                                                                       |                                                                  |
|                                                                                                    |                                                                                                    | Thomas Door is paired<br>successfully. You can operate it<br>now |
| Figure 29 Existing Account                                                                               | Figure 30 Registering Screen                                                                             | Figure 31 Home Screen                                            |

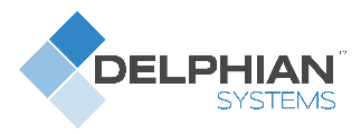

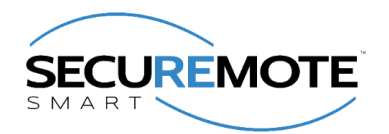

# 10. Operate SR Keeler using SR Smart App

- 1. Device Home Screen when device is not connected. Refer Error! Reference source not found.
- 2. Click on the "Lock" button to lock the Door, it will display toast message like "Door is Locked". Refer Figure 33.
- 3. Click on the "Unlock" button to unlock the Door, it will display toast message "Door is Unlocked". Refer Figure 34

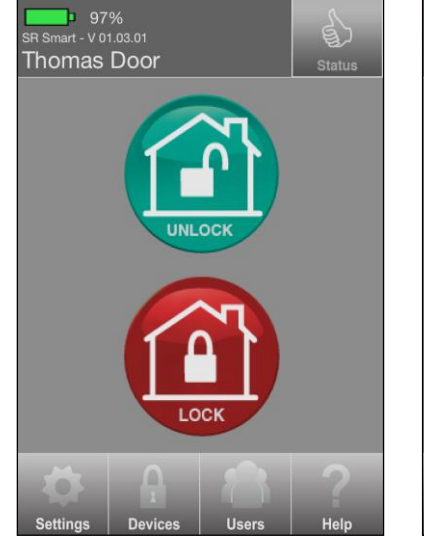

Figure 32 Home Screen

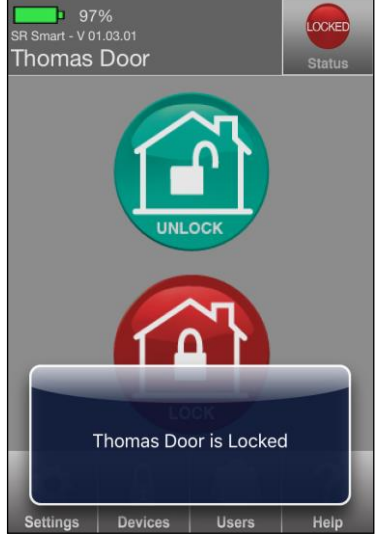

Figure 33 Locked message

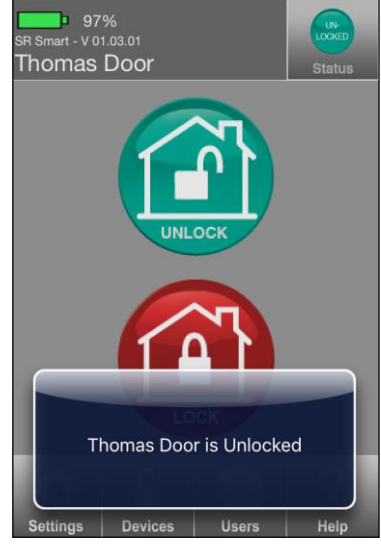

Figure 34 Unlocked Message

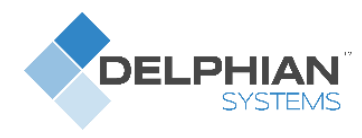

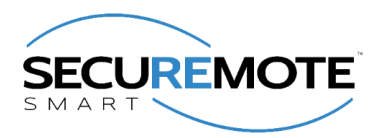

# 11. Check Status of SR Keeler

- 1. If the door is Unlocked, then "Unlocked" will be indicated Green Color in Status. Refer Figure 35.
- 2. If the door is locked, then "Locked" will be indicated Red Color in Status. Refer Figure 36.

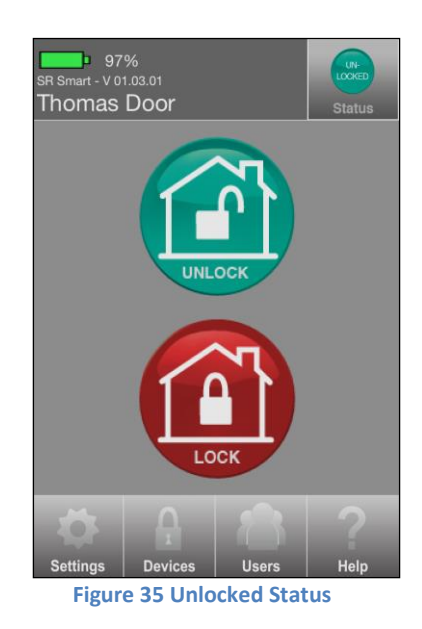

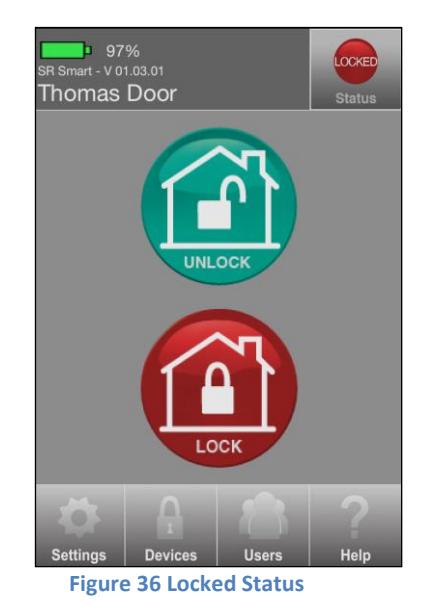

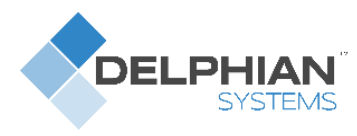

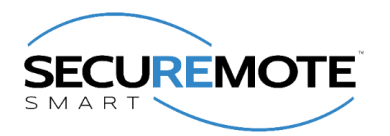

# 12. Setting Management

Admin user can set any SR KEELER parameter using this option. Go in "SR Device Settings" from "Settings" option to change settings.

## **12.1. SR Device Settings**

- 1. Click on "Settings" from Home screen and click on "SR Device Settings" option. Refer Figure 37.
- 2. It will display "Administrator Details" screen, enter "email id" and "password" of your SR account. Refer Figure 38.
- 3. It will display "SR Device Settings" screen. Refer Figure 39.

| Back | Settings                  | Back  | Administrator Details | s Help      | < Back | SR Device   | Settings          | Save |
|------|---------------------------|-------|-----------------------|-------------|--------|-------------|-------------------|------|
|      |                           | EMAIL | 10                    |             | R Batt | ery Alkalin | ə 97% <b>——</b> 1 | A    |
|      | SR Device Settings        | thom  | as@gmail.com          |             |        |             |                   | Ŭ    |
| -    |                           | thom  | asegman.com           |             | 🕄 Auto | Lock Timer  | 2 Seconds         | 1    |
| Ø    | SR Smart App Settings     | PASSW | VORD                  |             |        |             |                   |      |
| _    | -                         | ТҮРЕ  | PASSWORD HERE         | Show        | 🕙 LAN  | Scan Timer  | 15 Minutes        | 0    |
|      | Audit Trail 1             |       |                       |             |        |             |                   |      |
|      |                           |       | Forgo                 | t Password? |        |             |                   |      |
| X    | Delete SR Device          | Reme  | ember Me              | $\bigcirc$  |        |             |                   |      |
|      | _                         |       |                       |             |        |             |                   |      |
| டு   | Login <b>(</b> )          |       | Validate Details      |             |        |             |                   |      |
|      |                           |       |                       |             |        |             |                   |      |
| i    | About SR Device           |       |                       |             |        |             |                   |      |
|      | Figure 37 Settings Screen | 1     | Figure 38 Admin Valio | lation      | Fig    | ure 39 SR D | evice Settir      | igs  |

**Note:** After changing all the settings, click on "Save" option to change settings.

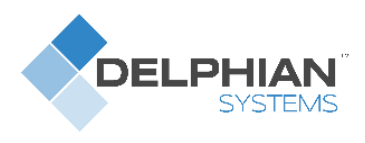

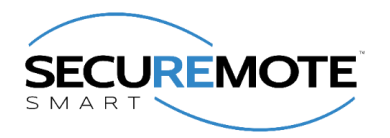

#### 12.1.1. Battery

1. Click on "Settings" from Home screen and the current "Battery" status of SR Keeler device will be displayed in first option of "SR Device Settings" screen. Refer Figure 40.

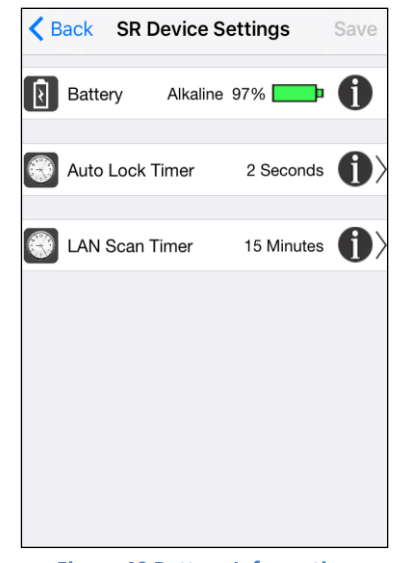

**Figure 40 Battery Information** 

Note: "Lan Scan Timer" option will display when device added in SR bridge.

#### 12.1.2. Auto Lock Timer

- 1. Click on "Auto Lock Timer" from "SR Device Setting" screen. Refer Figure 41.
- 2. Select desired time to auto lock SR Keeler device. Refer Figure 42.
- 3. Click on "SAVE" option, it will display toast message "SR Device Settings is changed successfully". Refer Figure 43.

| <b>K</b> Back SR Device Settings | ave Auto I   | ock Timer     | Back SR Devi         | ce Settings                      | Save        |
|----------------------------------|--------------|---------------|----------------------|----------------------------------|-------------|
| Battery Alkaline 97%             | 2 Seconds    |               | Battery All          | aline 97% <b>East</b>            | 0           |
| Auto Lock Timer 2 Seconds        | 30 Seconds   |               | 🕄 Auto Lock Time     | r 10 Seconds                     | <b>(</b> )> |
| LAN Scan Timer 15 Minutes        |              |               | 🕄 LAN Scan Time      | r 15 Minutes                     |             |
|                                  |              |               |                      |                                  |             |
|                                  |              |               |                      |                                  |             |
|                                  |              |               | Thomas Do<br>changed | oor Settings are<br>successfully |             |
| Figure 41 SR Device Settings     | Figure 42 Au | to Lock Timer | Figure 43 Con        | firmation Mess                   | age         |

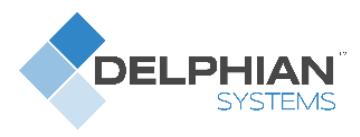

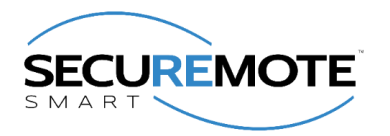

#### 12.1.3. LAN Scan Timer

This option allows user to specify the local area network scan interval time. SR Device will stop its scanning within Protocol layer/Master Device after this much of time and will go in sleep mode. This feature will help to increase battery life of your SR device by avoiding needless scanning.

- 1. Click on "LAN Scan Timer" screen from "SR Device Settings". Refer Figure 44.
- 2. Choose time "LAN scan time" from given time option. Refer Figure 45.
- 3. Click on "SAVE" option and it will display toast message like "SR Device Settings is changed successfully". Refer Figure 46.

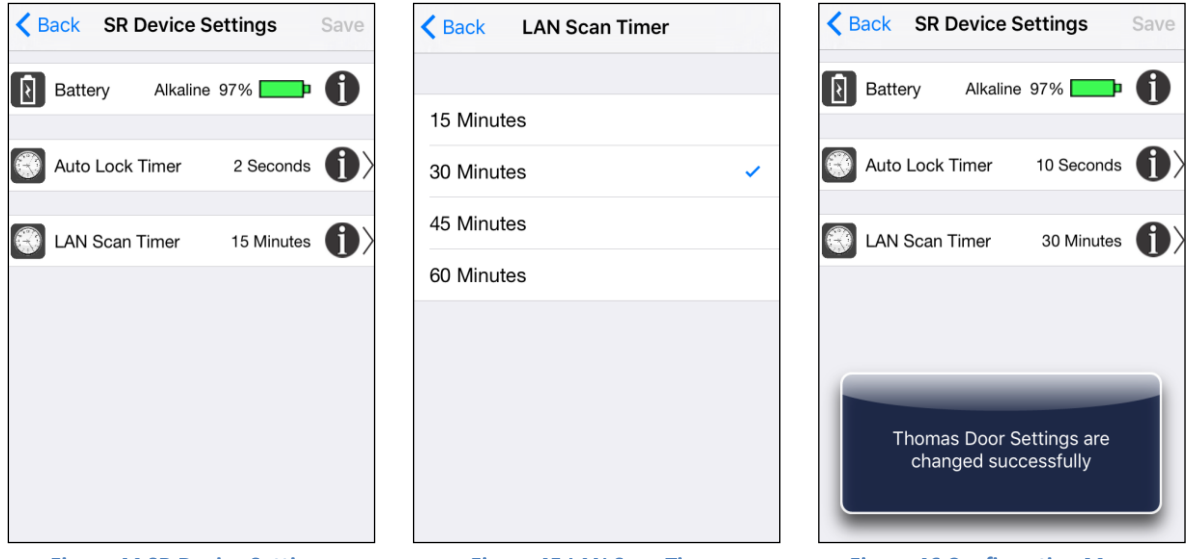

**Figure 44 SR Device Settings** 

Figure 45 LAN Scan Timer

Figure 46 Confirmation Message

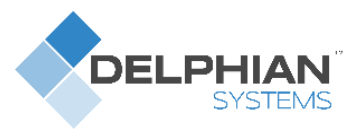

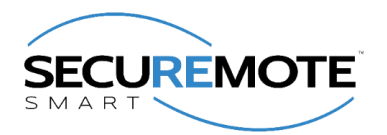

### 12.2. SR Smart App Settings

#### 12.2.1. SR Device Name

- 1. Click on "SR Device Name" from "SR Smart App Settings" option. Refer Error! Reference s ource not found.
- 2. Enter the desired device name and click on "SAVE" option. Refer Figure 48.
- 3. It will redirect to "SR Smart App Settings" screen. Refer Figure 49.

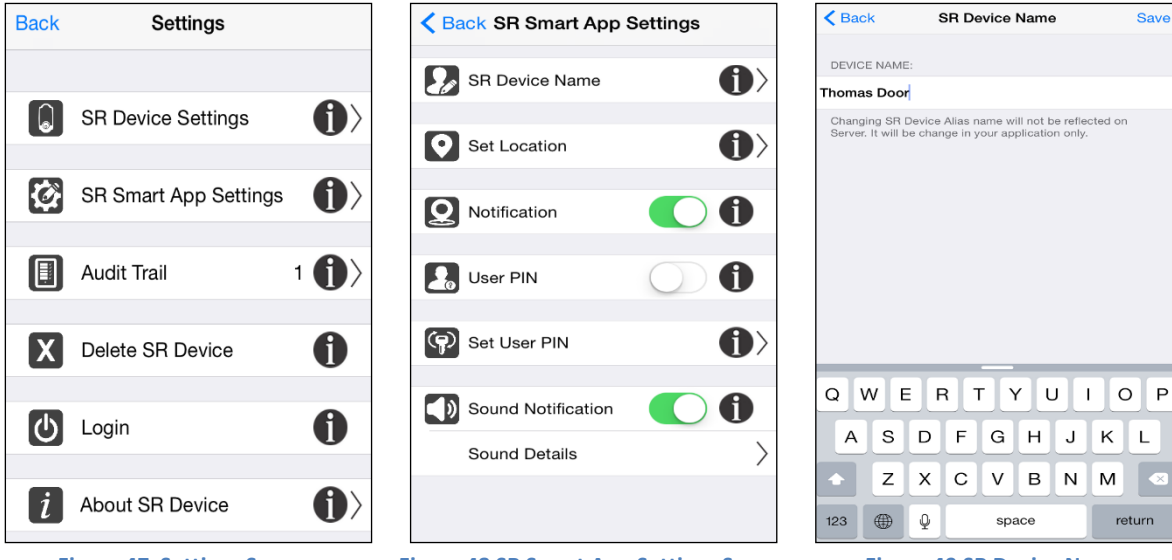

Figure 47 Settings Screen

Figure 48 SR Smart App Settings Screen

Figure 49 SR Device Name

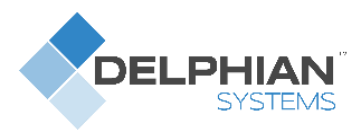

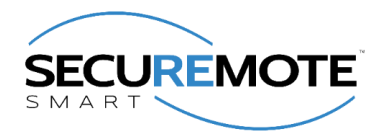

#### 12.2.2. Set Location

This feature is used to set the Current Location of your SR KEELER, which is necessary to enable "Notification" feature of SR KEELER.

- 1. Click on "Set Location" option and make sure your smartphone is at a location closest to the SR KEELER. Refer Figure 50.
- 2. It will pop up one message to ensure that you are at the SR Device location. Refer Figure 51.
- 3. Set Location Message will pop up with "cancel" and "Set Location" options, click on "Set Location". Refer Figure 52.

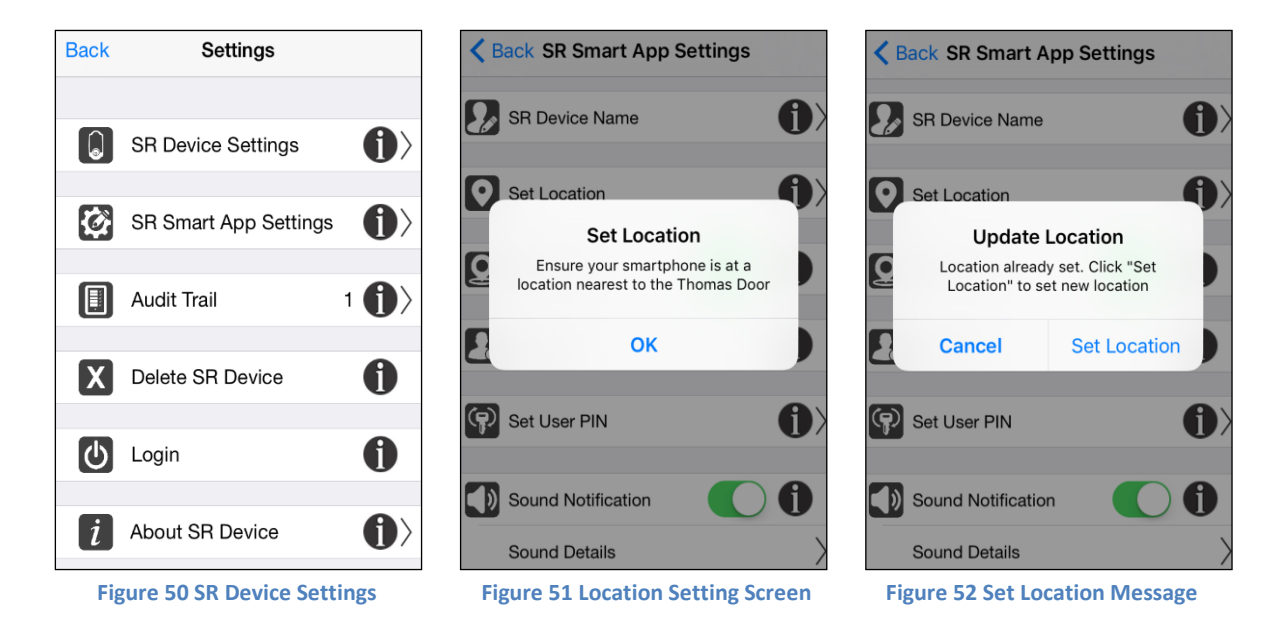

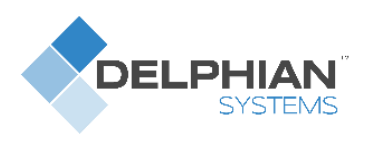

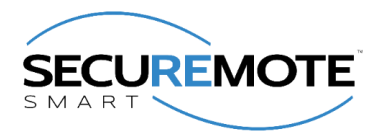

6)

- 4. It will display "fetching current location" message. Refer Figure 53.
- 5. It will display "Device Location is set successfully. Region monitoring is enabled" message with "OK" Button. Refer Figure 54.

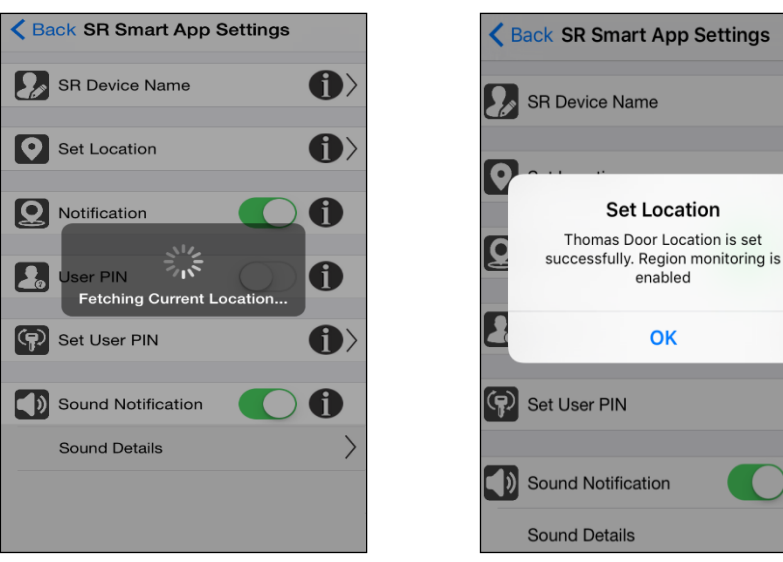

Figure 53 Location Setting Message

#### Figure 54 Set Location message

#### 12.2.3. Notification

Notification alert will be triggered if you forgot to close the door and are greater than 1 mile away from the door location. This will be accomplished using your smartphone's Location Services.

- 1. Click on SR Smart App Settings it will display SR Smart App Settings screen. Refer Figure 55.
- 2. Enable/Disable "Notification" by using toggle button. Refer Figure 56
- 3. Notification message will display in smartphone notification screen. Refer Figure 57.

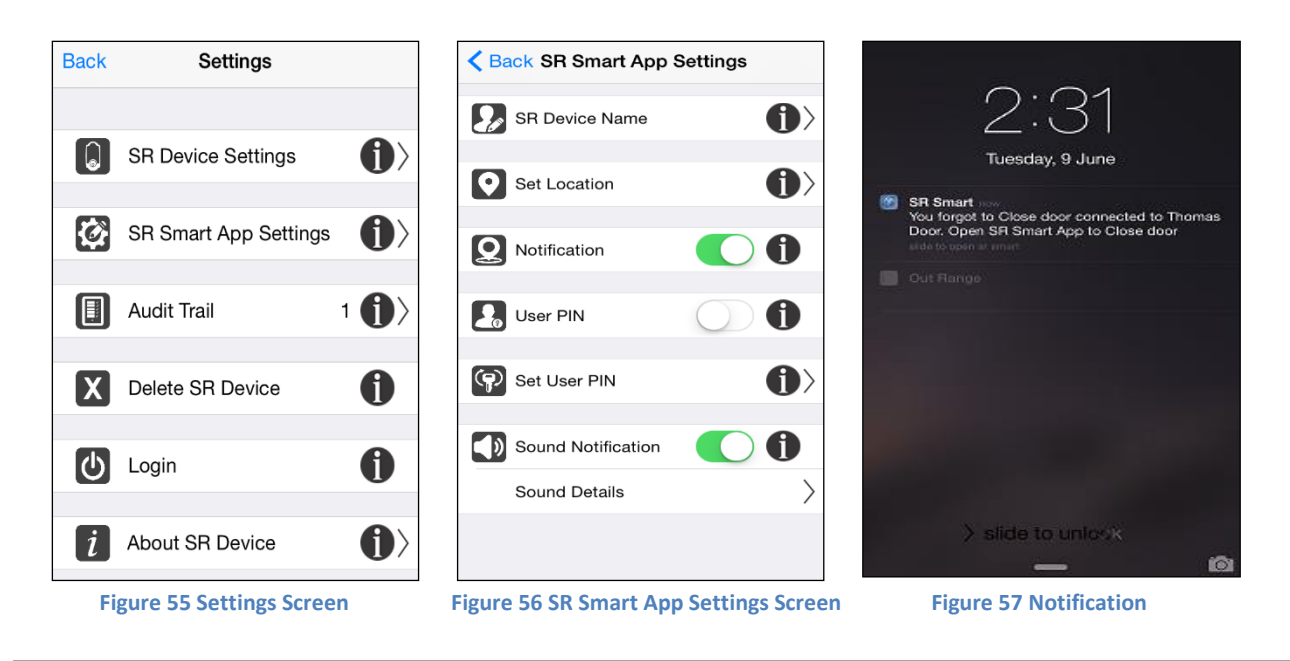

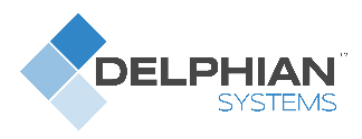

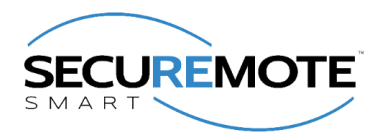

#### 12.2.4. User PIN

Configure user PIN so it prompts user to enter PIN every time user operates SR KEELER. This feature is used to Enable/Disable User Pin.

- 1. Click on SR Smart App Settings it will display SR Smart App Settings screen. Refer Figure 58.
- 2. Enable/Disable "User PIN" by using toggle button. Refer Figure 59.

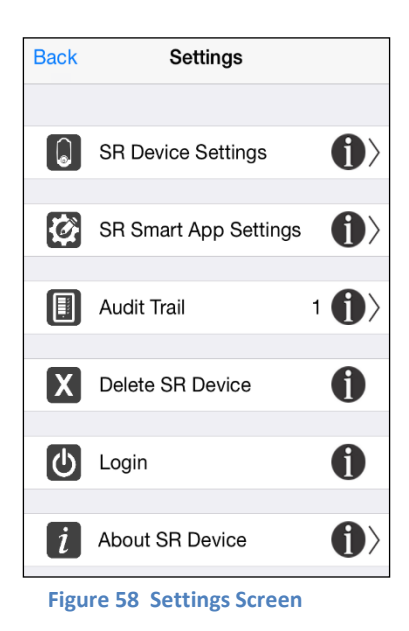

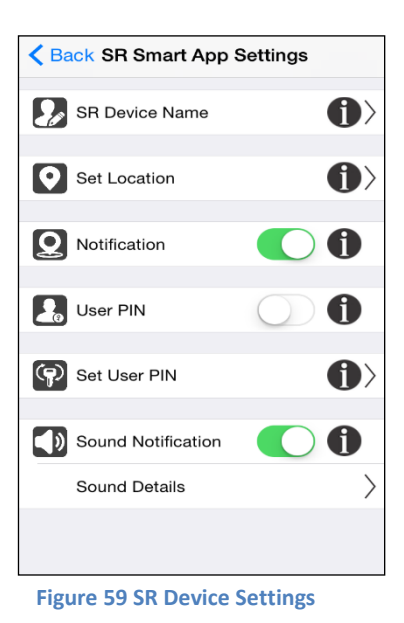

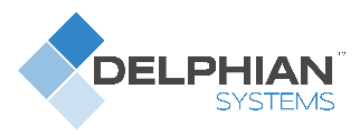

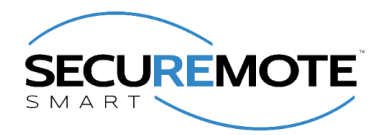

#### 12.2.5. Set User PIN

This option allows the user to change the User PIN. The User PIN is a minimum of four alphanumeric characters and provides additional security. If enabled, the User PIN must be entered every time when user initiates the lock or unlock operation.

- 1. Click on "Set User PIN" from SR Smart App Settings screen. Refer Figure 60.
- 2. It will prompt existing "User PIN"; enter default "1234" as User PIN. Refer Figure 61.
- 3. User PIN screen will display. Refer Figure 62.

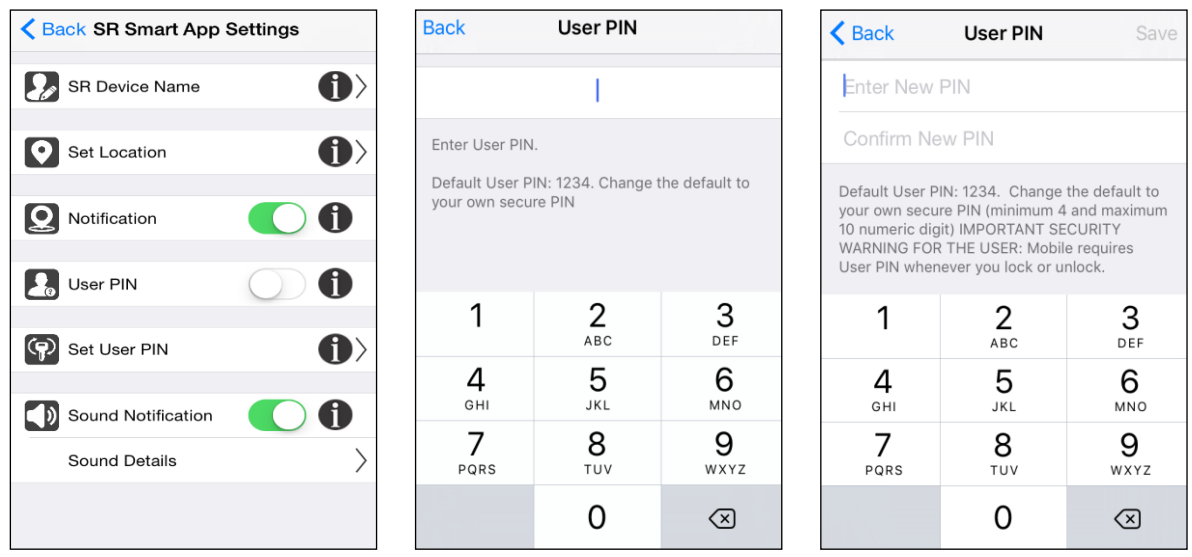

Figure 60 SR Smart App Settings Screen

Figure 61 User PIN

- 4. Enter "New PIN", "Confirm New PIN" and click on "Save" button. Refer Figure 63.
- 5. It will display "User PIN changed successfully" message. Refer Figure 64.

| Back                                                                              | User PIN                                                                                                  | Save                                                            |
|-----------------------------------------------------------------------------------|----------------------------------------------------------------------------------------------------|-----------------------------------------------------------------|
| ••••                                                                              |                                                                                                    |                                                                 |
| ••••                                                                              |                                                                                                    |                                                                 |
| Default User P<br>your own secu<br>10 numeric dig<br>WARNING FOF<br>User PIN wher | PIN: 1234. Change<br>Irre PIN (minimum 4<br>git) IMPORTANT SE<br>R THE USER: Mobil<br>never you lock or u | the default to<br>and maximum<br>CURITY<br>e requires<br>nlock. |
| 1                                                                                 | 2                                                                                                    | 3<br>Def                                                        |
| <b>4</b><br>бні                                                                   | 5<br>JKL                                                                                                  | 6<br><sup>мно</sup>                                             |
| 7<br>PQRS                                                                         | 8<br>TUV                                                                                                  | 9<br>wxyz                                                       |
|                                                                                   | 0                                                                                                    | $\langle \times \rangle$                                        |

Figure 63 Set New User PIN

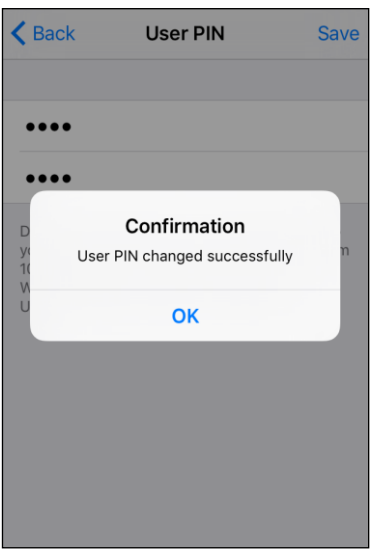

Figure 64 Success Message

Figure 62 Set New User PIN

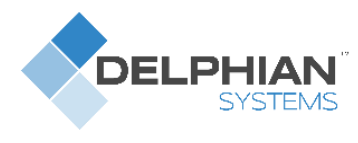

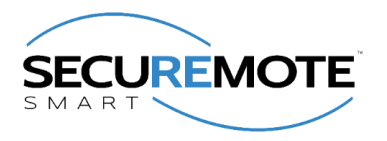

**Note:** In order to change User PIN, user must know current User PIN. Default User Pin is "1234". User PIN is stored to smartphone so each user can set any User PIN. If the user forgets the User Pin, user needs to reinstall the *SecuRemote*<sup>®</sup> Smart Application.

#### 12.2.6. Sound Notification

The SecuRemote<sup>®</sup> Smart Application plays different sounds upon Connecting, Disconnecting and any failure event. User can enable/disable this setting.

- 1. Click on SR Smart App Settings it will display SR Smart App Settings screen. Refer Figure 59.
- 2. Enable/Disable "Sound Notification" by using toggle button.

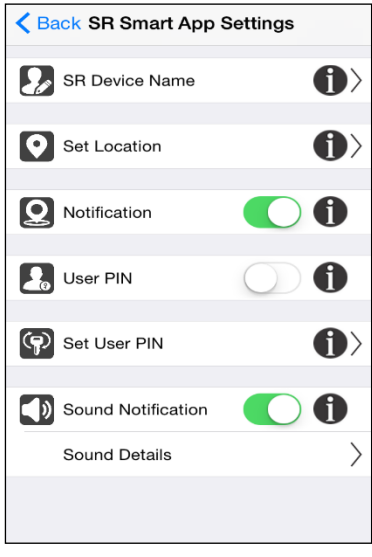

Figure 65 SR Smart App Settings

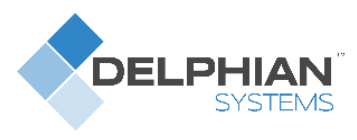

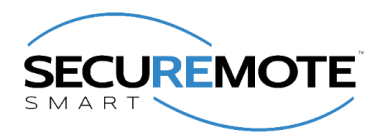

#### 12.2.7. Sound Details

The *SecuRemote®* Smart Application plays different sounds upon Connecting, Disconnecting and any failure event. The App plays sounds for different operations like lock, unlock etc.

This is listing of various sounds played by application while performing different operations. You can click on each sound and check which sounds to be played.

| Back Sound Details                                                                                                    |                                  |
|----------------------------------------------------------------------------------------------------|----------------------------------|
| Various sounds will be played on your mobile<br>while operating various SR Devices. Please mi<br>your mobile device's volume control is proper<br>it is not in Silent Mode. | device<br>ake sure<br>ly set and |
| On Connect                                                                                                    |                                  |
| On Failure                                                                                                    |                                  |
| On Disconnect                                                                                                    |                                  |
| On Pair                                                                                                    |                                  |
| On Lock                                                                                                    |                                  |
| On Unlock                                                                                                    |                                  |
| On Low Battery                                                                                                    |                                  |
| On Deadbolt Jammed                                                                                                    |                                  |

Figure 66 Sound Details

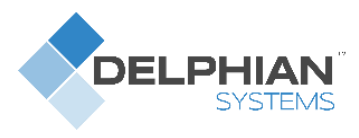

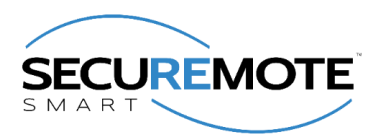

## 12.3. Audit Trail

This option records and displays the last 255 operations performed. Each entry has following details:

- Time, Date and Day
- Type
- Status
- User Name
- 1. Click on "Audit Trail" option from "Settings". Refer Figure 67.
- 2. All the local mode operation will display in "Audit Trail" screen. Refer Figure 68.

| Back                      | Settings              |                                |
|---------------------------|-----------------------|--------------------------------|
|                           |                       |                                |
|                           | SR Device Settings    | $\left( \right) \rangle$       |
| Ø                         | SR Smart App Settings | $\left( \right) $              |
|                           | Audit Trail           | 1 ()>                          |
| X                         | Delete SR Device      | 0                              |
| Ċ                         | Login                 | 0                              |
| i                         | About SR Device       | $\left( \right) \right\rangle$ |
| Figure 67 Settings Screen |                       |                                |

| Back Audit Trail         |         |
|--------------------------|---------|
| Thomas Door              | Unlock  |
| Tue May 26 2015, 1:01 pm | Success |
| Thomas Door              | Lock    |
| Tue May 26 2015, 1:01 pm | Success |
| Thomas Door              | Unlock  |
| Tue May 26 2015, 1:01 pm | Success |
| Thomas Door              | Lock    |
| Tue May 26 2015, 1:01 pm | Success |
| Thomas Door              | Unlock  |
| Tue May 26 2015, 1:00 pm | Success |
| Thomas Door              | Lock    |
| Tue May 26 2015, 1:00 pm | Success |
| Thomas Door              | Unlock  |
| Tue May 26 2015, 1:00 pm | Success |
| Thomas Door              | Lock    |
| Tue May 26 2015, 1:00 pm | Success |

Figure 68 Audit Trail Screen

**Note:** For operations performed via the Smart Button or Keyfob, the Time, Date and Day will not be available. "Keyfob" will display as User name.

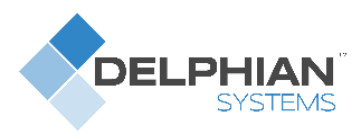

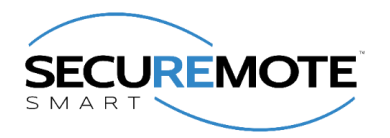

## 12.4. Login

This option is used for user to login once for their SR account. SR Smart App will not ask admin details again if user has enabled "Remember Me" option. User also can log out using this option. This button will be converted to "Logout" option once user is logged in once.

- 1. Refer Figure 63 for Login.
- 2. Refer Figure 64 for Logout.

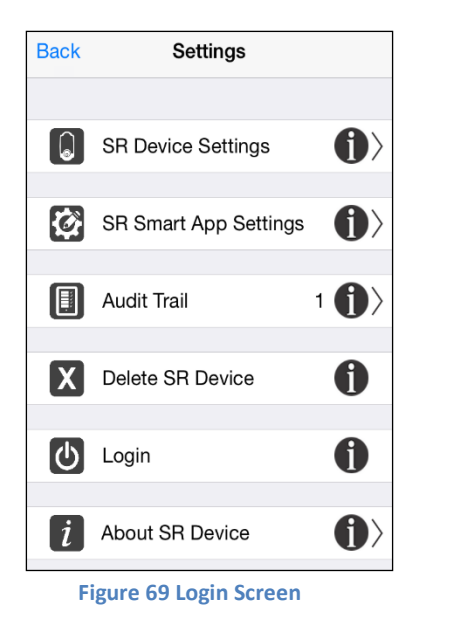

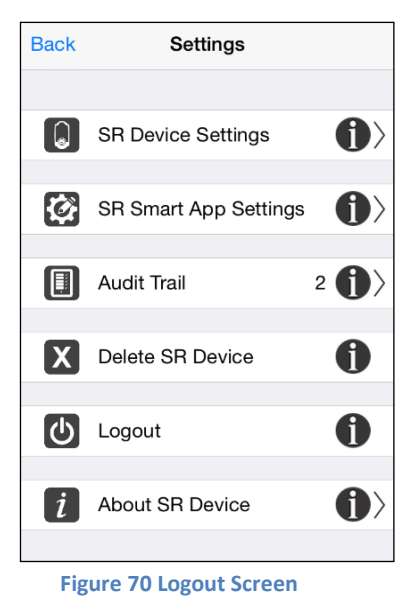

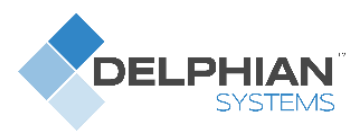

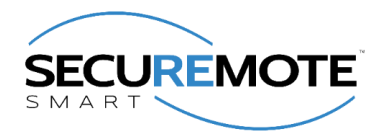

#### 12.5. About SR Device

It provides details on Serial Number, Manufacturer's Name, Model Number, Hardware Version and Software Version of the SR KEELER.

- 1. Click on "Settings" from Home screen and click on "About SR Device". Refer Figure 64.
- 2. It will open "About SR Device" Screen with SR KEELER details. Refer Figure 65.

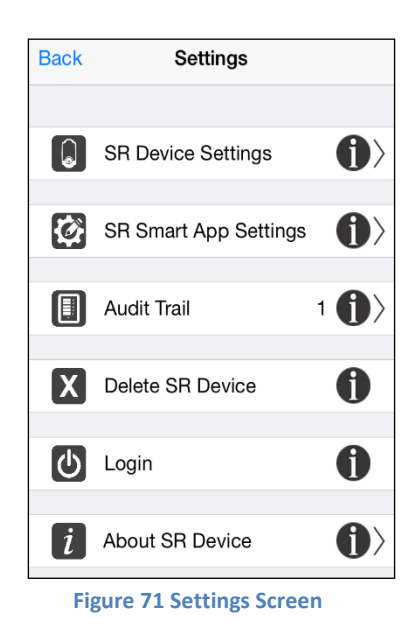

| <b>K</b> Back About SR Device | Help     |  |  |
|-------------------------------|----------|--|--|
| Model                         | SRD236   |  |  |
| Hardware Revision             | 01.01.03 |  |  |
| Software Revision             |          |  |  |
| BLE/Bluetooth                 | 04.01.04 |  |  |
| Bootloader                    | 02.01.02 |  |  |
| Softdevice                    | 0x0065   |  |  |
| Build Version                 | 0x3235   |  |  |
|                               |          |  |  |
| Firmware Upgrade              |          |  |  |
|                               |          |  |  |

Figure 72 About SR Device

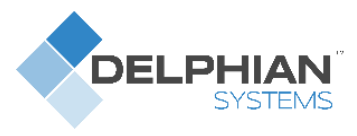

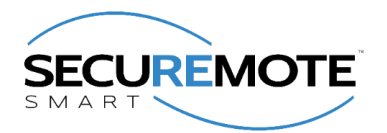

## 12.6. Firmware Upgrade

Using this feature user can upgrade Firmware from SR Smart App over the air (OTA).

- 1. Click on "Settings" from Home screen and click on "About SR Device" option. Refer Figure 73.
- 2. It will display "Firmware Upgrade is in progress..." Refer Figure 74.
- 3. New firmware available message will display, click on "Yes" to upgrade the new firmware. Refer 75.

| <b>K</b> Back About SR Dev | vice Help | Kernel Back About SR Dev        | vice Help     | Kenter Start About St                    | R Device Help                              |
|----------------------------|-----------|---------------------------------|---------------|------------------------------------------|--------------------------------------------|
| Model                      | SRD236    | Model                           | SRD236        | Model                                    | SRD236                                     |
| Hardware Revision          | 01.01.03  | Hardware Revision               | 01.01.03      | Hardwara Dovision                        | 01 01 03                                   |
| Software Revision          |           | Software Revision               |               | S A New Firmware Ve                      | Upgrade<br>ersion is found. Do             |
| BLE/Bluetooth              | 04.01.04  | BLE/Bluetoot                    | 04.01.04      | you want to upg<br>Vers<br>Current Versi | rade to the New<br>ion? 4<br>on : 04.01.04 |
| Bootloader                 | 02.01.02  | Fetching firmware<br>Bootloader | files02.01.02 | New Version                              | 1 : 04.01.05 2                             |
| Softdevice                 | 0x0065    | Softdevice                      | 0x0065        | No                                       | Yes 5                                      |
| Build Version              | 0x3235    | Build Version                   | 0x3235        | Build Version                            | 0x3235                                     |
| Firmware Upg               | rade      | Firmware Upg                    | grade         | Firmware                                 | Upgrade                                    |
|                            |           |                                 |               |                                          |                                            |

Figure 73 About SR Device Screen

Figure 74 Admin Validation Screen Figure 75 Firmware Upgrade Message

- 4. It will search SR Device for firmware update. Refer Figure 76.
- 5. After getting searched, SR Device is ready to upload new firmware. Refer Figure 78.
- 6. It will automatically start firmware upgrade. Refer Figure 79.

| Cancel Firmware Upload                                          | Cancel Firmware Upload                     | Cancel Firmware Upload                     |
|-----------------------------------------------------------------|--------------------------------------------|--------------------------------------------|
| $\hat{\boldsymbol{z}}_{n}^{b}$ Searching SR Device. Please wait | SR Device is ready to upload               | Uploading Application                      |
| APPLICATION                                                     | APPLICATION                                | APPLICATION                                |
| File Name :                                                     | File Name : KEELER3_0_App_BLE_03_01_01.zip | File Name : KEELER3_0_App_BLE_03_01_01.zip |
| Size :                                                          | Size : 54082 bytes                         | Size : 54082 bytes                         |
| Type :                                                          | Type : Application                         | Type : Application                         |
| PROGRESS                                                        | PROGRESS                                   | PROGRESS                                   |
| - %                                                             | - %                                        | - 3 %                                      |
|                                                                 |                                            |                                            |
|                                                                 |                                            |                                            |
|                                                                 |                                            |                                            |
|                                                                 |                                            |                                            |
|                                                                 |                                            |                                            |
| Figure 76 Search SR Device                                      | Figure 77 SR Device Ready to upload        | Figure 78 Firmware Upgrade in Progr        |
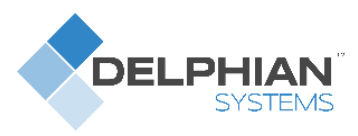

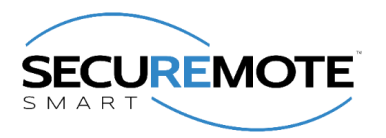

Help

SRD236

0x0065 0x3235

- 7. Wait for Complete 100% progress bar. Refer Figure 79.
- 8. Firmware "Finished upload" message will be displayed with "OK" button. Refer Figure 80.

| Madal                                  |                                                                                                    |
|----------------------------------------|----------------------------------------------------------------------------------------------------|
| 10/1/ 1/ 1(4)                          | SE                                                                                                    |
| Model                                  | UI UI                                                                                                    |
| Hardware Revision                      | 01.                                                                                                    |
| S Confirmatio                          | 'n                                                                                                    |
| Firmware Upgrade is co<br>successfully | ompleted                                                                                                    |
| ОК                                     |                                                                                                    |
| Softdevice                             | 0:                                                                                                    |
| Build Version                          | 0:                                                                                                    |
| Firmware Upg                           | rade                                                                                                    |
|                                        | Hardware Revision S Confirmatio Firmware Upgrade is c successfully OK Softdevice Build Version Firmware Upg |

Figure 79 Uploading Firmware

Figure 80 Finished Upload Message

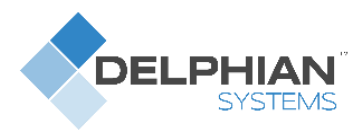

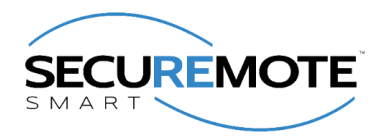

# **13. Device Management**

The user can click on "Devices" option from SR Smart App Home Screen to display, add, delete, rename or check status of all installed SR KEELER controlled by this iOS/Android device.

### 13.1. Add Device

To add new SR device user can use this option.

- 1. Select Devices option from Home Screen. Refer Figure 81.
- 2. Click on Add SR Device to add new device. Refer Figure 82.
- 3. In Add SR Device user can add device using available options. Refer Figure 83.

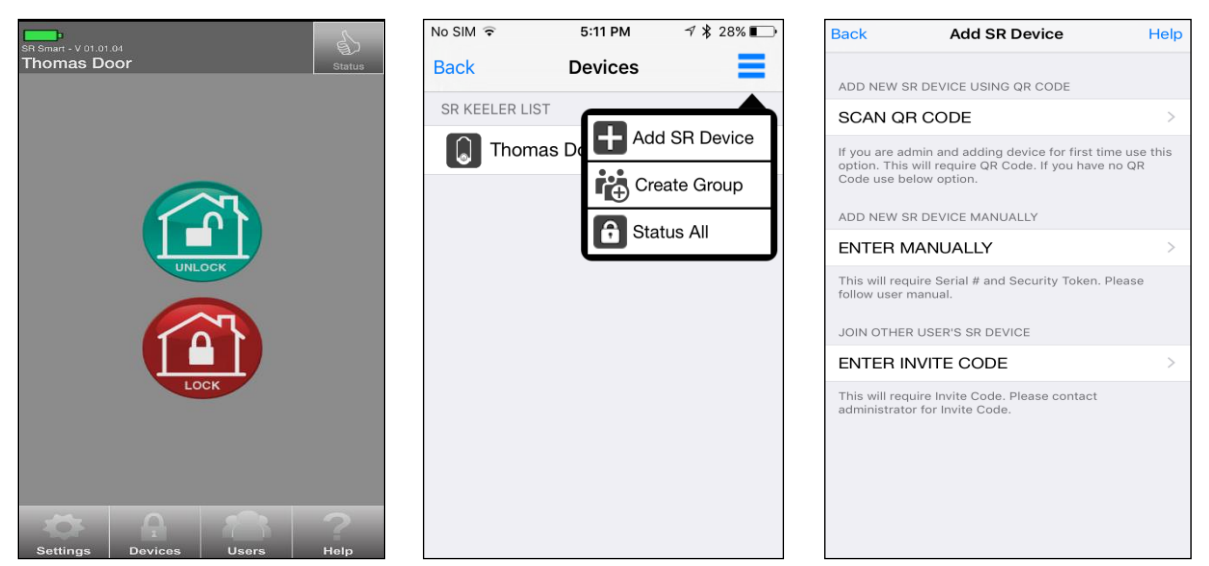

Figure 81 Home Screen

Figure 82 Device Screen

Figure 83 Add Device Screen

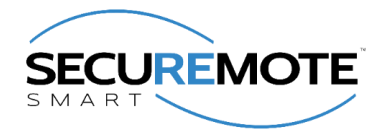

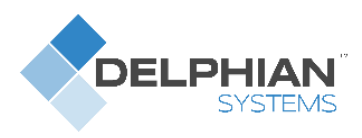

## 13.2. Create Group

User can manage group, Rename Group and Delete Group from Devices screen.

- 1. Click on Devices option from home screen and devices screen will be displayed. Refer Figure 84.
- 2. Tap on menu icon from Devices screen and Tap on "Create Group" option. Refer Figure 85.
- 3. Create Group screen will be displayed. Refer Figure 86.

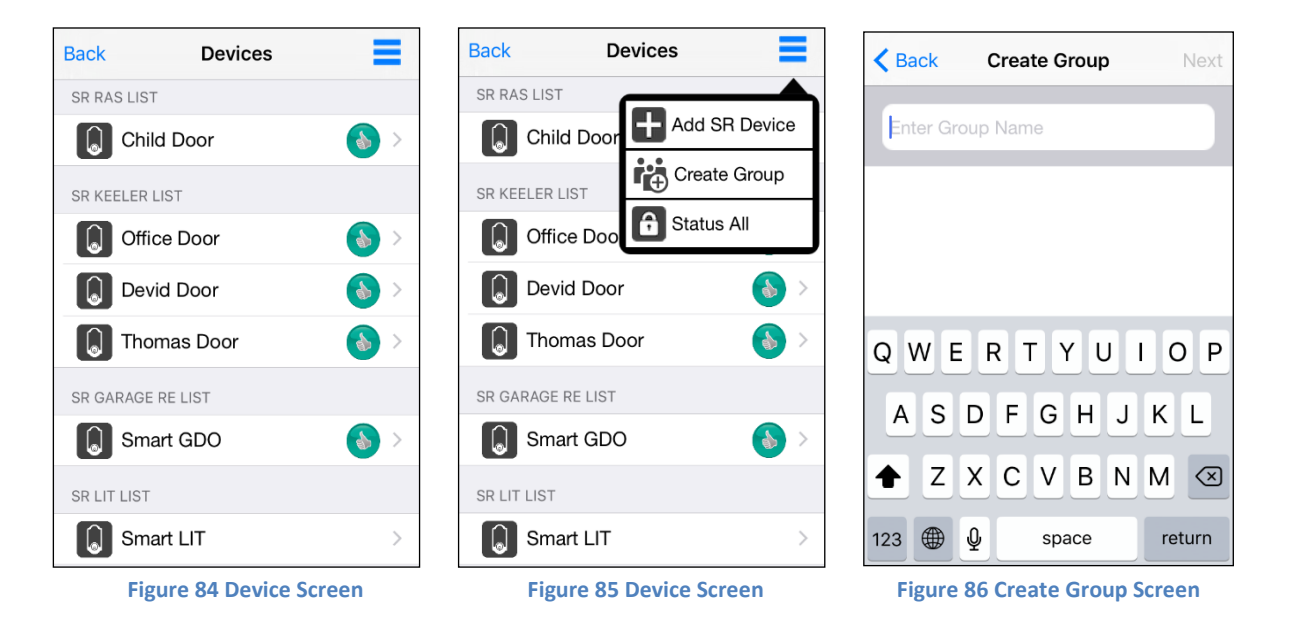

- 4. Enter Group Name and click on "Next" option. Refer Figure 87.
- 5. It will display "Add Device" screen with list of device. Select device which you want to add in group and click on "Done" option. Refer Figure 88.
- 6. Devices screen will be displayed with created group list. Refer Figure 89.

| Back         Create Group         Next | Back         Add Device         Done | Back Devices             |
|----------------------------------------|--------------------------------------|--------------------------|
| Home Group                             | Select All                           | SR GROUP LIST            |
|                                        | SR DEVICE LIST                       | Home Group (3)           |
|                                        | Child Door                           | SR KEELER LIST           |
|                                        | Office Door                          | Office Door              |
|                                        | Smart LIT                            | Devid Door 💧 >           |
| QWERTYUIOP                             | Smart GDO                            | SR LIT LIST              |
| ASDFGHJKL                              | Devid Door                           | Smart LIT >              |
| ★ Z X C V B N M                        | Thomas Door                          |                          |
| 123                                    |                                      |                          |
| Figure 87 Create Group Screen          | Figure 88 Add Device Screen          | Figure 89 Devices Screen |

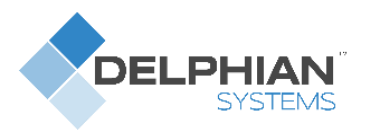

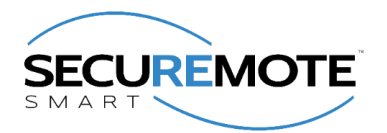

### 13.3. Manage Group

- 1. Tap on the group name from devices screen. Refer Figure 90.
- 2. All the Devices will be display which was added in group and tap on menu icon from group screen. Refer Figure 91.
- 3. Tap on Manage Group option from device group name. Refer Figure 92.

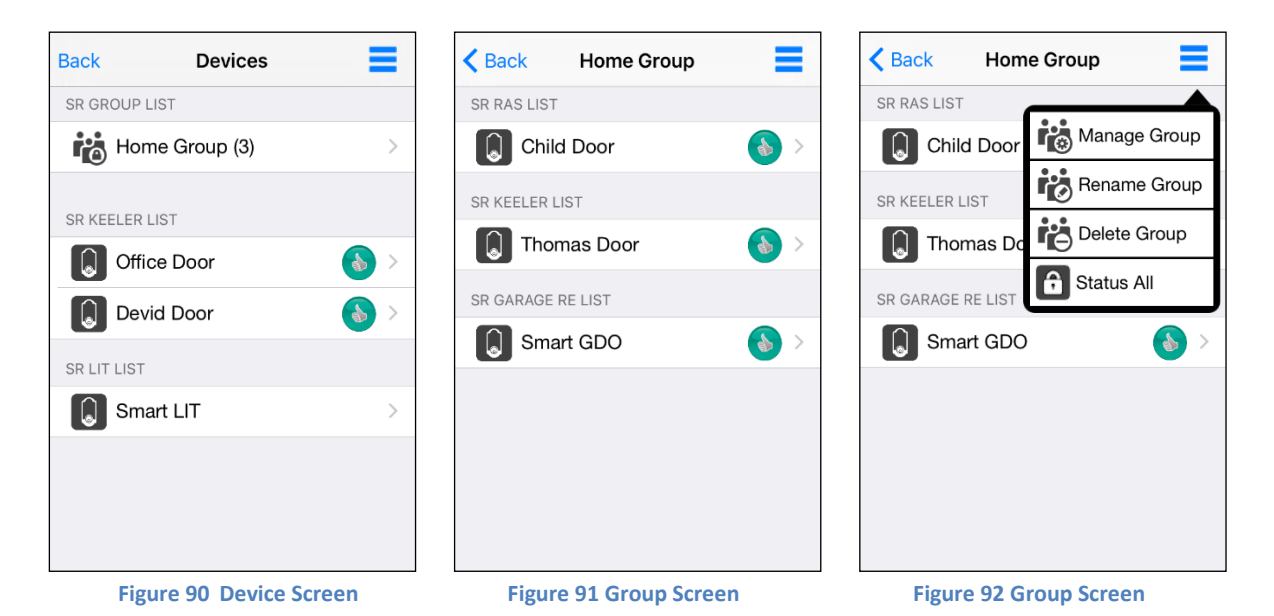

- 4. It will display "Add Device" screen with list of device was added in group. Refer Figure 93.
- 5. Select device which you want to add in group and click on "Done" option. Refer Figure 94.
- 6. New devices list will be displayed under Group and do back. Refer Figure 95.

| <b>K</b> Back Add Device | Done       | <b>K</b> Back Add Device | Done       | <b>K</b> Back Home Group | =           |
|--------------------------|------------|--------------------------|------------|--------------------------|-------------|
| Select                   | t All      | Select                   |            | SR KEELER LIST           |             |
| SR DEVICE LIST           |            | SR DEVICE LIST           |            | Devid Door               | <b>()</b> > |
| Child Door               | $\odot$    | Child Door               | $\bigcirc$ | Thomas Door              | <b>b</b> >  |
| Office Door              | 0          | Office Door              | $\bigcirc$ | SR GARAGE RE LIST        |             |
| Smart LIT                | 0          | Smart LIT                | $\bigcirc$ | Smart GDO                | <b>&gt;</b> |
| Smart GDO                | $\odot$    | Smart GDO                | $\odot$    |                          |             |
| Devid Door               | $\bigcirc$ | Devid Door               | $\odot$    |                          |             |
| Thomas Door              | $\odot$    | Thomas Door              | $\odot$    |                          |             |
|                          |            |                          |            |                          |             |
|                          |            |                          |            |                          |             |
| Figure 93 Add Device So  | creen      | Figure 94 Add Device S   | creen      | Figure 95 Group S        | creen       |

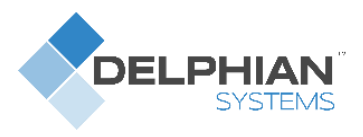

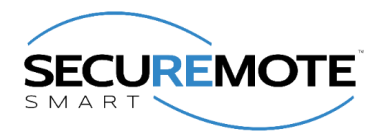

### 13.4. Rename Group

- 1. Tap on the group name from devices screen. Refer Figure 96.
- 2. All the Devices will be displayed which was added in group and tap on menu icon from group screen. Refer Figure 97.
- 3. Tap on Rename Group option from device group name. Refer Figure 98.

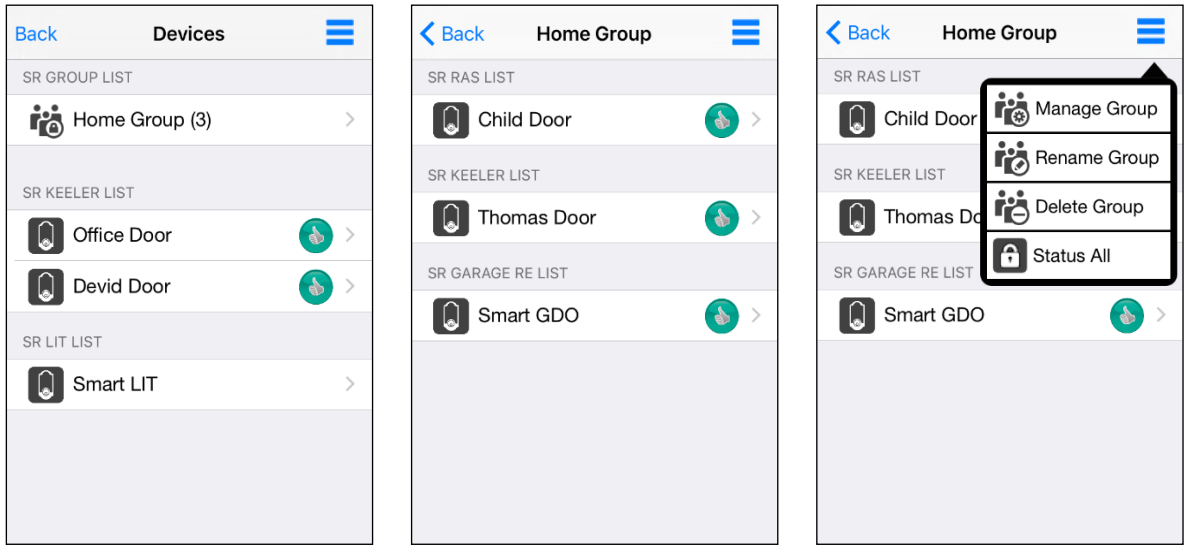

Figure 96 Device Screen

Figure 97 Home Group Screen

Figure 98 Home Group Screen

- 4. It will display "Rename Group" screen. Refer Figure 99.
- 5. Type the name you want to rename and click on "Done" option. Refer Figure 100.
- 6. All devices will be displayed under new group name. Refer Figure 101.

| <b>Kack Rename Group</b> Done | Back         Rename Group         Done | Back My Home Group           |
|-------------------------------|----------------------------------------|------------------------------|
|                               | My Homo Group                          | SR KEELER LIST               |
| Home Group                    |                                        | Devid Door 🚯 >               |
|                               |                                        | Thomas Door 🚯 >              |
|                               |                                        | SR GARAGE RE LIST            |
|                               |                                        | Smart GDO                    |
| qwertyuiop                    | qwertyuiop                             |                              |
| asdfghjkl                     | asdfghjkl                              |                              |
| ☆ z x c v b n m ⊗             | ☆ z x c v b n m ⊗                      |                              |
| 123                           | 123                                    |                              |
| Figure 99 Rename Group Screen | Figure 100 Rename Group Screen         | Figure 101 Home Group Screen |

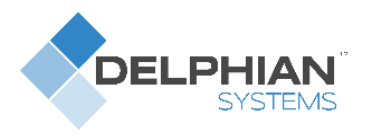

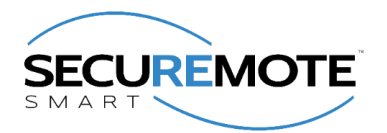

### 13.5. Delete Group

- 1. Tap on the group name from devices screen. Refer Figure 102.
- 2. All the Devices will be display which was added in group and tap on menu icon from group screen. Refer Figure 103.
- 3. Tap on Delete Group option from device group name. Refer Figure 104.

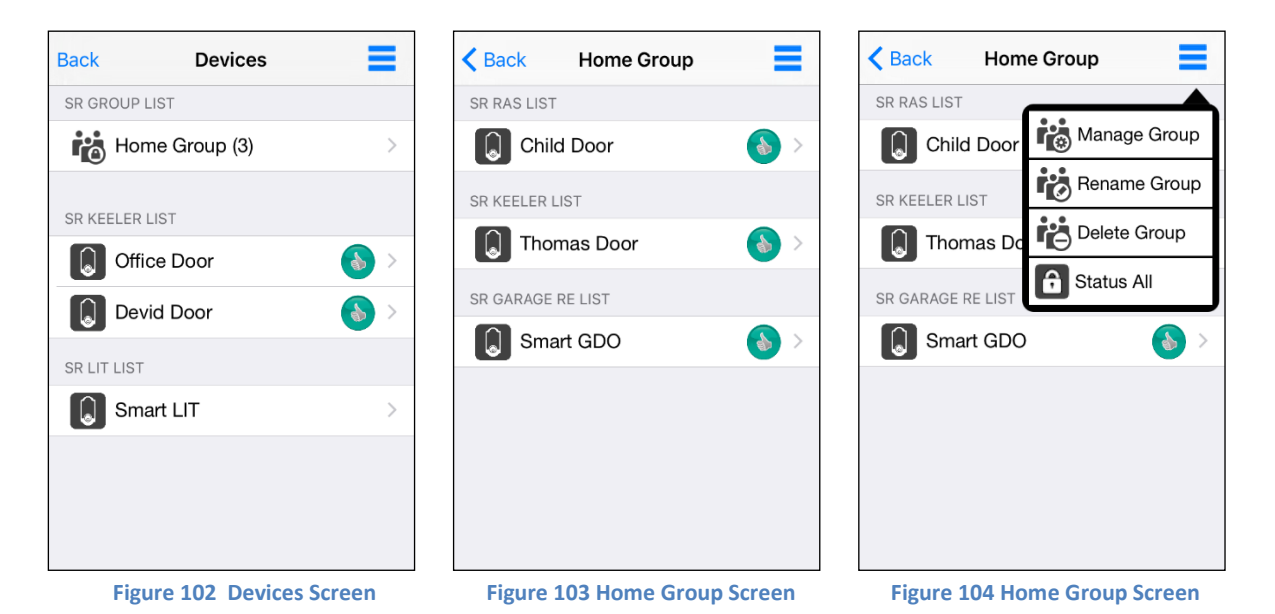

- 4. It will display Alert message "Do you want to delete group My Home Group? With Yes and No" option. Tap on "Yes" from alert message. Refer Figure 105.
- 5. It will display "Devices" screen with all the SR Device. Refer Figure 106.

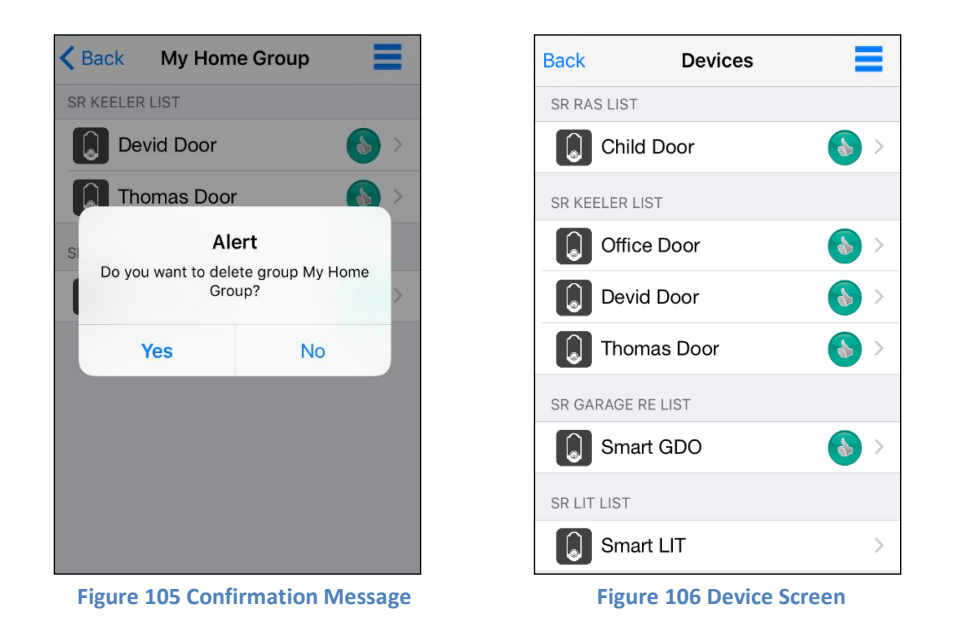

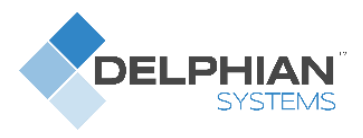

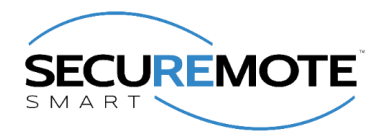

## 13.6. Status All

- 1. Tap on the group name from devices screen. Refer Figure 107.
- 2. All the Devices will be display which was added in group and tap on menu icon from group screen. Refer Figure 108.
- 3. Tap on "Status ALL" option. Refer Figure 109.

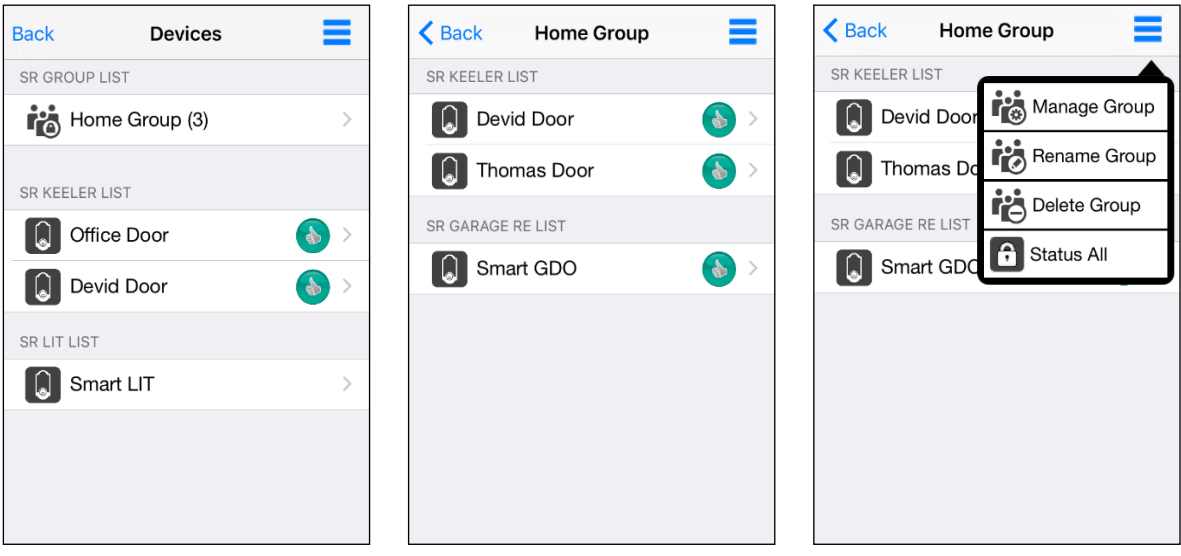

Figure 107 Device Screen

Figure 108 Home Group Screen

Figure 109 Home Group Screen

- 4. It will start to take status of all devices. Refer Figure 110.
- 5. All the operable device status will be displayed. Refer Figure 111.

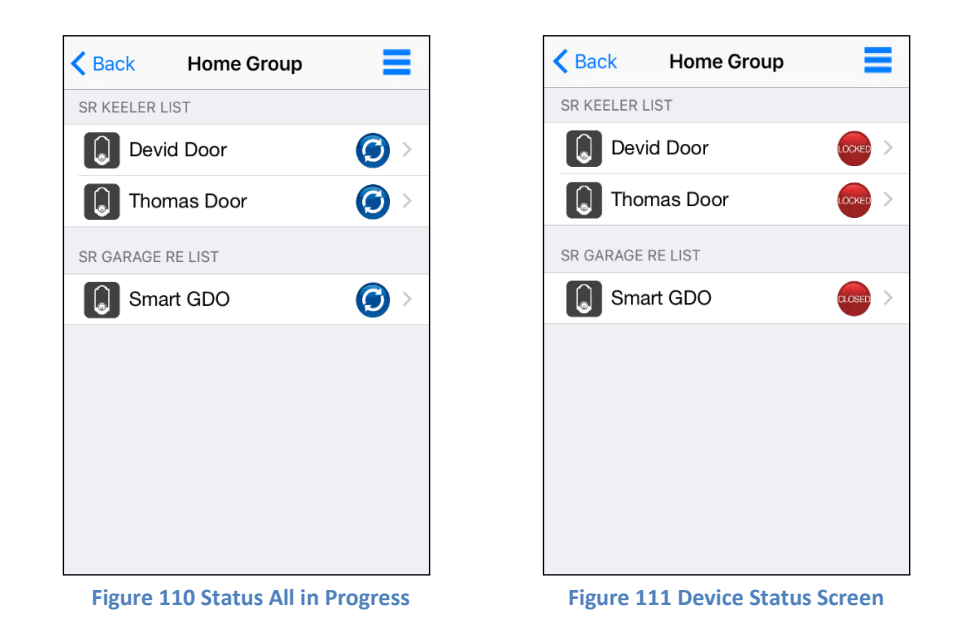

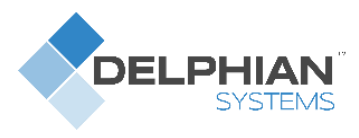

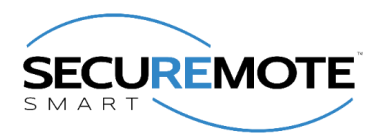

### 13.7. Rename Devices

In this option use can change SR Device name.

- 1. From Home Screen select existing name of the device. Refer Figure 112.
- 2. It will redirect to SR Device Name screen and provide new name. Refer Figure 113.
- 3. Click on "Save" button and it will change new name. Refer Figure 114.

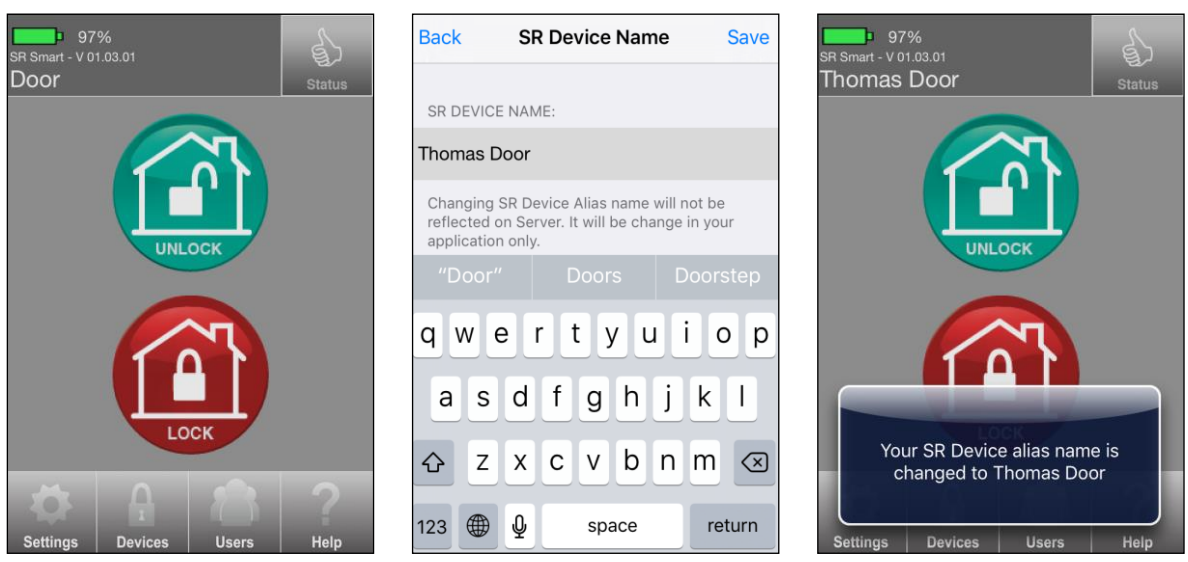

Figure 112 Home Screen

Figure 113 SR Device Name Screen

Figure 114 Name Changed Screen

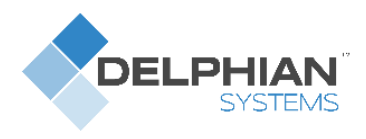

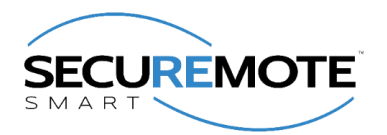

### 13.8. Delete Device

The Admin user only can delete any SR KEELER Device by clicking on "Delete SR Device" option from "Settings" screen. Click on "Delete SR Device" button to delete that device. Confirm the action by clicking on Yes to complete the process:

- 1. Click on Settings from home screen. Refer Figure 115.
- 2. Click on Delete SR Device. Refer Figure 116.
- 3. It will ask user to enter Administrator Details. Refer Figure 117.

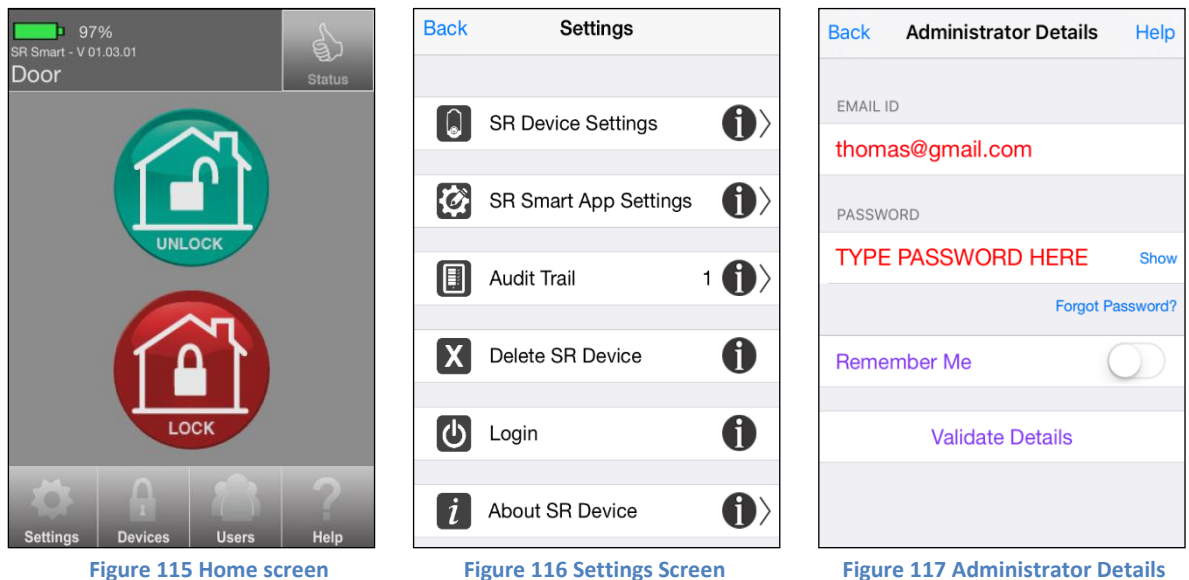

Figure 115 Home screen

**Figure 117 Administrator Details** 

- 4. Enter Proper Details and click on Validate Details screen. Refer Figure 118.
- It shows Removing SR Device. Refer Figure 119. 5.
- After Removing SR Device, it will redirect to Add SR Device Screen. Refer Figure 120. 6.

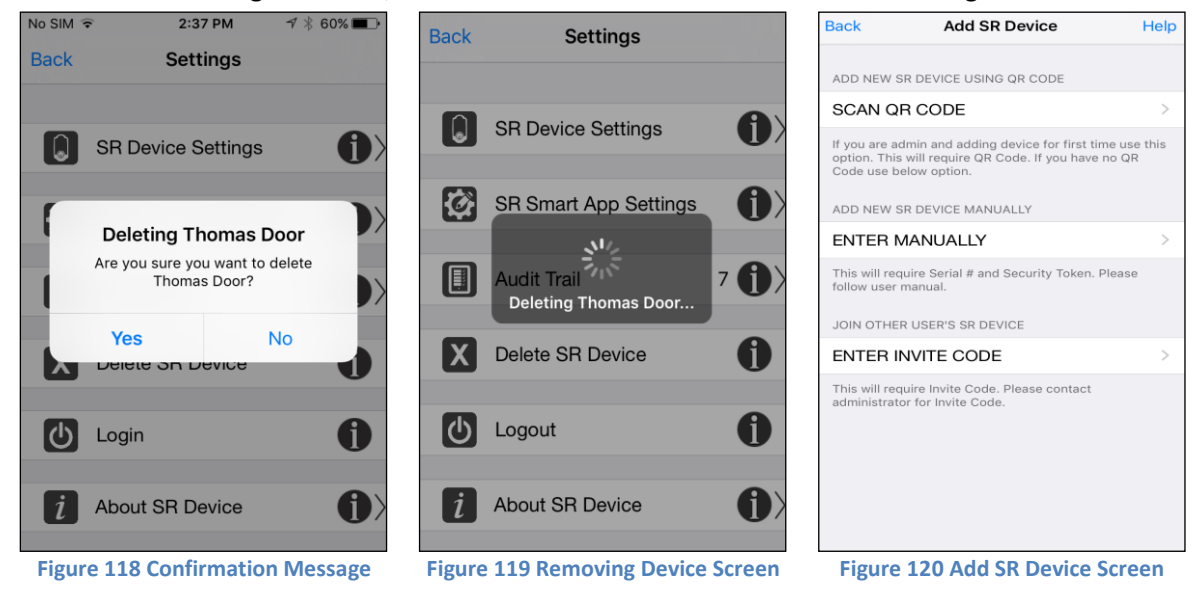

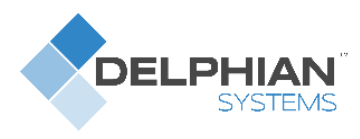

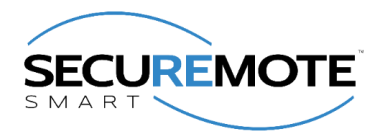

### 13.9. Status All

This option lets user retrieve the current status of all connected SR Devices managed by this application.

- 1. Click on Devices Screen. Refer Figure 121.
- 2. Click on Status All. Refer Figure 122.
- 3. It will show status of all devices. Refer Figure 123.

| Back Devices     | =            | Back Devices         | Ba        | ck Devices        |             |
|------------------|--------------|----------------------|-----------|-------------------|-------------|
| SR RAS LIST      |              | SR RAS LIST          | SF        | R RAS LIST        |             |
| Tom's Door       | <b>(</b> ) > | Tom's Doo 🕂 Add      | SR Device | Tom's Door        | <b>()</b> > |
| SR KEELER LIST   |              |                      | ate Group | R KEELER LIST     |             |
| Thomas Door      | <b>()</b> >  | Thomas De Stat       | us All    | Thomas Door       | <b>()</b> > |
| SR BRIDGE LIST   |              | SR BRIDGE LIST       | SF        | R BRIDGE LIST     |             |
| Bridge           | >            | Bridge               | >         | Bridge            | >           |
|                  |              |                      |           |                   |             |
|                  |              |                      |           |                   |             |
|                  |              |                      |           |                   |             |
|                  |              |                      |           |                   |             |
| Figure 121 Devic | es Screen    | Figure 122 Status Al | Option    | Figure 123 Device | Screen      |

4. It will show status of all devices. Refer Figure 124.

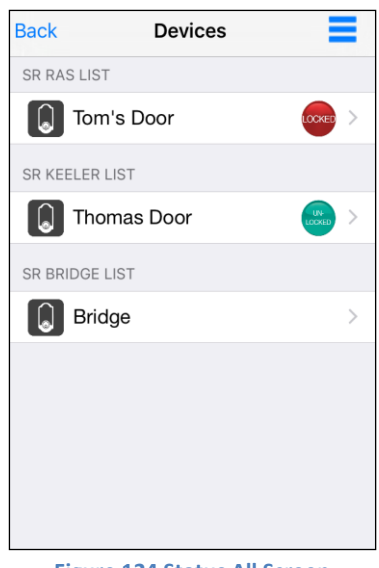

Figure 124 Status All Screen

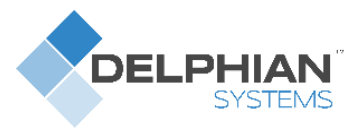

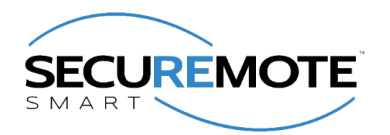

## 13.10. Switching Between Devices

The SR Smart<sup>®</sup> app is capable of managing and controlling multiple devices. To switch between your SR KEELER and other SR devices, go to the "Devices" menu at the bottom of the *SecuRemote*<sup>®</sup> App home screen. All managed SR Devices will be displayed, and you can select which SR Devices they want to operate.

Example: The user has two SR devices, "Thomas Door" (Keeler) and the "RAS" device. To operate the "Thomas Door," the user selects that name from the listed devices. The selected SR KEELER's Home screen will appear on the home screen of the SR Smart<sup>®</sup> app.

- 1. Click on "Devices" from Home screen. Refer Figure 125.
- 2. Select Device from "Devices" screen. Refer Figure 126.
- 3. It will display selected device in "Home" screen and confirmation message will display. Refer Figure 127.

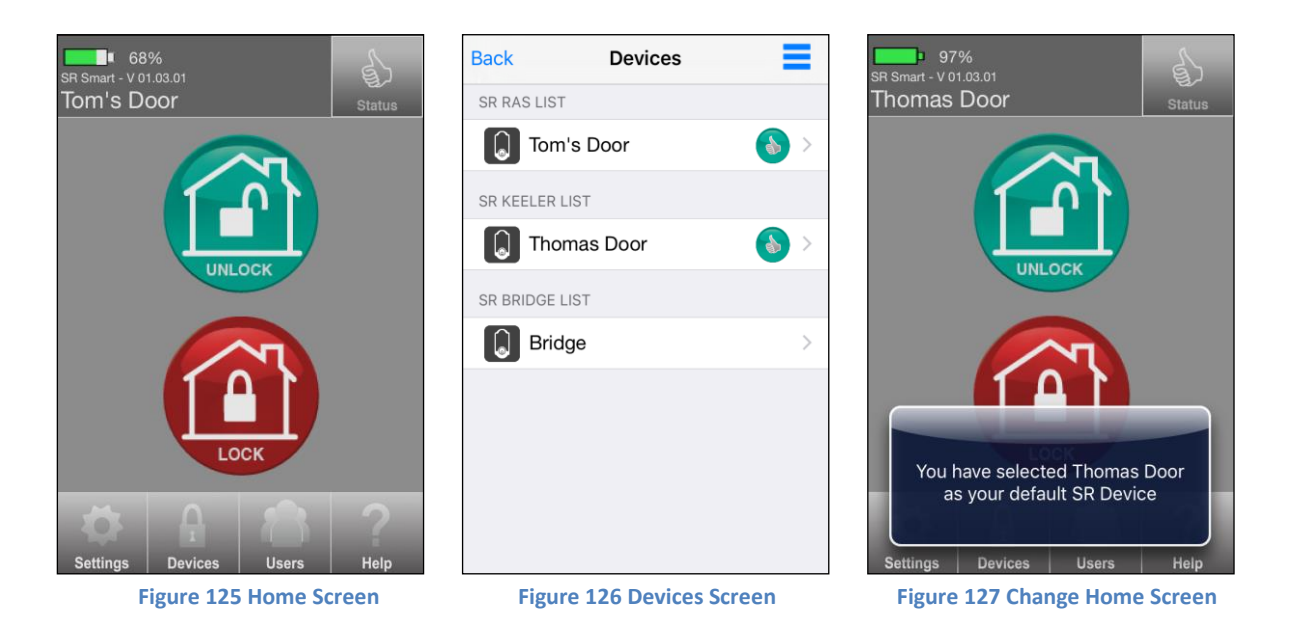

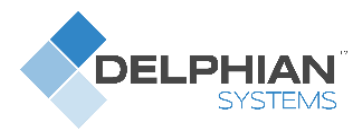

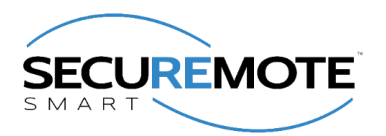

# 14. Users management

User List provides the following functionality for each selected user:

- Add/Delete users
- Send SMS and Email to a User

This option allows the admin to invite, delete user. Access to this option is protected through the Admin Credential.

#### Once invited, the Admin can share the Invite Code with the new user through: Email or SMS

| Email | This option will have sent email with new invite code using email address provided for the |
|-------|--------------------------------------------------------------------------------------------|
|       | new user. The new user then enters this Code and serial number of the SR KEELER when       |
|       | this new user installs and launches the SR Smart Bluetooth Application and tries to pair   |
|       | with the SR KEELER device.                                                                 |
| SMS   | This option will have sent SMS with new invite code using phone number provided for the    |
|       | new user. The new user then enters this Code and serial number of the SR KEELER when       |
|       | this new user installs and launches the SR Smart Bluetooth Application and tries to pair   |
|       | with the SR KEELER device.                                                                 |

Table 4

## 14.1. Add User from Contact Book

The Admin can invite other users by clicking > 'Invite User' on the Users screen. Choose the invitee from the Contacts list, or enter the invitee's name, email address, and mobile number. Next, choose the access type. Finally, click "Get Invite Code" to generate the invitee's access code.

- 1. Click on "Users" from Home Screen. Refer Figure 128.
- 2. It will display "User Devices" Screen, now click on "Invite User". Refer Figure 129.
- 3. It will display "Administrator Details" Screen for user validation. Refer Figure 130.

| SR Smart - V 01.03.01<br>Thomas Door | Back User Device                      | Back Administrator Details Help |
|--------------------------------------|---------------------------------------|---------------------------------|
|                                      | Invite User Device                    | EMAIL ID                        |
|                                      | Add Keyfob                            | thomas@gmail.com                |
|                                      | Add user or keyfob to your SR device. | PASSWORD                        |
| UNLOCK                               | Thomas iPhone                         | TYPE PASSWORD HERE Show         |
|                                      | Select user from the list.            | Forgot Password?                |
|                                      |                                       | Remember Me                     |
| LOCK                                 |                                       | Validate Details                |
| Settings Devices Users Help          |                                       |                                 |
| Figure 128 Home Screen               | Figure 129 User Devices               | Figure 130 Admin Validation     |

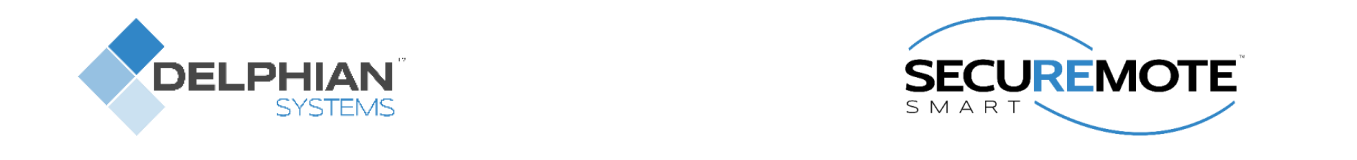

- 4. Enter Administrator details and click on "Validate Details". Refer Figure 131.
- It will display "Invite Users" screen with an option to select from Contacts and Field to enter user name. It also displays options to send User alert via email or SMS for the selected user. Click on "Select from contacts". Refer Figure 132. You can directly enter name as per your choice as well.
- 6. Phone Contact list will appear. Select any contact from phone book. Refer Figure 133.

| Back Administrator Details Help     | <b>K</b> Back Invite User Device                                                                                                    | Groups Contacts Cancel        |
|-------------------------------------|----------------------------------------------------------------------------------------------------|-------------------------------|
| EMAIL ID<br>thomas@gmail.com        | Adding a user to your account is easy. Simply enter their<br>name below and press the button to request a unique invite<br>code. Additionally, you can send this code to them via e-mail<br>and/or SMS. | Q Search                      |
| PASSWORD                            | Select from Contacts                                                                                                    | A                             |
| Show                                | OR                                                                                                    |                               |
| Forgot Password?                    | User name : Enter User name here                                                                                                    |                               |
| Remember Ne                         | Send invite code via e-mail                                                                                                    | Adeil                         |
| Validate Details                    | Enter email address                                                                                                    | Allan                         |
|                                     | Send invite code via text message (SMS)                                                                                                    | Allen                         |
|                                     | Enter phone number                                                                                                    | andrew                        |
|                                     | Get Invite Code                                                                                                    | Aric z                        |
| Figure 131 Admin Validation Message | Figure 132 Invite User Screen                                                                                                    | Figure 133 Phone Contact Book |

- 7. It will display selected contact from the contact list. Click on contact number. Refer Figure 134.
- 8. It will display "Invite User" screen with option to send User alert via email or SMS. Refer Figure 135.
- 9. Click on Check boxes and fill mandatory information then click on "Get Invite Code". Refer Figure 136.

| ✓ All Contacts         | <b>K</b> Back Invite User Device                                                                                                    | <b>K</b> Back Invite User Device        |  |  |
|------------------------|----------------------------------------------------------------------------------------------------|-----------------------------------------|--|--|
| R Ron                  | Adding a user to your account is easy. Simply enter their name below and press the button to request a unique invite code. Additionally, you can send this code to them via e-mail and/or SMS. |                                         |  |  |
| mobile                 | Select from Contacts                                                                                                    | Select from Contacts                    |  |  |
| 98-79-405318           | OR                                                                                                    | OR                                      |  |  |
| Send Message           | User name: Ron                                                                                                    | User name : Ron                         |  |  |
| Share Contact          | Send invite code via e-mail                                                                                                    | Send invite code via e-mail             |  |  |
| Add to Favourites      | Enter email address                                                                                                    | ron@example.com                         |  |  |
|                        | Send invite code via text message (SMS)                                                                                                    | Send invite code via text message (SMS) |  |  |
|                        | 98-79-405318                                                                                                    | 98-79-405318                            |  |  |
|                        | Get Invite Code                                                                                                    | Get Invite Code                         |  |  |
| Figure 134 User Detail | Figure 135 Invite User Screen                                                                                                    | Figure 136 Invite User Screen           |  |  |

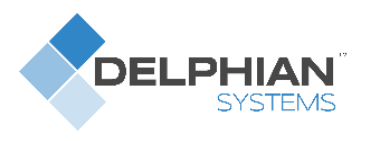

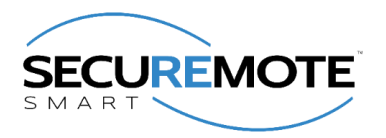

- 10. It will display "Inviting User" activity message. Refer Figure 137.
- 11. Invite code is generated with a display message to "Notify User" through the chosen mode with "YES" and "NO" option. Select desired option. Refer Figure 138.
- 12. It will display added user name in "User Devices" screen. Refer Figure 139.

| <b>K</b> Back Invite User Device                                                                                                    | Back Invitation Code                                                       | Back User Device                      |
|----------------------------------------------------------------------------------------------------|----------------------------------------------------------------------------|---------------------------------------|
| Adding a user to your account is easy. Simply enter their<br>name below and press the button to request a unique invite<br>code. Additionally, you can send this code to them via e-mail<br>and/or SMS. | An invite code has been generated for this person.                         | Invite User Device >                  |
| Select from Contacts                                                                                                    | F6WLWCMK                                                                   | Add Keyfob                            |
| OR                                                                                                    | N Sending SMS                                                              | Add user or keyfob to your SR device. |
| User name : Ron                                                                                                    | Are you sure you want to send Invite<br>A Code through SMS?                | Ron                                   |
| Send invite code via e-mail                                                                                                    | ht No Yes                                                                  | Thomas iPhone >                       |
| Send invite code via text message (SMS)<br>98-79-405318                                                                                                    | your SR Smart device as an authorized user under<br>the name you provided. | Select user from the list.            |
| Get Invite Code                                                                                                    | Figure 128 Notiful loor                                                    | Figure 120 Changed Dicture            |

**Note:** To add a user, using phone's contact list, click on 'Select from Contacts'. The new user's details will automatically appear, and the Admin can just click on 'Get Invite Code' to add that user to the users list.

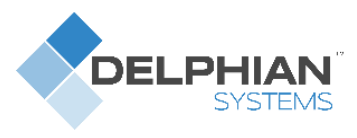

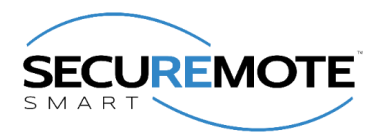

### 14.2. About User Device

User can view list of all user and detail in "About User Device" screen.

- 1. From "User Device" screen click on "Ron". Refer Figure 140.
- 2. It will display "User Device" screen, Click on "About User Device" option. Refer Figure 141.
- 3. It will display "About Device" with user's Smartphone details Refer Figure 142.

| Back User Device                      |   | Back User Device  |          | Back User Device Back About User Device |            |
|---------------------------------------|---|-------------------|----------|-----------------------------------------|------------|
| Invite User Device                    | > | Name              | Ron      | USER DEVICE INFORMAT                    | ION        |
| Add Keyfob                            | > | About User Device | <u> </u> | Туре                                    | SmartPhone |
| Add user or keyfob to your SR device. | - | About oser bevice | -        | Description                             | iPhone 6   |
| -                                     |   | Delete User De    | evice    | Model Number                            | 9.3.2      |
| Ron                                   | > |                   |          | Manufacturer                            | Apple      |
| Thomas iPhone                         | > |                   |          |                                         | , ippie    |
| Select user from the list.            |   |                   |          |                                         |            |
|                                       |   |                   |          |                                         |            |
|                                       |   |                   |          |                                         |            |
|                                       |   |                   |          |                                         |            |
|                                       |   |                   |          |                                         |            |

Figure 140 User Device Screen

Figure 141 User Device Screen

Figure 142 About Device Screen

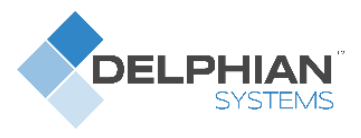

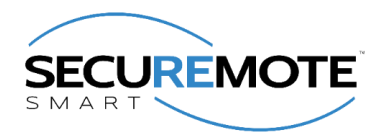

### 14.3. Delete User Device

- 1. From "User Device Screen" screen click on "User name (RON) ". Refer Figure 143.
- 2. It will display "User Device" screen with all the user options, click on "Delete User Device". Refer Figure 144.
- 3. It will display "Removing User" message with "Yes" and "No" button and Click on "Yes". Click on "Yes". Refer Figure 145.

| Back User Device                      |     | Back User Device   |        | Back Use         | er Device              |
|---------------------------------------|-----|--------------------|--------|------------------|------------------------|
| Invite User Device                    | >   | Name               | Ron    | Name             | Ron                    |
| Add Keyfob                            | >   | About User Device  | >      | About User Devi  | ce >                   |
| Add user or keyfob to your SR device. |     |                    |        | Dele             | ting User              |
| Ron                                   | >   | Delete User Devi   | ce     | Are you sure you | u want to delete User? |
| Thomas iPhone                         | >   |                    |        | Yes              | No                     |
| Select user from the list.            |     |                    |        |                  |                        |
| Figure 143 User Device Scr            | een | Figure 144 Admin S | Screen | Figure 145       | Removing User          |

- 4. It will display "Removing User" activity message. Refer Figure 146.
- 5. It will display "User Device "screen with list of current User Devices. Refer Figure 147.

| Back Access Device                  |            | Back User Device                      |
|-------------------------------------|------------|---------------------------------------|
|                                     |            |                                       |
| me                                  | Ron        | Invite User Device                    |
| ccess Device                        | >          | Add Keyfob                            |
| 314                                 |            | Add user or keyfob to your SR device. |
| Bellete Access Dev<br>Removing User | ice        | Thomas iPhone                         |
|                                     |            | Select user from the list.            |
|                                     |            |                                       |
|                                     |            |                                       |
|                                     |            |                                       |
|                                     |            |                                       |
|                                     |            |                                       |
| ure 146 Removing Us                 | er Message | Figure 147 User Device Scre           |

Note: Admin User cannot delete itself.

en

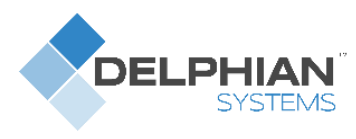

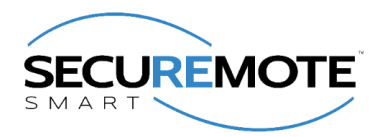

## 14.4. Keyfob

It allows the addition of a Keyfob as another user so it can operate the SR KEELER, a SR KEELER package may include one or more Keyfob. One Keyfob device can operate up to 4 Locks (SR KEELER).

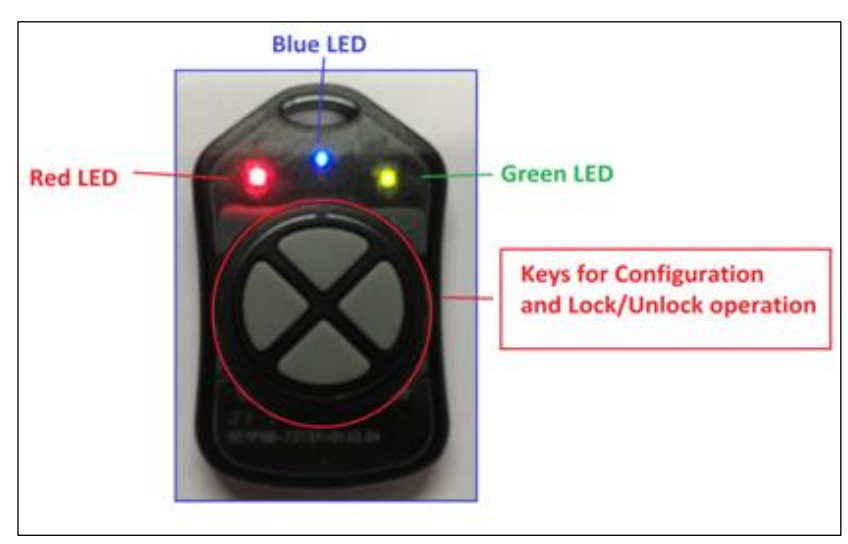

Figure 148 Keyfob

The Keyfob must be configured before it can be added as a user. To configure a Keyfob, the Smart phone and the Keyfob must be within radius of 20 feet from the Lock.

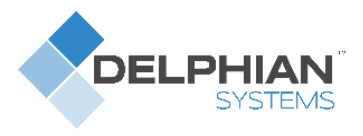

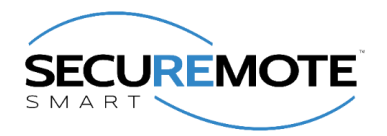

## 14.5. Add Keyfob

- 1. Click on "Users" from Home Screen. Refer Figure 149.
- 2. It will display "User Devices" Screen with "Invite User" and "Add Keyfob" options. Click on "Add Keyfob". Refer Figure 150.
- 3. It will display "Administrator Details" Screen for user validation. Refer Figure 151.

| SR Smart - V 01.03.01<br>Thomas Door | Back User Device                      |   | Back Administrator Details | Help       |
|--------------------------------------|---------------------------------------|---|----------------------------|------------|
|                                      | Invite User Device                    | > | EMAIL ID                   |            |
|                                      | Add Keyfob                            | > | thomas@gmail.com           |            |
|                                      | Add user or keyfob to your SR device. |   | PASSWORD                   |            |
| UNLOCK                               | Thomas iPhone                         | > | TYPE PASSWORD HERE         | Show       |
|                                      | Select user from the list.            |   | Forgot Passw               | vord?      |
|                                      |                                       |   | Remember Me                | $\bigcirc$ |
| LOCK                                 |                                       |   | Validate Details           |            |
| Settings Devices Users Help          |                                       |   |                            |            |

Figure 149 Home Screen

#### Figure 150 User Devices Screen

Figure 151 Admin Validation

- 4. Enter Administrator "EMAIL ID" and "PASSWORD" and click on "Validate Details". It will display "Validating Administrator" activity message. Refer Figure 152.
- 5. It will prompt "Add Keyfob message" with "OK" button, click on "OK" button. Refer Figure 153.
- 6. It will display "searching for Keyfob" message along with "Red" and "Green" LED indication, Press and hold any Keyfob button for 5 seconds to configure Keyfob. Refer Figure 156.

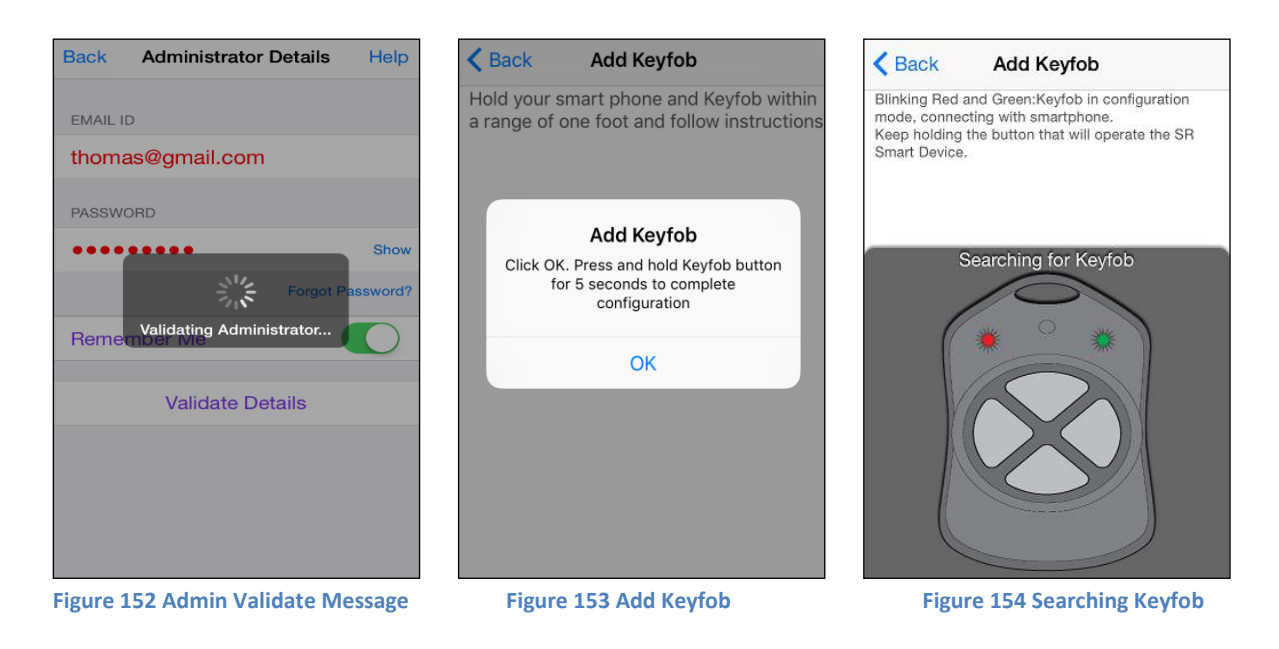

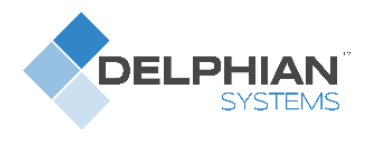

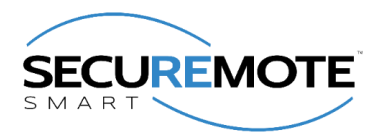

- 7. When Keyfob is detected the SR KEELER it will display a message "Configuring Keyfob, please wait" with "Blue LED" indication. Refer Figure 155.
- 8. Once configured, it will display "Keyfob button is configured" toast message. Refer Figure 156.
- It will display a message "Keyfob activated to work with this SR KEELER by pressing the button: Connecting - Blue LED, Unlocking – GREEN LED for 3 second, Locking - RED LED for 3 seconds" with "OK" button. Refer Figure 157.

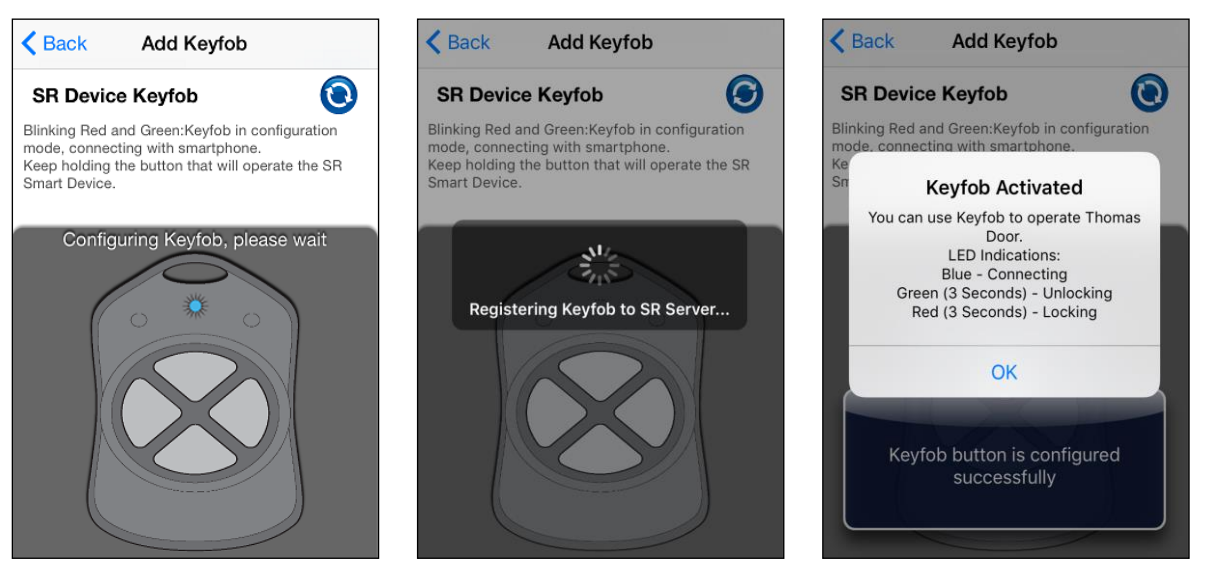

Figure 155 Keyfob Configuring

Figure 156 Keyfob Configured

Figure 157 Keyfob Button Activated

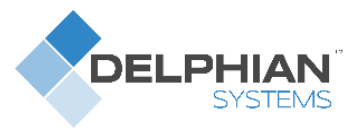

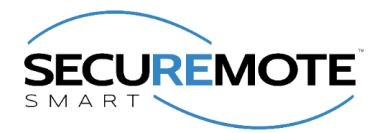

### 14.6. About Keyfob Device

- 1. From "User Devices" screen click on "KEYFOB-96235634". Refer Figure 158.
- 2. It will display "User Device" screen, Click on "About User Device" option. Refer Figure 159.
- 3. It will display "About Device" with Key fob's details. Refer Figure 160.

| Back User Device                      |   | Back User Device   | Back About Device                   |
|---------------------------------------|---|--------------------|-------------------------------------|
| Invite Llear Device                   |   |                    | ACCESS DEVICE INFORMATION           |
|                                       |   | Name KEYFOB-87963  | Type Keyfob                         |
| Add Keyfob                            | > | About User Device  | > Description Smart Deadbolt Keyfob |
| Add user or keyfob to your SR device. |   |                    |                                     |
| KEYFOB-87965322                       | > | Delete User Device | Model Number SRK527                 |
|                                       |   |                    | Manufacture First Watch             |
| Thomas iPhone                         | > |                    |                                     |
| Select user from the list.            |   |                    |                                     |
|                                       |   |                    |                                     |
|                                       |   |                    |                                     |
|                                       |   |                    |                                     |
|                                       |   |                    |                                     |

Figure 158 User Device Screen

Figure 159 User Device Screen

Figure 160 About Device Screen

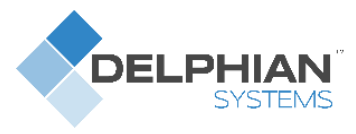

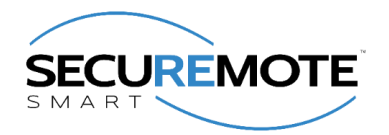

### **14.7. Delete Keyfob Device**

- 1. From "User Devices" screen click on "KEYFOB". Refer Figure 161.
- 2. It will display "User Device" screen with all the user options, click on "Delete User Device". Refer Figure 162.
- 3. It will display "Removing User" message with "Yes" and "No" button and Click on "Yes". Refer Figure 163.

| Back User Device                      |      | Back User Device    | e Back           | User Device                          |
|---------------------------------------|------|---------------------|------------------|--------------------------------------|
| Invite User Device                    | >    | Name KEYF           | OB-87965322 Nam  | e KEYFOB-87965322                    |
| Add Keyfob                            | >    | About User Device   | Abou             | t User Device                        |
| Add user or keyfob to your SR device. |      | Dalata Usar Da      |                  | Deleting User                        |
| KEYFOB-87965322                       | >    | Delete User De      | VICE Ar          | re you sure you want to delete User? |
| Thomas iPhone                         | >    |                     |                  | Yes No                               |
| Select user from the list.            |      |                     |                  |                                      |
|                                       |      |                     |                  |                                      |
|                                       |      |                     |                  |                                      |
|                                       |      |                     |                  |                                      |
| Figure 161 User Device Sc             | reen | Figure 162 User Dev | vice Screen Figu | re 163 Deleting User Screen          |

- 4. It will display "Deleting User" activity message. Refer Figure 164.
- 5. After that it will redirect to the "User Devices" screen with current User Device list. Refer Figure 165.

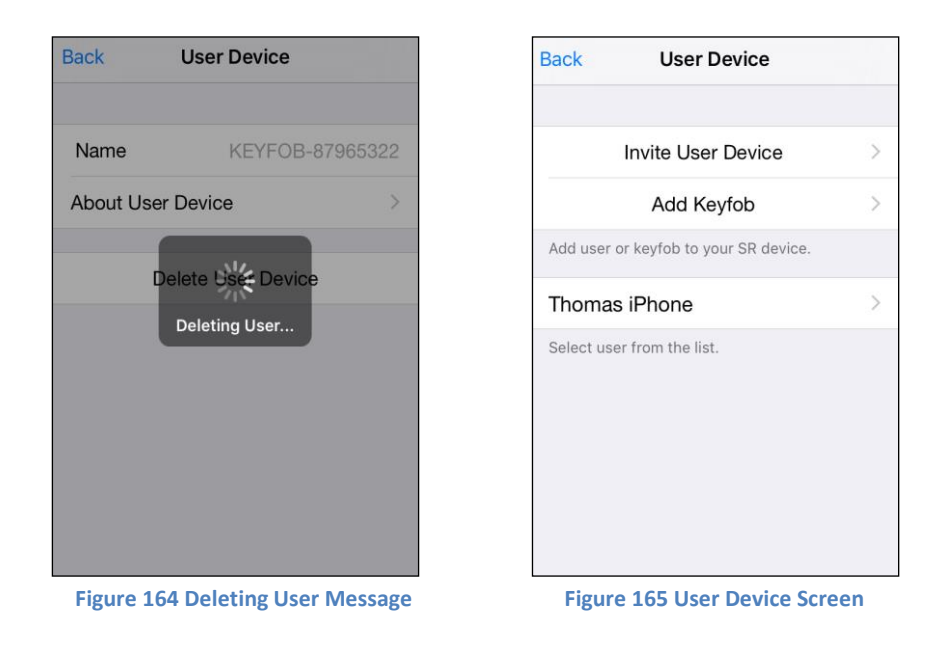

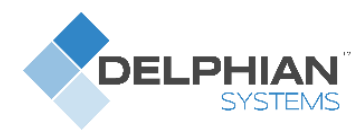

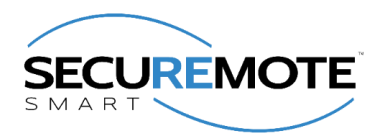

# 15. Help Option

In this option user can view "HELP" file, Online FAQ, Release Notes, Build Version of the app from developer option user can enable "Camera". User can also submit an issue using Submit an Issue feature. Clear Device log will create all logs generated on your mobile device.

- Help
- Developer Options

### 15.1. Help

When user clicks on "Help" option it shows help file to the user.

- 1. Click on "Help" option from home screen. Refer Figure 166.
- 2. Click on "Help" from "Information" screen. Refer Figure 167.
- 3. It shows "Help" file. Refer Figure 168.

| SR Smart - V 01.01.04<br>Thomas Door | Back Information                | Back Help                                     |
|--------------------------------------|---------------------------------|-----------------------------------------------|
|                                      |                                 | Installation & Registration                   |
|                                      | Help                            | How to install SR device                      |
|                                      |                                 | How to install SR Smart app in smart<br>phone |
|                                      | FAQ                             | > Register SR Device                          |
|                                      | Security and Safety Precautions | Basic Functionality                           |
| UNLOCK                               |                                 | Operations on SR device                       |
|                                      | Release Note                    | How to Invite User Device                     |
|                                      |                                 | Other functionality                           |
|                                      | Developer Options               | Development Kit(Dev-Kit) functionality        |
| LUCK                                 |                                 | SR Bridge                                     |
|                                      | Submit an Issue                 | SR Bridge with Ethernet LAN/<br>Connectivity  |
|                                      | Olean Lan File                  | SR Bridge with CDMA                           |
|                                      | Clear Log File                  | SR Bridge Installation and Registration       |
| Settings Devices Users Help          |                                 | <u>SR GDO</u>                                 |
| Figure 166 Home Screen               | Figure 167 Information Screen   | Figure 168 Help Screen                        |

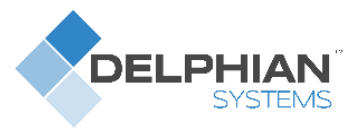

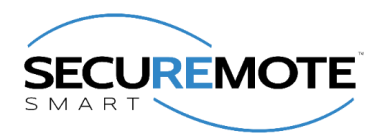

## **15.2.** Developer Option

### 15.2.1. Camera Settings

### **IP Camera support**

### Camera Type

- 1. D-Link: Following camera models are supported:
  - DCS-942L
  - DCS-930L
  - DCS-933L
  - DCS-2132L
- 2. Foscam: Following camera models are supported:
  - FI8910W
  - FI8918W

### Set up IP camera

### Following Information will be required to Set Camera IP

- Camera Type.
- Select camera model
- Enter external (WAN) IP address (Host)
- Enter port number
- Enter User name
- Enter Password

#### **External (WAN) IP address**

From PC or Phone, which is connected to same router to which IP camera is connected, open browser and type.

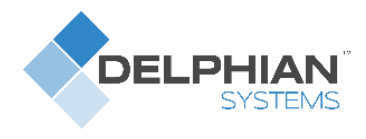

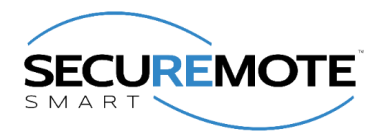

#### **Steps to Enable IP camera**

- 1. Click on "Help" option to open "Help" screen. Refer Figure 169.
- 2. Click on "Developer Options" and it will prompt for "Developer PIN". Refer Figure 170.
- 3. Enter default PIN "123456" as Developer PIN. Refer Figure 171.

| SR Smart - V 01.01.04<br>Thomas Door | Back Information                |   | Cancel [                     | )eveloper PIN     | I                   |
|--------------------------------------|---------------------------------|---|------------------------------|-------------------|---------------------|
|                                      | Help                            | > |                              |                   |                     |
|                                      | FAQ                             | > | Enter Develope               | PIN.              |                     |
|                                      | Security and Safety Precautions | > | Enter your Thor<br>continue. | nas Door's Develo | oper PIN to         |
| UNLOCK                               | Release Note                    | > |                              |                   |                     |
|                                      | Developer Options               | > | 1                            | <b>2</b><br>ABC   | 3<br>Def            |
| LOCK                                 |                                 |   | <b>4</b><br><sub>GHI</sub>   | 5<br>JKL          | 6<br><sup>MNO</sup> |
|                                      | Submit an Issue                 | > | 7                            | 8                 | 9                   |
|                                      | Clear Log File                  |   | PQRS                         | 0                 | wxyz                |
| Settings Devices Users Help          |                                 |   |                              | 0                 | $\langle \times  $  |
| Figure 169 SR App Home Screen        | Figure 170 Help Screen          |   | Figure 171 D                 | eveloper PIN      | Input Scree         |

- 4. It will display "Developer Options" screen, click on "Camera Settings". Refer Figure 172.
- 5. Enable "Camera", fill all mandatory information, "Save" the settings & return to the Home Screen. Refer Figure 173.
- 6.Camera picture will display in "SR App Home Screen". Refer Figure 174.

| <b>K</b> Back Developer Options |        | Back                                            | Camera                             | Save                      | 96%<br>SR Smart - V 01.01.06<br>Thomas Door |                 |
|---------------------------------|--------|-------------------------------------------------|------------------------------------|---------------------------|---------------------------------------------|-----------------|
|                                 |        | Camera                                          |                                    |                           | 2013/01/15 19:05:21 DCS+94                  | <b>i l Nava</b> |
| Camera Settings                 | >      |                                                 |                                    |                           | - 019                                       | 1 THE           |
|                                 |        | Camera Type                                     |                                    | Foscam >                  |                                             |                 |
| Battery Information             | >      | Camera Mode                                     | el                                 | FI8910W >                 |                                             |                 |
| Device Diagnostics              | >      | Host                                            | belwith.con                        | 1                         |                                             |                 |
|                                 |        | Port                                            | 8456                               |                           |                                             | 1 y s           |
| Configure Automation Test       | >      | Username                                        | belwith234                         | •                         |                                             |                 |
|                                 |        | Password                                        | •••••                              |                           |                                             |                 |
|                                 |        | (Hint: Type www<br>browser(Safari o<br>address) | v.whatismyip.co<br>or Chrome) to g | m from your<br>et your IP | UNLOCK<br>Settings Devices                  | LOCK            |
| Figure 172 Developer Option     | Screen | Figure 17                                       | 73 Camera                          | User Input                | Figure 174 SR A                             | pp Home S       |

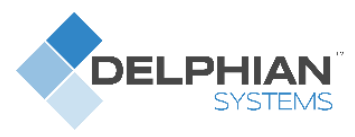

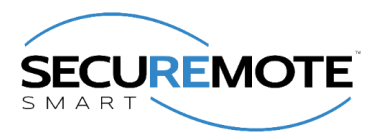

### 15.2.2. Battery Information

This option allows user to check the battery status, which includes following options.

- Type of battery used (Alkaline, Mains supply) •
- Total Hours (based on normal use) •
- Remaining Hours (estimated)
- Number of operations performed. •
- Click on "Battery Information" option from "Developer Option" screen. Refer Figure 175. 1.
- "Updating Battery Information" activity screen will display. Refer Figure 176. 2.
- 3. Detailed battery information will display in the "Battery Information" screen. Refer Figure 177.

| Back Developer Options      |         | <b>K</b> Back Developer Options |   | < Back Battery Ir | formation            |
|-----------------------------|---------|---------------------------------|---|-------------------|----------------------|
|                             |         |                                 |   | Current Battery   |                      |
| Camera Settings             | >       | Camora Sattings                 | ~ | Battery           | Alkaline 96%         |
| eannena eennige             |         | Gamera Settings                 |   | Total Hours Used  | 273                  |
| Battery Information         | >       | Ratton Information              | ~ | Battery Voltage   | 8.80                 |
| Battory information         | -       | Ballery mormation               |   | Operation Done    | 327                  |
| Device Diagnostics          | >       | Davias Disgnastic               | ~ | Previous Battery  |                      |
| Device Diagnostics          | -       | - Connecting with Thomas Door - |   | Battery           | Mains                |
| Configure Automation Test   | ~       |                                 |   | Total Hours Used  | 0                    |
| Configure Automation Test   | >       | Configure Automation Test       | > | Battery Voltage   | 4.10                 |
|                             |         |                                 |   | Operation Done    | 0                    |
|                             |         |                                 |   | Reset Count       |                      |
|                             |         |                                 |   | Reset Count       | 0                    |
|                             |         |                                 |   |                   |                      |
| Figure 175 Developer Option | Concern | Figure 170 Lindeting Cores      |   | Elevere 477 Dett  | and to famous attain |

Figure 175 Developer Option Screen

Figure 176 Updating Screen

Note: Current Battery level has been always shown on application home page. When battery level drops to 20%, application starts giving warning by showing battery symbol in red. User is advised to change battery at that level. Once battery is dropped to 10%, user will not be able to operate SR Keeler device.

Figure 177 Battery Information

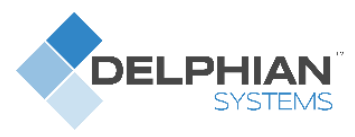

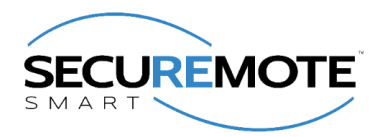

### **15.2.3.** Device Diagnostics

This option allows user to check diagnostics detail and other problem in SR Device, which includes following options.

- SR Network Details
- User Details
- Error Details
  - 1. Click on "Device Diagnostics" option from "Developer Option" screen. Refer Figure 178.
  - 2. "Updating Device Diagnostics Information" activity screen will display. Refer Figure 179.
  - 3. Detail Device Diagnostics information will display in "Device Diagnostics" screen. Refer Figure 180.

| Back Developer Options      |          | Back Developer Options                            | Back Device Diagnostics                                |         |
|-----------------------------|----------|---------------------------------------------------|--------------------------------------------------------|---------|
|                             |          |                                                   | SR NETWORK DETAILS                                     |         |
| Camera Settings             | >        | Camera Settings                                   | Device Is Not In SR Network                            |         |
|                             |          |                                                   | SR Network ID Server : N. A. Device : N                | J. A.   |
| Battery Information         | >        | Battery Information                               | RX Failed Count : 0 Total Count : 0                    |         |
| Device Diagnostics          | >        | Device Diagnostics<br>Connecting with Thomas Door | Error Code 1 : Thomas Door is not assign<br>SR Bridge. | ned in  |
| Or affirmer Automotion Test | <u>_</u> |                                                   | SR Network Not Initiated                               |         |
| Configure Automation Test   | >        | Configure Automation Test                         | How to assign SR Device to SR E                        | 3ridge? |
|                             |          |                                                   | USER DETAILS                                           |         |
|                             |          |                                                   | User ID : ef96f106-9671-4587-8443-367f397              | 802b3   |
|                             |          |                                                   | Name : Ron                                             |         |
| Figure 178 Developer Option | Screen   | Figure 179 Updating Scree                         | n Figure 180 Device Diagnost                           | tics    |

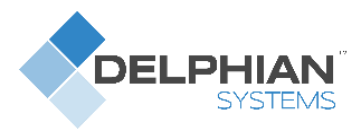

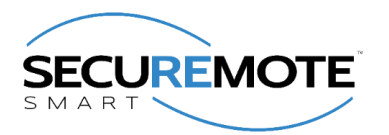

# 16. SR Portal

SecuRemote<sup>®</sup> Online allows users to expand the capabilities of SecuRemote<sup>®</sup> Smart<sup>™</sup>. This web-based user management and authorization system lets the SecuRemote<sup>®</sup> Smart<sup>™</sup> Administrator use a computer to remotely manage users and their access times/days, and to monitor door use. SecuRemote<sup>®</sup> Online brings more convenience, control and security to families.

### 16.1. Sign-In Page

The e-mail address and password you used during registration are required to log-in to *SecuRemote*<sup>®</sup> Online. Your account must have been previously activated via the confirmation link sent to your e-mail. You can choose to have your password reset by following the "Forgot your Password?" This requires you to know the e-mail address and last name used to register the account. An e-mail Message is then sent to you with a link that can be used to complete the password reset. Refer Figure 181 and Figure 182.

| SECUREMOTE<br>SMART |
|---------------------|
| User Login:         |
| Email Address:      |
|                     |
| Password:           |
|                     |
| Forgot Password?    |
| Login               |
|                     |
|                     |
|                     |
|                     |
|                     |

#### Figure 181 Enter Login ID and Password

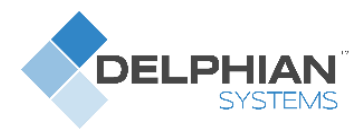

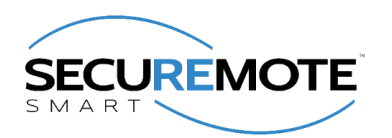

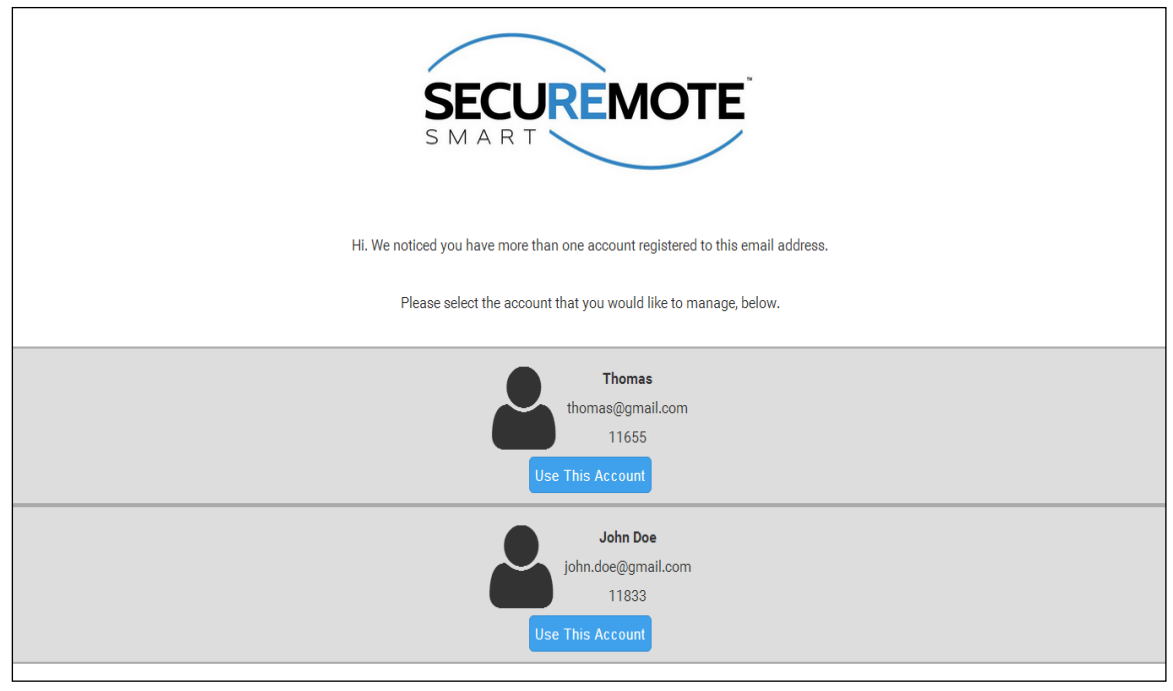

#### Figure 182 Sign In

### 16.2. Secure Home Page

Dashboard page will display with recent activities and welcome message. Refer Error! Reference source n ot found.

| ECUREMOTE     |                                                                                                    |                                                                                     | Help 🗸             | My Account  |
|---------------|----------------------------------------------------------------------------------------------------|-------------------------------------------------------------------------------------|--------------------|-------------|
| Dashboard     | <ul><li>Welcome</li><li>Dashboard</li></ul>                                                                                                  |                                                                                     |                    |             |
| SR Devices    | Welcome to your Dashboard. Here you can find quick information at your fingertips.                                                           |                                                                                     |                    |             |
| Bridges       | The last few logged events were:                                                                                                    | Pending Invitations:                                                                |                    | Show more 🗲 |
| Ccess Control | An event occured for your Thomas Door with Serial Number DOOR-33945445982.<br>The device was unlocked. This event occured about one day ago. | You have 1 pending invitations.<br>Follow this link to see all your invites or to c | ancel an invite.   |             |
| Jser Devices  | An event occured for your Tom's Door with Serial Number RASBB47767592276.<br>The device was locked. This event occured about one day ago.    | User Devices:                                                                       |                    | Show more 🗲 |
|               | An event occured for your Tom's Door with Serial Number RASBB47767592276.<br>The device was unlocked. This event occured about one day ago.  | You have 2 user devices registered with this<br>Follow this link to see them.       | s account.         |             |
| Audit Logs    | An event occured for your Thomas Door with Serial Number DOOR-33945445982.                                                                   | SR Devices:                                                                         |                    | Show more 🗲 |
|               | The device was unlocked. This event occured about one day ago.  An event occured for your Thomas Door with Serial Number DOOR-33945445982.   | You have 2 SR enabled devices registered w                                          | vith this account. |             |
|               | The device was locked. This event occured about one day ago.                                                                                 | み Bridges:                                                                          |                    | Show more 🗲 |
|               | An event occured for your Thomas Door with Serial Number DOOR-33945445982.<br>The device was locked. This event occured about one day ago.   | You have 1 Bridges registered with this acc                                         | ount.              |             |
|               |                                                                                                    |                                                                                     |                    |             |

#### Figure 183 SecuRemote® Smart Home Page

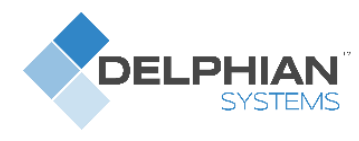

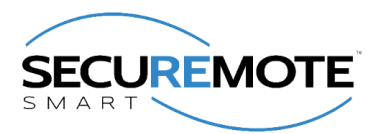

## 16.3. Add SR Device

First user has to register the device from *SecuRemote*<sup>®</sup> Smart<sup>™</sup> Online site.

1. Select "SR Device" option and click on "Add SR Device". Refer Figure 184.

| SECUREMOTE     |                                                                                                | Help 🗸       | My Account 👻     |
|----------------|------------------------------------------------------------------------------------------------|--------------|------------------|
| Cashboard      | SecuRemote Devices                                                                             |              |                  |
|                | The following SecuRemote devices are currently registered your account.                        |              |                  |
| SR Devices     | Instructions:                                                                                  |              |                  |
|                | To add a new device, press the 'Add SecuRemote Device' button below and                        |              |                  |
| <u> </u>       | provide the serial number and security token associated with your device. In                   |              |                  |
| Bridges        | addition, you can enable or disable a device by simply pressing the "Status"                   |              |                  |
|                | button associated it.                                                                          |              |                  |
| Access Control |                                                                                                |              |                  |
|                | • Add SecuRemote Device                                                                        |              |                  |
| User Devices   |                                                                                                |              |                  |
|                | Search                                                                                         |              |                  |
| :=             | You do not have any SR Devices at this time. Use the Add SR Devices button above to start ad   | dina devices |                  |
| Audit Logs     | Tou do not have any Six Devices at this time. Use the Add Six Devices button above to start ad | ung devices. |                  |
|                |                                                                                                |              | Total Entries: 0 |
| Invitations    |                                                                                                |              |                  |

Figure 184 All Devices

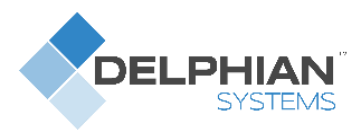

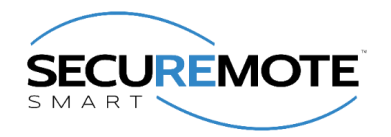

2. Requires entry of Serial number, Security token and Name of the SR KEELER and click on "Add SR Device". Refer Figure 185.

| SECUREMOTE     |                                                                                                   |                                                                                                    |                                                                                                    | Help - | My Account 👻 |
|----------------|---------------------------------------------------------------------------------------------------|----------------------------------------------------------------------------------------------------|----------------------------------------------------------------------------------------------------|--------|--------------|
| Â              | 💼 SecuRemo                                                                                        | te Devices                                                                                            |                                                                                                    |        |              |
| Dashboard      | The following SecuRemote dev                                                                      | vices are currently registered your                                                                   | account.                                                                                               |        |              |
|                | Instructions:                                                                                     |                                                                                                    |                                                                                                    |        |              |
| SR Devices     | To add a new device, press the                                                                    | 'Add SecuRemote Device' button                                                                        | below and                                                                                              |        |              |
|                | provide the serial number and                                                                     | security token associated with yo                                                                     | ur device. In                                                                                          |        |              |
| 2              | addition, you can enable or dis                                                                   | able a device by simply pressing                                                                      | the "Status"                                                                                           |        |              |
| Bridges        | button associated it.                                                                             |                                                                                                    |                                                                                                    |        |              |
| Access Control | Add SecuRemote Device Please complete this form to                                                | register a new SecuRemote devic                                                                       | e to your account:                                                                                     |        |              |
|                | Name:                                                                                             | Serial Number:                                                                                        | Security Token:                                                                                        |        |              |
| Audit Logs     | ex: Front Door Lock                                                                               | ex: XXX-00000000000                                                                                   | ex: X000000000                                                                                         |        |              |
| Ω              | Please provide a name for this<br>device. This name will only be<br>shown in your device listing. | The serial number may be found<br>either on the product itself or the<br>packaging that came with it. | The security token may be found<br>either on the product itself or the<br>packaging that came with it. |        |              |
| Invitations    | Add Device                                                                                        |                                                                                                    |                                                                                                    |        |              |
|                |                                                                                                   |                                                                                                    |                                                                                                    |        |              |

Figure 185 New Device Registration

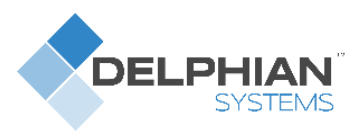

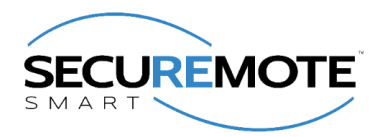

## 16.4. All SR Devices

All devices belonging to the account are show in "SR Devices" screen. Refer Figure 186.

| SECUREMOTE     |                                                            |                                                                                      |                                             |     | Help 🗸 | My Account 👻     |
|----------------|------------------------------------------------------------|--------------------------------------------------------------------------------------|---------------------------------------------|-----|--------|------------------|
| Dashboard      | 💼 SecuRem                                                  | ote Devices                                                                          |                                             |     |        |                  |
|                | The following SecuRemote                                   | devices are currently registered your acc                                            | punt.                                       |     |        |                  |
| SR Devices     | To add a new device, press<br>serial number and security t | the 'Add SecuRemote Device' button belo<br>token associated with your device. In add | w and provide the<br>lition, you can enable |     |        |                  |
| Bridges        | or disable a device by simpl                               | y pressing the Status button associated                                              | i with it.                                  |     |        |                  |
| Access Control | Add SecuRemote Devi                                        | ce                                                                                   |                                             |     |        |                  |
| User Devices   | Search                                                     | Device Name <b>z</b>                                                                 | Social Number <del>x</del>                  | Ste | atue   | Remove           |
| Audit Logs     | Thomas Door                                                | Keeler Door                                                                          | DOOR-33945445982                            |     | D      | Ê                |
|                |                                                            |                                                                                      |                                             |     |        | Total Entries: 1 |
|                |                                                            |                                                                                      |                                             |     |        |                  |
|                |                                                            |                                                                                      |                                             |     |        |                  |
|                |                                                            |                                                                                      |                                             |     |        |                  |

Figure 186 All Devices

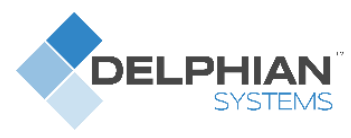

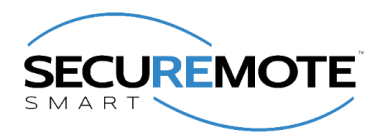

## 16.5. Invite a New User Device

Enter user name in the "Name" field and Click on "Request Invite Code". You cannot enter a user with a name that already exist. Refer Figure 187.

| SECUREMOTE                   |                                                                                                    | Help -                | My Account 👻     |
|------------------------------|----------------------------------------------------------------------------------------------------|-----------------------|------------------|
| A Dashboard                  | User Devices                                                                                               |                       |                  |
|                              | The following user devices are currently associated with your account.                                     |                       |                  |
| SR Devices                   | Instructions:                                                                                              |                       |                  |
| 2                            | To invite a new user device, press the "Invite User Device" button below.                                  |                       |                  |
| Bridges                      |                                                                                                    |                       |                  |
|                              | Le Invite User Device                                                                                      |                       |                  |
| Access Control               |                                                                                                    |                       |                  |
|                              | Search                                                                                                    |                       |                  |
| User Devices                 | You do not have any user devices registered at this time. Press the invite user devices button above to st | art inviting devices. |                  |
| :=                           |                                                                                                    |                       | Total Entries: 0 |
| Audit Logs                   |                                                                                                    |                       |                  |
|                              |                                                                                                    |                       |                  |
| https://portal.securemote.co | m/#/Dashboard                                                                                              |                       |                  |

Figure 187 Invite a New User

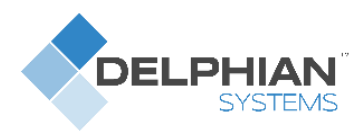

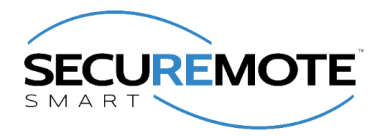

New screen will show generated invited code and confirmation message will appear right hand bottom corner. Refer Figure 188.

| SECUREMOTE     |                                                                                                    |                                                                                                    |                                          | Help 🗕                     | My Account 👻      |
|----------------|----------------------------------------------------------------------------------------------------|----------------------------------------------------------------------------------------------------|------------------------------------------|----------------------------|-------------------|
| Dashboard      | User Devices                                                                                                   | iciated with your account.                                                                                        |                                          |                            |                   |
| SR Devices     | Instructions:<br>To invite a new user device, press the "Invite                                                | Jser Device" button below.                                                                                        |                                          |                            |                   |
| Bridges        | 🖀 Invite User Device                                                                                           |                                                                                                    |                                          |                            |                   |
| Access Control | Inviting a user device involves is performed their user device. Please use the form below                      | with the help of an invite code. The recipient will be<br>v to generate an invite code.                           | e prompted to provide the invite code af | ter installing the SecuRer | mote Smart app on |
| User Devices   | Name:                                                                                                    | Email: (optional)                                                                                                 |                                          |                            |                   |
|                | ex: Frank                                                                                                    | ex: you@gmail.com                                                                                                 |                                          |                            |                   |
| Audit Logs     | This is the name of the person who will operate the user device and will be shown in your user device listing. | Please provide the recipient's email address if you<br>would like for us to send them an email on your<br>behalf. |                                          |                            |                   |
|                | Search                                                                                                    |                                                                                                    |                                          |                            |                   |
|                | You do not have                                                                                                | any user devices registered at this time. Press the                                                               | invite user devices button above to star | t inviting devices.        |                   |
|                |                                                                                                    |                                                                                                    |                                          |                            | Total Entries: 0  |

Figure 188 User Invitation

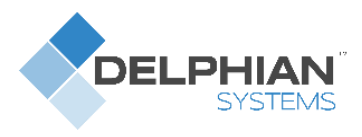

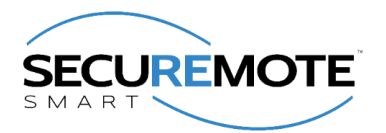

### 16.6. All Users

- 1. The account administrator cannot be removed from the account.
- 2. Clicking on the user's name brings up the "Edit user" dialog.
- 3. Security Link is an advanced security feature that allows the *SecuRemote*<sup>®</sup> Online service to uniquely identify a user's smartphone. When a SecuRemote Smart<sup>™</sup> app is run for the first time it generates a unique security token, a large random number that it sends to *SecuRemote*<sup>®</sup> Online every time an authorization request is made. This token must match the one used on previous requests in order for the request to be authorized. This ensures that no other smartphone can be used to initiate an authorization request on behalf of that user. Refer Figure 189.

| SECUREMOTE     |                                                  |                                            |                |                | Help 🗸 | My Account 👻     |
|----------------|--------------------------------------------------|--------------------------------------------|----------------|----------------|--------|------------------|
| Dashboard      | User Devices                                     | S<br>e currently associated with your acco | unt.           |                |        |                  |
| SR Devices     | Instructions:<br>To invite a new user device, pr | ress the "Invite User Device" button be    | slow.          |                |        |                  |
| Bridges        | Ar Invite User Device                            |                                            |                |                |        |                  |
| Access Control | Search                                           |                                            |                |                |        |                  |
| 0              | Name 🕶                                           | Description -                              | Manufacturer 🔻 | Model Number 🔻 |        | Remove           |
| User Devices   | Thomas                                           | iPhone 4S                                  | Apple          | 9.2.1          |        | Û                |
| Audit Logs     |                                                  |                                            |                |                |        | Total Entries: 👔 |

Figure 189 All Users

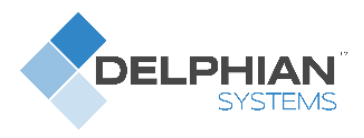

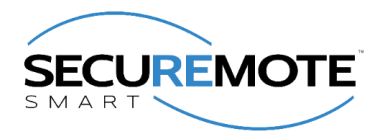

## 16.7. Audit Logs

- 1. Audit log entries are shown in UTC by default on all accounts since it's possible that they have multiple devices in different time zones.
- 2. Audit logs are maintained for 365 days, the maximum length, by default for each account. The user can reduce this to as little as 7.
- 3. Downloading the logs in Excel, CSV or XML format will download the entire audit log history. It is not affected by the filters used on the table above. Refer Figure 190.

| ECUREMOTE    |                                                                          |                                                               |                 |                   | Help 🗸     | My Account 👻   |
|--------------|--------------------------------------------------------------------------|---------------------------------------------------------------|-----------------|-------------------|------------|----------------|
| Cashboard    | 📕 Audit Logs                                                             |                                                               |                 |                   |            |                |
| SR Devices   | All activity, related to your SecuR<br>Please use the grid below to view | emote devices, is retained for up to or<br>v your audit logs. | ne year.        |                   |            |                |
| 2            | Search                                                                   |                                                               |                 |                   |            |                |
| Bridges      | Serial Number 🔻                                                          | SR Device Name 🔻                                              | Result          | Created           | Show More/ | Less           |
|              | DOOR-33945445982                                                         | Thomas Door                                                   | Device unlocked | about one day ago | Show More  | ÷              |
| cess Control | RASBB47767592276                                                         | Tom's Door                                                    | Device locked   | about one day ago | Show More  | ÷              |
| n            | RASBB47767592276                                                         | Tom's Door                                                    | Device unlocked | about one day ago | Show More  | ÷              |
| ser Devices  | DOOR-33945445982                                                         | Thomas Door                                                   | Device unlocked | about one day ago | Show More  | ÷              |
| :=           | DOOR-33945445982                                                         | Thomas Door                                                   | Device locked   | about one day ago | Show More  | ÷              |
| udit Logs    | DOOR-33945445982                                                         | Thomas Door                                                   | Device locked   | about one day ago | Show More  | ÷              |
|              | DOOR-33945445982                                                         | Thomas Door                                                   | Device unlocked | about one day ago | Show More  | ÷              |
|              | DOOR-33945445982                                                         | Thomas Door                                                   | Device unlocked | about one day ago | Show More  | ÷              |
|              | DOOR-33945445982                                                         | Thomas Door                                                   | Device locked   | about one day ago | Show More  | ÷              |
|              | DOOR-33945445982                                                         | Thomas Door                                                   | Device unlocked | about one day ago | Show More  | ÷              |
|              | <ul><li>1/3 •</li></ul>                                                  |                                                               |                 |                   |            | Total Entries: |

Figure 190 Audit Logs

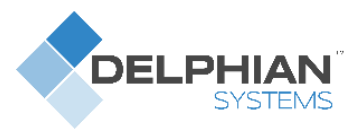

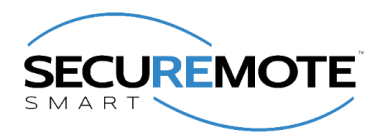

## 16.8. Register SR Bridge

- 1. Enter valid Serial number and click on Register SR Bridge.
- 2. Before registering the bridge user has to make sure bridge is powered on. It has to be connected with router through RJ 45 LAN cable in case Ethernet Bridge. Refer Figure 191 and Figure 192.

| SECUREMOTE              |                                                                                                    | Help 👻 | My Account 👻 |
|-------------------------|----------------------------------------------------------------------------------------------------|--------|--------------|
| Dashboard<br>SR Devices | <b>Bridges</b><br>The following SecuRemote bridge devices are currently registered to your account.<br>Bridges devices allow for remote operation of other SecuRemote devices. If you have<br>registered any SecuRemote devices that act as bridges, they will be shown here. |        |              |
| Bridges                 | Instructions:<br>You can register a new bridge device by pressing the "Add Bridge" button below. You can<br>configure the devices associated with a bridge by clicking on the bridge's name.                                                                                  |        |              |
| Access Control          | Add Bridge                                                                                                    |        |              |
| Audit Logs              | Search You do not have any bridges at this time. Use the Add Bridges button above to start adding Brid                                                                                                    | ges.   |              |
|                         |                                                                                                    |        |              |
|                         |                                                                                                    |        |              |

Figure 191 New SR Bridge Registration
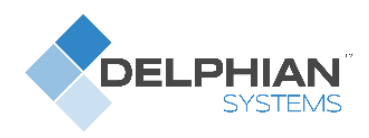

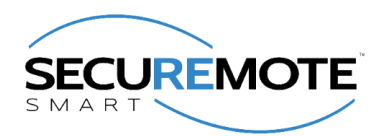

| SECUREMOTE                         |                                                                                                    |               |                  | Help 🗸 | My Account 👻     |  |  |  |
|------------------------------------|----------------------------------------------------------------------------------------------------|---------------|------------------|--------|------------------|--|--|--|
| Deshboard<br>SR Devices<br>Bridges | The following SecuRemote bridge devices are currently registered to your account.<br>Bridges devices allow for remote operation of other SecuRemote devices. If you have<br>registered any SecuRemote devices that act as bridges, they will be shown here.<br>Instructions:<br>You can register a new bridge device by pressing the "Add Bridge" button below. You can<br>configure the devices associated with a bridge by clicking on the bridge's name. |               |                  |        |                  |  |  |  |
| Access Control                     | Add Bridge                                                                                                    |               |                  |        |                  |  |  |  |
| User Devices                       | Search                                                                                                    |               |                  |        |                  |  |  |  |
|                                    | Name 🔻                                                                                                    | Device Name 🔻 | Serial Number 🔻  |        | Remove           |  |  |  |
| Audit Logs                         | <b>₽</b> Bridge                                                                                                    | Bridge        | SRB-337869453596 |        | ŵ                |  |  |  |
|                                    |                                                                                                    |               |                  |        | Total Entries: 🗊 |  |  |  |

#### Figure 192 New SR Bridge Registration

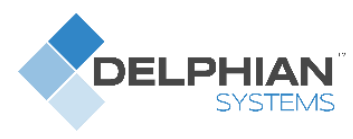

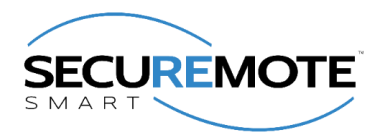

## **16.9. Configure SR Bridge**

Click on SR Bridge Name to assign SR Bridge to SR Keeler. Refer **Error! Reference source not f** ound.

| SECUREMOTE                    |                               |                                           |                                                                      |                                       | Help - | My Account 🗸 |
|-------------------------------|-------------------------------|-------------------------------------------|----------------------------------------------------------------------|---------------------------------------|--------|--------------|
|                               | This bridge is cu             | urrently associated                       | with the following rules:                                            |                                       |        |              |
| Dashboard                     | Name                          | Description                               |                                                                      |                                       |        |              |
| <b>•</b>                      | Default<br>Access Rule        | This rule provide<br>this rule to restric | s access to all SR devices. Mod<br>ot access.                        | fy or delete                          |        |              |
| SR Devices                    | admin rights                  | Giving admin to                           | rights                                                               |                                       |        |              |
| Bridges<br>Access Control     | Update Bi<br>Please use the f | ridge Information                         | ation<br>figure which SecuRemote devic<br>• Assian SecuRemote Device | es are to be operated by this bridge. |        |              |
| Llear Devices                 |                               |                                           |                                                                      |                                       |        |              |
|                               | Assign a See                  | cuRemote device to                        | o this bridge:                                                       |                                       |        |              |
| AuditLogo                     | Name:                         |                                           | Description:                                                         |                                       |        |              |
| Addit Logs                    | Door 968                      | •                                         | New Mortise Lock                                                     | • Add SR Device                       |        |              |
|                               |                               |                                           |                                                                      |                                       |        |              |
| https://portal.securemote.com | ı/#Dashboard                  |                                           |                                                                      |                                       |        |              |

Figure 193 Manage SR Keeler

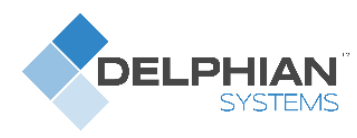

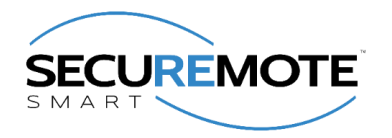

Please click on "Add SR Device" button which you want to Configure and confirm. Refer Figure 194.

| SECUREMOTE          |                    |                                                                                                    | Help - | My Account 👻 |
|---------------------|--------------------|----------------------------------------------------------------------------------------------------|--------|--------------|
|                     | I his bridge is ci | irrently associated with the following rules:                                                          |        |              |
| Dashboard           | Default            | Description This rule provides access to all SR devices. Modify or delete this rule to restrict access |        |              |
| SR Devices          | admin rights       | Giving admin to rights                                                                                 |        |              |
| <b>a</b><br>Bridges | Update B           | ridge Information                                                                                      |        |              |
| Access Control      | Please use the f   | orms below to configure which SecuRemote devices are to be operated by this bridge.                    |        |              |
|                     | % Current As       | Are you sure you want to assign the SecuRemote device: Door 968 to this bridge?                        |        |              |
| User Devices        | Assign a Se        | cuRemote device to this bridge: Confirm O Cancel                                                       |        |              |
| Audit Logs          | Name:<br>Door 968  | Description:     New Mortise Lock     O     Add SR Device                                              |        |              |
| Invitations         |                    |                                                                                                    |        |              |

Figure 194 Manage SR Keeler

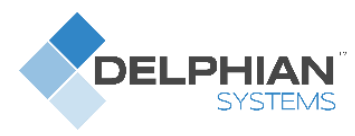

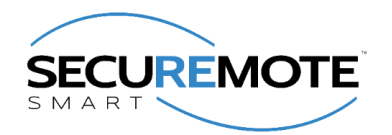

Selected device's name will show in Current Assignments list. Refer Figure 195.

| Didge Information - Bridge This bridge Is currently associated with the following rules:                                                                                                    | Image: Specify Contraction - Bridge         This bridge is currently associated with the following rules:         Image: Specify Contraction Contraction Contender Contender Contraction Contraction Contraction Co | Ē                     |                                                                                  |                            | Help 🝷 | My Accour |
|----------------------------------------------------------------------------------------------------|----------------------------------------------------------------------------------------------------|-----------------------|----------------------------------------------------------------------------------|----------------------------|--------|-----------|
| This bridge is currently associated with the following rules:          Name       Description         Default Access       This rule provides access to all SR devices. Modify or delete this rule         Rule       This SecuRemote device does not have any subscription notification events associated with it.         Update Bridge Information       Please use the forms below to configure which SecuRemote devices are to be operated by this bridge.         Please use the forms below to configure which SecuRemote Device       SecuRemote devices assigned to this bridge: (1)         Name       Serial Number       Remove         Thomas Door       DOQR:33945445982 | It is bridge is currently associated with the following rules:         Name       Description         Driatl Access       This rule provides access to all SR devices. Modify or delete this rule         Rule       This SecuRemote device does not have any subscription notification events associated with it.         Update Bridge Information       Person on the secure event of the secure event of the secure event                                                                                           | <b>ふ</b> Brid         | ge Information - Bridge                                                          |                            |        |           |
| Name       Description         Default Access       This rule provides access to all SR devices. Modify or delete this rule         Rule       to restrict access.         This SecuRemote device does not have any subscription notification events associated with it.         Update Bridge Information         Please use the forms below to configure which SecuRemote devices are to be operated by this bridge.         Image: SecuRemote devices assigned to this bridge: (1)         Name       SecuRemote devices assigned to this bridge: (2)         Name       Secial Number         Remove         Thomas Door       D00R-33945445982                                    | Name       Description         Default Access       This rule provides access to all SR devices. Modify or delete this rule         Rule       This SecuRemote device does not have any subscription notification events associated with it.         Update Bridge Information         Please use the forms below to configure which SecuRemote devices are to be operated by this bridge.         Image: SecuRemote devices assigned to this bridge: (1)         Name       SecuRemote Device         Thomas Door       D00R-33945445982                                                                                                    | This bridge is c      | rrently associated with the following rules:                                     |                            |        |           |
| Default Access       This rule provides access to all SR devices. Modify or delete this rule to restrict access.         This SecuRemote device does not have any subscription notification events associated with it.       Update Bridge Information         Please use the forms below to configure which SecuRemote devices are to be operated by this bridge.       Please use the forms below to configure which SecuRemote Device         SecuRemote devices assigned to this bridge: (1) <ul> <li>Name</li> <li>Serial Number</li> <li>Remove</li> <li>Thomas Door</li> <li>DOOR:33945445982</li> <li> </li></ul>                                                              | Default Access       This rule provides access to all SR devices. Modify or delete this rule to restrict access.         This SecuRemote device does not have any subscription notification events associated with it.         Update Bridge Information         Please use the forms below to configure which SecuRemote devices are to be operated by this bridge.         % Current Assignments         + Assign SecuRemote Device         SecuRemote devices assigned to this bridge: (1)         Name       Serial Number         Thomas Door       DOOR-33945445982                                                                                                    | Name                  | Description                                                                      |                            |        |           |
| This SecuRemote device does not have any subscription notification events associated with it.  Update Bridge Information  Please use the forms below to configure which SecuRemote devices are to be operated by this bridge.   Current Assignments  Ausign SecuRemote Device  SecuRemote devices assigned to this bridge: (1)  Name Serial Number Remove Thomas Door DOOR-33945445982                                                                                                    | This SecuRemote device does not have any subscription notification events associated with it.  Update Bridge Information  Please use the forms below to configure which SecuRemote devices are to be operated by this bridge.   Current Assignments  Aosign SecuRemote Device  SecuRemote devices assigned to this bridge: (1)  Name Serial Number Remove  Thomas Door DOOR-33945445982                                                                                                    | Default Acces<br>Rule | This rule provides access to all SR devices. Modify or de<br>to restrict access. | ete this rule              |        |           |
| Please use the forms below to configure which SecuRemote devices are to be operated by this bridge.                                                                                                    | Please use the forms below to configure which SecuRemote devices are to be operated by this bridge.         Securrent Assignments         ExecuRemote devices assigned to this bridge: (1)         Name       Serial Number         Remove         Thomas Door       DOOR-33945445982                                                                                                    | Update B              | idge Information                                                                 |                            |        |           |
| Current Assignments     + Assign SecuRemote Device       SecuRemote devices assigned to this bridge: (1)       Name     Serial Number       Remove       Thomas Door     DOOR-33945445982                                                                                                    | Current Assignments     + Assign SecuRemote Device       SecuRemote devices assigned to this bridge: (1)       Name     Serial Number       Remove       Thomas Door     DOOR-33945445982                                                                                                    | Please use the        | orms below to configure which SecuRemote devices are to b                        | e operated by this bridge. |        |           |
| SecuRemote devices assigned to this bridge: (1)           Name         Serial Number         Remove           Thomas Door         D00R-33945445982         Immodel                                                                                                    | SecuRemote devices assigned to this bridge: (1)           Name         Serial Number         Remove           Thomas Door         D00R-33945445982         IIII                                                                                                    | % Current A           | signments + Assign SecuRemote Device                                             |                            |        |           |
| Name         Serial Number         Remove           Thomas Door         DOOR-33945445982         III                                                                                                    | Name     Serial Number     Remove       Thomas Door     DOOR-33945445982     III                                                                                                    | SecuRemot             | devices assigned to this bridge: (1)                                             |                            |        |           |
| Thomas Door DOOR-33945445982                                                                                                    | Thomas Door DOOR-33945445982                                                                                                    | Name                  | Serial Number                                                                    | Remove                     |        |           |
|                                                                                                    |                                                                                                    | Thomas E              | or DOOR-33945445982                                                              | 面                          |        |           |

Figure 195 Manage SR Keeler

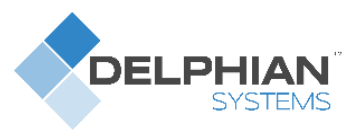

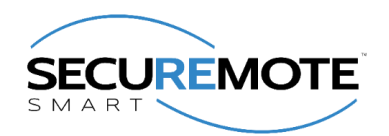

## 16.10. Dashboard Option

This screen shows recent activities. Refer Figure 196.

|                                                                                                    |                                                                                                    | Help 🗸                                                                                                    | My Account -                                                                                                    |
|----------------------------------------------------------------------------------------------------|----------------------------------------------------------------------------------------------------|----------------------------------------------------------------------------------------------------|----------------------------------------------------------------------------------------------------|
| <ul><li>Welcome</li><li>Dashboard</li></ul>                                                                                                  |                                                                                                    |                                                                                                    |                                                                                                    |
| Welcome to your Dashboard. Here you can find quick information at your fingertips.                                                           |                                                                                                    |                                                                                                    |                                                                                                    |
| The last few logged events were:                                                                                                    | Pending Invitations:                                                                                                    |                                                                                                    | Show more 🗲                                                                                                    |
| An event occured for your Thomas Door with Serial Number DOOR-33945445982.<br>The device was unlocked. This event occured about one day ago. | You have 1 pending invitations.<br>Follow this link to see all your invites or to c                                                                                                    | ancel an invite.                                                                                                    |                                                                                                    |
| An event occured for your Tom's Door with Serial Number RASBB47767592276.<br>The device was locked. This event occured about one day ago.    | 0 User Devices:                                                                                                    |                                                                                                    | Show more 🗲                                                                                                    |
| An event occured for your Tom's Door with Serial Number RASBB47767592276.<br>The device was unlocked. This event occured about one day ago.  | You have 2 user devices registered with this<br>Follow this link to see them.                                                                                                    | s account.                                                                                                    |                                                                                                    |
| An event occured for your Thomas Door with Serial Number DOOR-33945445982.                                                                   | SR Devices:                                                                                                    |                                                                                                    | Show more 🗲                                                                                                    |
| The device was unlocked. This event occured about one day ago.                                                                               | You have 2 SR enabled devices registered v                                                                                                    | vith this account.                                                                                                    |                                                                                                    |
| An event occured for your Thomas Door with Serial Number DUOR-33945445982.<br>The device was locked. This event occured about one day ago.   | Bridges:                                                                                                    |                                                                                                    | Show more 🗲                                                                                                    |
| An event occured for your Thomas Door with Serial Number DOOR-33945445982.<br>The device was locked. This event occured about one day ago.   | You have 1 Bridges registered with this acc                                                                                                    | ount.                                                                                                    |                                                                                                    |
|                                                                                                    | <ul> <li>Welcome</li> <li>Dashboard</li> <li>Welcome to your Dashboard. Here you can find quick information at your fingertips.</li> <li>The last few logged events were:</li> <li>An event occured for your Thomas Door with Serial Number DOOR:33945445982.<br/>The device was unlocked. This event occured about one day ago.</li> <li>An event occured for your Tom's Door with Serial Number RASBB47767592276.<br/>The device was locked. This event occured about one day ago.</li> <li>An event occured for your Tom's Door with Serial Number RASBB47767592276.<br/>The device was unlocked. This event occured about one day ago.</li> <li>An event occured for your Tom's Door with Serial Number RASBB47767592276.<br/>The device was unlocked. This event occured about one day ago.</li> <li>An event occured for your Thomas Door with Serial Number DOOR:33945445982.<br/>The device was unlocked. This event occured about one day ago.</li> <li>An event occured for your Thomas Door with Serial Number DOOR:33945445982.<br/>The device was locked. This event occured about one day ago.</li> <li>An event occured for your Thomas Door with Serial Number DOOR:33945445982.<br/>The device was locked. This event occured about one day ago.</li> <li>An event occured for your Thomas Door with Serial Number DOOR:33945445982.<br/>The device was locked. This event occured about one day ago.</li> <li>An event occured for your Thomas Door with Serial Number DOOR:33945445982.<br/>The device was locked. This event occured about one day ago.</li> </ul> | <ul> <li>Welcome</li> <li>Dashboard</li> <li>Welcome to your Dashboard. Here you can find quick information at your fingertips.</li> <li>The last few logged events were:         <ul> <li>An event occured for your Thomas Door with Serial Number DOOR-33945445982. The device was locked. This event occured about one day ago.</li> <li>An event occured for your Tom's Door with Serial Number RASBB47767592276. The device was unlocked. This event occured about one day ago.</li> <li>An event occured for your Tom's Door with Serial Number RASBB47767592276. The device was unlocked. This event occured about one day ago.</li> <li>An event occured for your Tom's Door with Serial Number RASBB47767592276. The device was unlocked. This event occured about one day ago.</li> <li>An event occured for your Thomas Door with Serial Number DOOR-33945445982. The device was locked. This event occured about one day ago.</li> <li>An event occured for your Thomas Door with Serial Number DOOR-33945445982. The device was locked. This event occured about one day ago.</li> <li>An event occured for your Thomas Door with Serial Number DOOR-33945445982. The device was locked. This event occured about one day ago.</li> <li>An event occured for your Thomas Door with Serial Number DOOR-33945445982. The device was locked. This event occured about one day ago.</li> <li>An event occured for your Thomas Door with Serial Number DOOR-33945445982. The device was locked. This event occured about one day ago.</li> <li>Bridges:</li> <li>You have 1 Bridges registered with this acc</li> </ul> </li> </ul> | Welcome         Image: Dashboard         Welcome to your Dashboard. Here you can find quick information at your fingertips.         Image: Dashboard         Welcome to your Dashboard. Here you can find quick information at your fingertips.         Image: Dashboard         Image: Dashboard         Image |

Figure 196 Dashboard

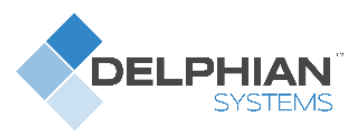

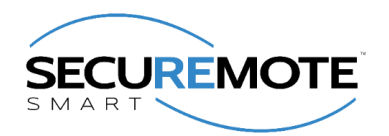

## 16.11. Invites Option

This screen shows invitation send by users. Refer Figure 197.

| SECUREMOTE                      |                                 |                                                                                                    |                                   |                    | Help 🗸 | My Account 👻     |
|---------------------------------|---------------------------------|----------------------------------------------------------------------------------------------------|-----------------------------------|--------------------|--------|------------------|
| Dashboard<br>File<br>SR Devices | The following invitation, or re | ites<br>invitations are pending and have not been accepted yet. You<br>ssend the invite code, by pressing the appropriate button ass | may cancel an<br>ociated with it. |                    |        |                  |
| 2                               | Search                          |                                                                                                    |                                   |                    |        |                  |
| Bridges                         | Name 🔻                          | Email 🔻                                                                                                    | Invite Code 🔻                     | Resend Invite Code | Ca     | ncel Invitation  |
|                                 | Devid                           | No email address associated with invite.                                                                                             | X8CS71T8                          | No email available |        | Û                |
| User Devices                    |                                 |                                                                                                    |                                   |                    |        | Total Entries: 🕥 |

Figure 197 Invite Screen

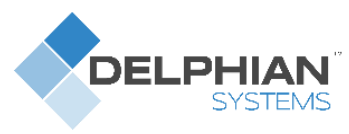

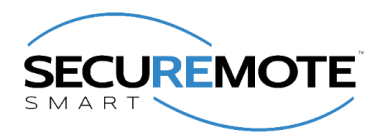

#### 16.12. Enable Push Notification

Push notification feature allows you to be notified when SR Keeler is operated.

Go to Notifications  $\rightarrow$  Create New Notification  $\rightarrow$  Choose an SR Device  $\rightarrow$  Select events to subscribe  $\rightarrow$  Choose a User Device you want the notifications to go to.

| SECUREMOTE      |                                                                                                    | Help 🗸 | My Account 👻 |
|-----------------|----------------------------------------------------------------------------------------------------|--------|--------------|
| •               | 🗱 Create a Notification Subscription                                                                                     |        |              |
| Dashboard       | This is where you can set up a subscription to a notification so that you can be notified when an SR Device is operated. |        |              |
| SR Devices      | Instructions:                                                                                                    |        |              |
| <b>B</b> ridges | Choose an SR Device to begin.                                                                                            |        |              |
| Access Control  | Choose which SR Device you want to see notifications for.                                                                |        |              |
| Access control  | 1 Choose an SR Device.                                                                                                   |        |              |
| User Devices    | Bridge SRB-337869453596                                                                                                  |        |              |
|                 | Thomas Door DOOR-33945445982                                                                                             |        |              |
| Audit Logs      | Choose What events you want to be notfied about.                                                                         |        |              |
|                 | 2 Subscribe to events.                                                                                                   |        |              |
|                 | Unlock                                                                                                    |        |              |
|                 | Look                                                                                                    |        |              |
|                 | Click on the user devices you want the notifications to go                                                               |        |              |
|                 | to.                                                                                                    |        |              |

**Figure 198 Push Notification** 

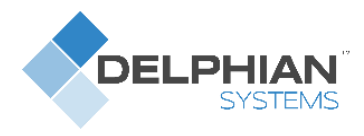

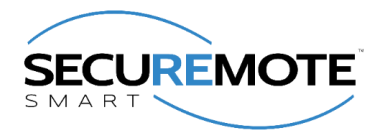

## 17. Remote Mode

This operation mode facilitates user to operate his/her Keeler device from any location using mobile internet and SR Bridge. You have to have SR Bridge or SR GDO (with CDMA) which enables your Keeler device to communicate over the internet. Please refer Register SR Bridge and Configure SR Bridge for more detail.

#### 17.1. Lock Operation

- 1. Click on "Lock" button from Home Screen. Refer Figure 199.
- "Safety Warning Reminder" message appears with "YES/NO" option. Click on "YES" option. Refer Figure 200.
- 3. Request sent to SR Portal "Toast Message" will appear. Refer Figure 201.

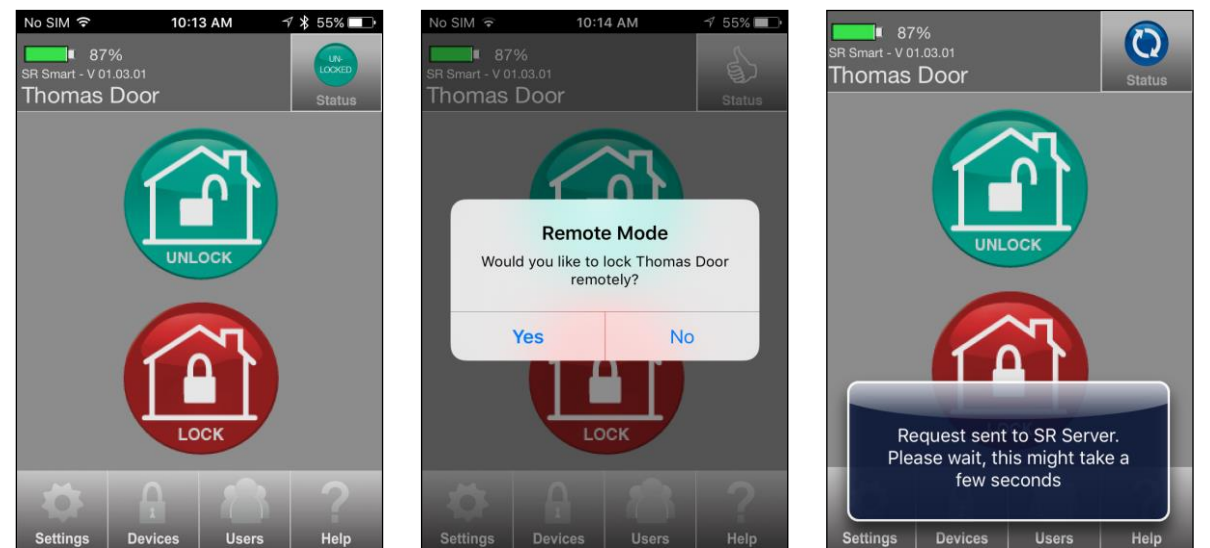

Figure 199 SR App Home Screen

Figure 200 Safety Warning Message

Figure 201 Request Sent to SRO

- 4. "Lock" operation successfully performed message will appear. Refer Error! Reference source n ot found.
- 5. "Locked" status symbol will appear after the SR KEELER is "Locked" successfully. Refer Error! R eference source not found.

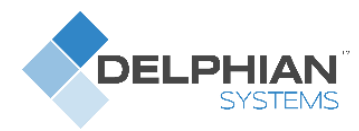

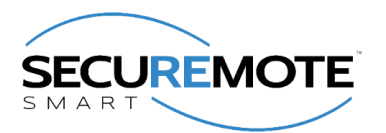

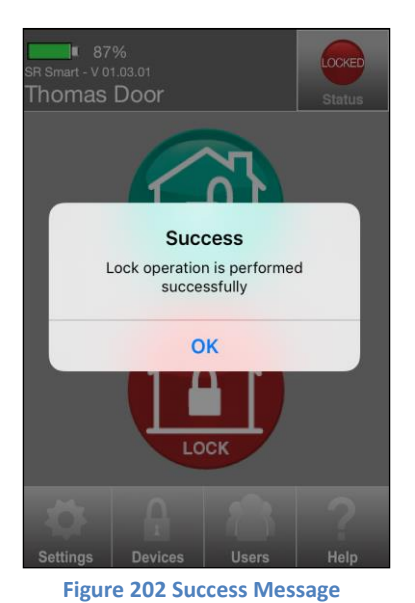

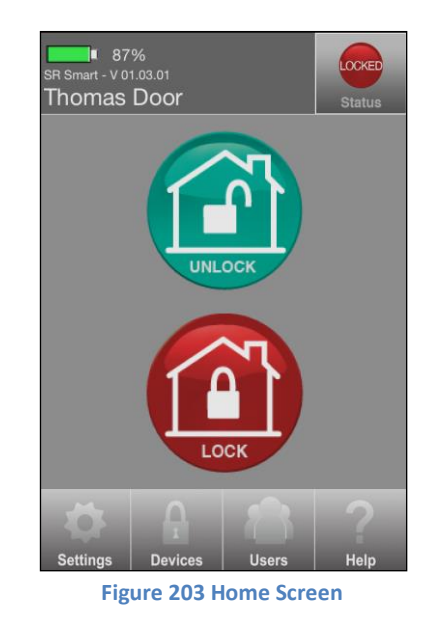

## 17.2. Unlock Operation

- 1. Click on "UNLOCK" button from Home Screen. Refer Figure 204.
- "Safety Warning Reminder" message appears with "YES/NO" option. Click on "YES" option. Refer Figure 205.
- 3. Request sent to SRO "Toast Message" will appear. Refer Figure 206.

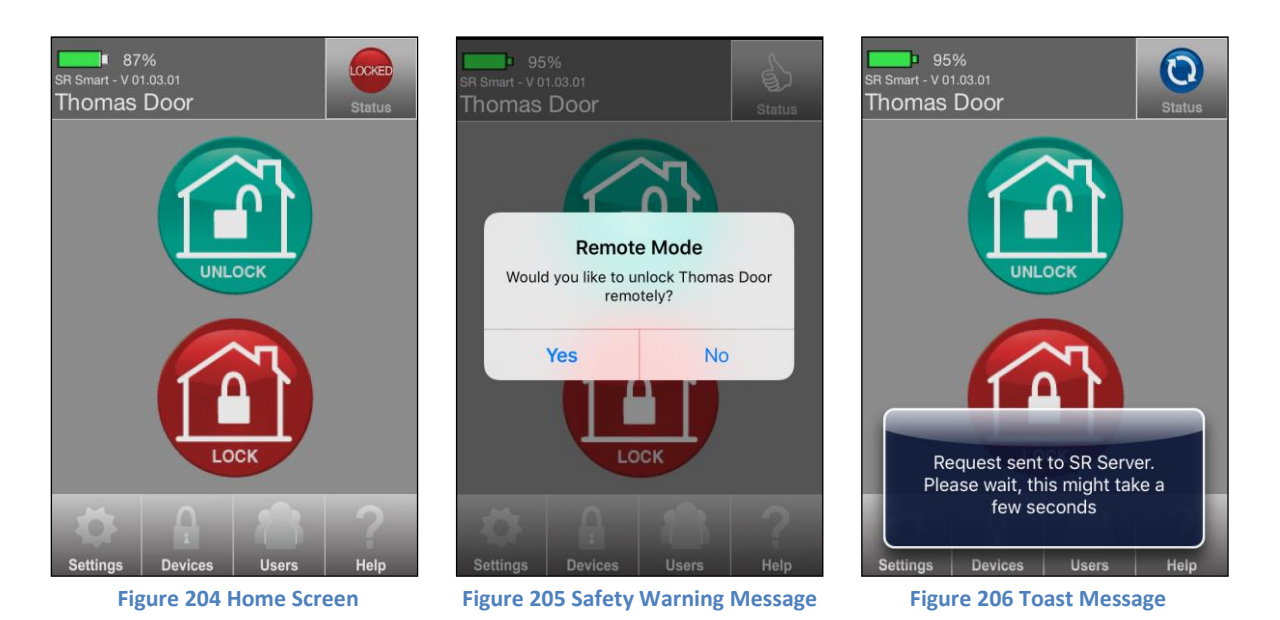

- 4. "Unlock" operation successfully performed message will appear. Refer Figure 207.
- 5. "Unlocked" status symbol will appear after the SR KEELER is "Unlocked" successfully. Refer Figure 208.

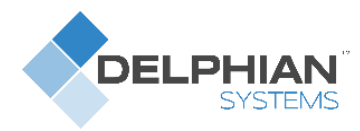

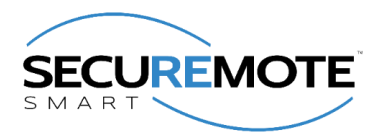

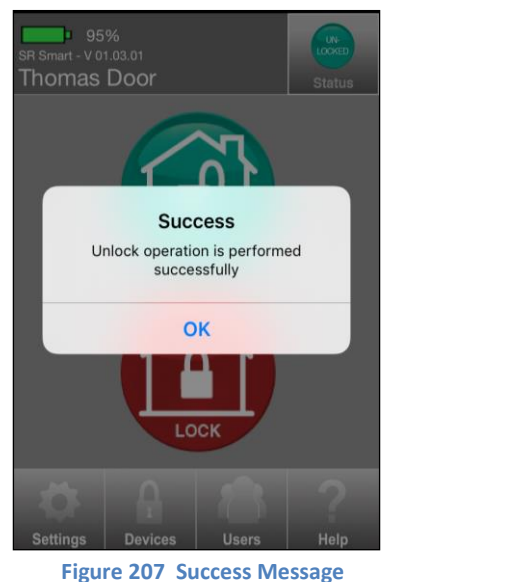

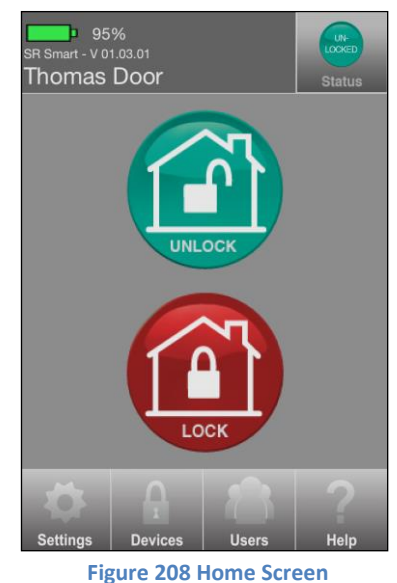

#### 17.3. Status operation

- 1. Click on "STATUS" button from Home Screen. Refer Figure 209.
- "Safety Warning Reminder" message appears with "YES/NO" option. Click on "YES" option. Refer Figure 210.
- 3. Request sent to SR Portal "Toast Message" will appear. Refer Figure 211.

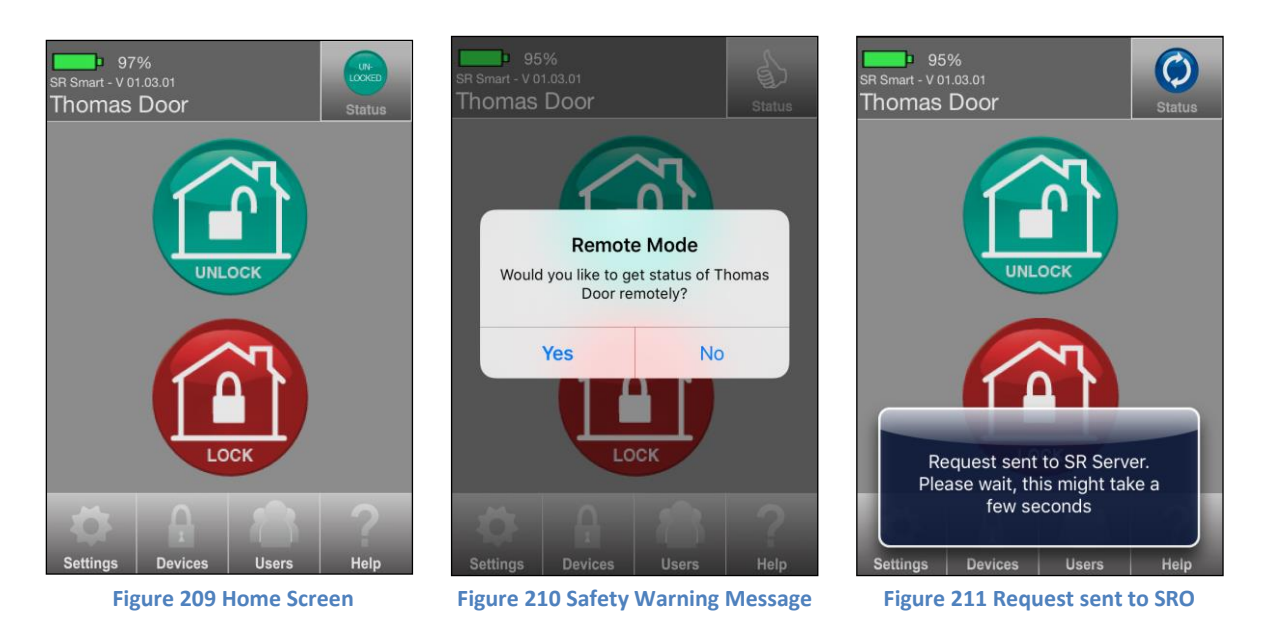

4. "Success" notification message will appear with "OK" option. Refer Figure 212.

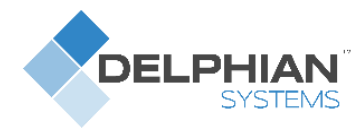

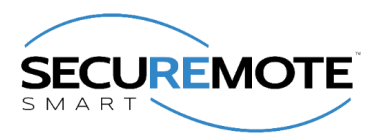

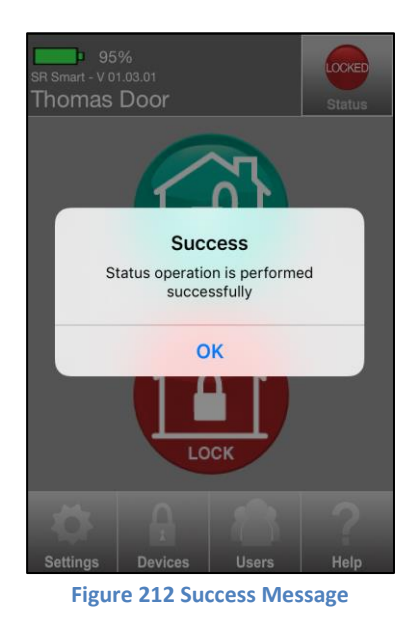

- 5. If the door is Unlocked, then "Unlocked" will be indicated in Status. Refer Figure 213.
- 6. If the door is locked, then "Locked" will be indicated in Status. Refer Figure 214.

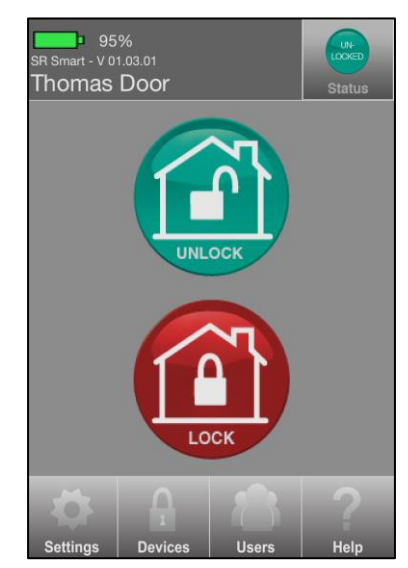

Figure 213 Unlocked Status

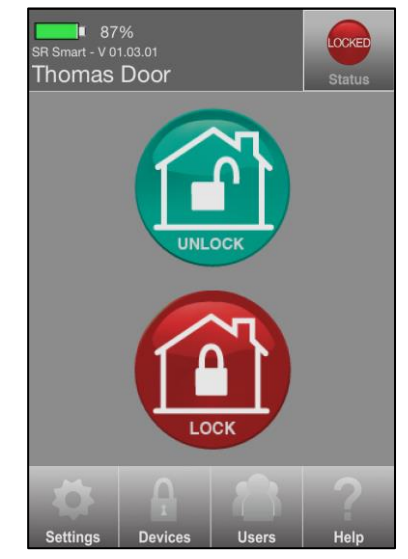

Figure 214 Locked Status

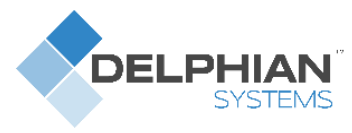

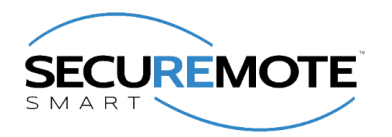

# 18. Update the SR Smart<sup>®</sup> App

#### 18.1. Update the SR Smart<sup>®</sup> App for iOS Devices

Click on App Stores icon on your Home Screen. Click on "Updates" option in the bottom right corner. This will display any Apps that have updates available for your phone. To update the SR Smart App, select the SR Smart<sup>®</sup> App and click on "Update" option in the upper right corner.

### 18.2. Update the SR Smart<sup>®</sup> App for Android Devices

Update the SR Smart<sup>®</sup> App by setting your Android up for automatic updates. Click on the Android Play Store icon from your Home Screen. Click on "SR Smart<sup>®</sup>" and select "Allow Automatic Updating".

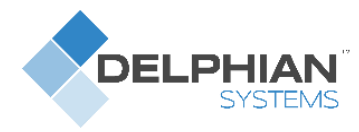

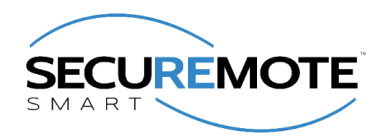

# **19.** Remove the SR Smart<sup>®</sup> App from your Smartphone

- For iOS
  - 1. Tap and Hold on SR Smart App icon.
  - 2. Click on Cross.
  - 3. Message appears on screen with "Delete" and "Cancel" option.
  - 4. Click on "Delete" option.

#### • For Android

- 1. Go to phone "Settings".
- 2. Click on "Application manager" option.
- 3. Select SR Smart app.
- 4. Click on Uninstall.
- 5. Message appears on screen with "Cancel" and "Uninstall" option.
- 6. Click on Uninstall.

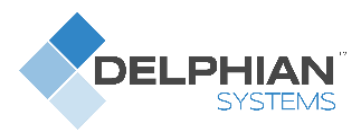

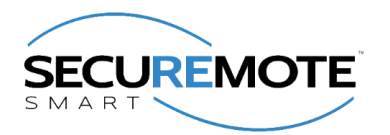

# 20. Factory Reset

The user can set all parameters to Factory Reset default by pressing and holding the Factory Reset button for 5 seconds or more, located inside the side panel unit of the SR KEELER. You need to open this panel as shown in figure and press the button inside it. The user will need to remove the cover to access this button.

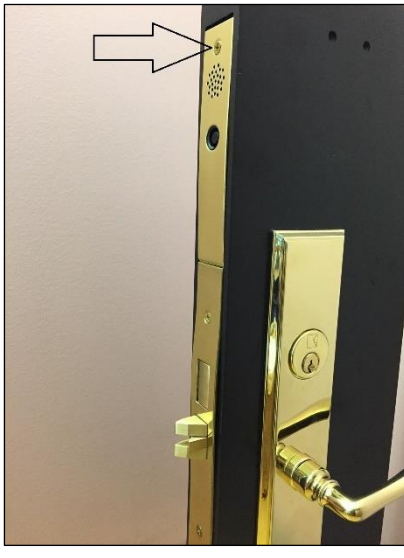

Figure 215 Side Panel

#### Caution: Factory Reset will remove all users from the SR Keeler.

**Note:** Manual factory reset will keep one audit log for the same and user will get that log when he/she pair with SR KEELER first time after factory reset.

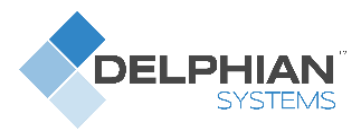

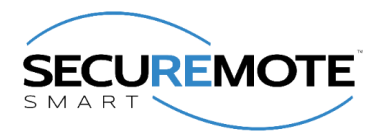

# 21. SR Keeler LED Indication

| SR.# | Event                                                                 | LED1 | LED2 | LED3  | DESCRIPTION                                                                                                    |
|------|-----------------------------------------------------------------------|------|------|-------|----------------------------------------------------------------------------------------------------|
|      |                                                                       | Red  | Blue | Green |                                                                                                    |
| 1    | Power ON                                                              | В    |      | S     | Once Red LED blink then Green Solid LED for 2 seconds<br>then play Buzzer for 1Seconds-> 1 Second delay-> Play<br>Buzzer for 1 seconds |
| 2    | Factory Reset                                                         | В    |      | В     | 3Times Red LED blink (500 ms interval)                                                                                                 |
| 3    | Pair                                                                  |      |      | В     | Three times Green LED blink and "Door is paired"                                                                                       |
| 4    | Lock                                                                  |      |      | S     | Green solid LED up to operation finished then play buzzer 2 times with 1 second delay between them                                     |
| 5    | Unlock                                                                |      |      | S     | Green solid LED up to operation finished then play buzzer 2 times with 1 second delay between them                                     |
| 6    | Auto Lock                                                             |      |      | S     | Green solid LED up to operation finished then play buzzer 2 times with 1 second delay between them                                     |
| 7    | Status                                                                |      |      | В     | Green led blink once                                                                                                    |
| 8    | Lock Error                                                            | S/B  |      |       | Red solid LED display for 2 second and Twice Red LED<br>Blink again then play Buzzer 2 times with 1 second<br>delay.                   |
| 9    | Unlock Error                                                          | S/B  |      |       | Red solid LED display for 2 second and Twice Red LED<br>Blink again then play Buzzer 2 times with 1 second<br>delay.                   |
| 10   | Deadbolt<br>Jammed<br>(Current<br>status is<br>Unlock and do<br>Lock) | S/B  |      |       | Red solid LED display for 2 second and Twice Red LED<br>Blink again then play Buzzer 2 times with 1 second<br>delay.                   |
| 11   | Bluetooth connection                                                  |      | В    |       | Blue LED Blinks till connection drops                                                                                                  |
| 12   | DFU Mode                                                              |      | В    | S     | Green solid LED display Blue LED Blinks till connection                                                                                |
| 13   | Auto Lock<br>Activated                                                |      |      | S     | play buzzer for 1 second first then Green solid LED display then                                                                       |
| 14   | Auto Lock<br>expired                                                  |      |      |       | Red solid LED display for 2 second and Twice Red LED Blink                                                                             |
| 15   | Low Battery                                                           | S/B  |      |       | Red solid LED display for 2 second and Twice Red LED<br>Blink again then play Buzzer 2 times with 1 second<br>delay.                   |

Table 5 SR Keeler LED Indication

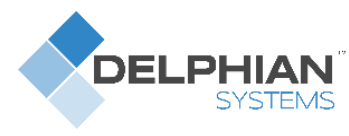

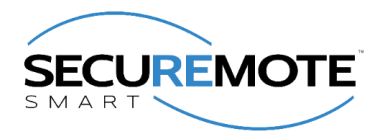

# 22. Keyfob LED Indication

| SR.# | EVENT                                           | LED1 | LED2 | LED3  | DESCRIPTION                                                                 |
|------|-------------------------------------------------|------|------|-------|-----------------------------------------------------------------------------|
|      |                                                 | Red  |      | Green |                                                                             |
| 1    | Keyfob Power ON.                                | В    | В    | В     | Blink Red, Blue and Green<br>simultaneously 1 time                          |
| 2    | Press and hold any key for more than 5 seconds. | В    | В    |       | Blink Red and Blue LED till connection<br>with Smart phone or Configuration |
| 3    | connected with smart phone                      |      | В    |       | Blue LED blinks continuously until<br>disconnection from Smart phone        |
| 4    | SR keyfob configured successfully               |      |      | В     | Blink Green LED three times                                                 |
| 5    | SR keyfob configuration failed                  | В    |      |       | Red LED blinks twice                                                        |
| 6    | Press button to<br>operate(open/close)          |      |      | В     | Green LED blinks until operation is<br>completed                            |
| 7    | Out of Bluetooth range                          | В    |      | S     | Green LED solid and Red blinks 4 times                                      |
| 8    | Notification error                              | S    |      | В     | Red LED solid and Green blinks 4 times                                      |
| 9    | Operation successful                            |      |      | S     | Green LED solid for 2 seconds                                               |
| 10   | User Not found                                  |      | В    |       | Blue LED blinks twice                                                       |
| 11   | Session ID mismatch                             | В    |      | В     | Red and Green LED blinks 3 times                                            |
| 12   | Pairing Fail LED                                | В    |      | В     | Red and Green LED blinks 4 times                                            |
| 13   | Operation timer expired                         | В    |      | В     | Red and Green LED blinks 5 times                                            |
| 14   | Switch error in SR device                       | В    |      | В     | Red and Green LED blinks 6 times                                            |
| 16   | Advertisement error                             | S    |      |       | Red solid for 3 seconds                                                     |
| 17   | key not configured with<br>any SR device        | В    |      |       | Red LED blinks 2 times                                                      |
| 18   | Error in connection                             | В    |      |       | Red LED blinks 3 times                                                      |
| 19   | Low Battery indication                          | В    |      |       | Red LED blinks 5 times                                                      |

Table 6 SR Keyfob LED Indication

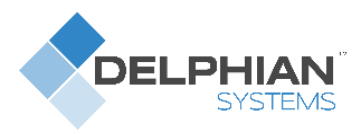

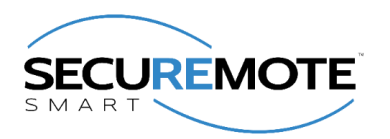

# 23. Frequently Ask Question

Please refer https://portal.securemote.com/#/Faq for latest FAQs

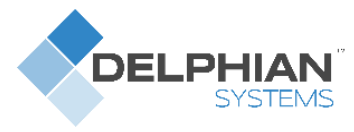

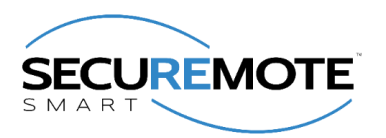

## 24. Contact Detail

#### Delphian Systems, LLC.

975, Weiland Road, Suite 150, Buffalo Grove, IL 60089 Phone: +1-847-305-8076 Fax: +1-847-410-1015 Website: www.delphiansystems.com Technical Support: support@delphiansystems.com Sales Contact: www.delphiansystems.com/contact